# FUJ¦FILM

# DIGITAL CAMERA FINEPIX F550EXR FINEPIX F500EXR

# Uputstvo za upotrebu

Hvala što ste kupili ovaj proizvod. Ovo uputstvo za upotrebu opisuje kako da koristite svoj FUJIFILM digitalni fotoaparat i softver koji ide uz njega. Postarajte se da pročitate i razumete njegovu sadržinu i upozorenja u odeljku "Radi vaše bezbednosti" (🗐 ii) pre nego što počnete da koristite ovaj fotoaparat.

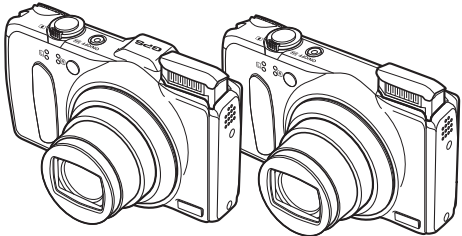

Za informacije u vezi sa sličnim proizvodima, posetite naš vebsajt na http://www.fujifilm.com/products/digital\_cameras/index.html

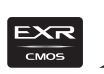

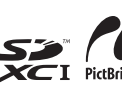

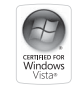

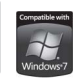

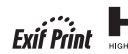

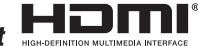

| Pre nego što počnete                    |
|-----------------------------------------|
| Prvi koraci                             |
| Osnovno o fotografiji i<br>reprodukciji |
| Više o fotografiji                      |
| Više o reprodukciji                     |
| Filmovi                                 |
|                                         |

BL01263-700 SR

Povezivanje

Meni

Tehničke napomene

Rešavanje problema

Dodatak

## Radi vaše bezbednosti

#### Obavezno pročitajte pre upotrebe

#### Napomene o bezbednosti

- Postarajte se da svoj fotoaparat koristite pravilno. Pre upotrebe, pažljivo pročitajte ove napomene o bezbednosti i vaše Uputstvo za upotrebu.
- Pošto ste pročitali ove napomene o bezbednosti, čuvajte ih na sigurnom mestu.

#### 0 ikonicama

Dole prikazane ikonice koriste se u ovom dokumentu da bi ukazale na ozbiljnost povrede ili oštećenja koji mogu da nastanu ako se informacije naznačene ovim ikonicama ignorišu i ako se proizvod koristi nepravilno.

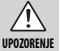

Ova ikonica ukazuje da može doći do smrtnog ishoda ili ozbiljnih povreda ukoliko se data informacija zanemari.

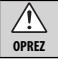

Ova ikonica ukazuje da može doći do telesne povrede ili materijalne štete ukoliko se data informacija zanemari.

Dole prikazane ikonice služe da ukažu na prirodu instrukcija o kojima se mora voditi računa.

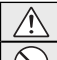

lskliučiti i

električne

utičnice

Ikonice u obliku trougla ukazuju na informacije koje zahtevaju pažnju ("Važno").

Ikonice u obliku precrtanog kruga ukazuju da je navedena akcija zabranjena ("Zabranjeno").

Ispunjeni krugovi sa uskličnikom ukazuju na akciju koja se mora izvršiti ("Obavezno").

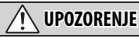

Ako se problem javi, isključiti fotogarat, izvaditi bateriju i isključiti ispravljači is fotogarata i is električne mrče. Ukoliko fotogarat nastavite da koristite kada iz njega izbija dim, kada se oseća neobičan miris ili kada je u bilo kom drugom nenormalnom stanju, može doći do požara ili električnog udara. Obratite se svom prodavcu FUJIFILM priozivoda.

### 🕂 UPOZORENJE

#### Ne dozvolite da u fotoaparat prodre voda ili strani predmeti. Ako

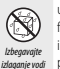

v totoaparat prodre voda ili neki strani predmet, isključite fotoaparat, izvadite bateriju i isključite ispravljač iz fotoaparat i z električne meže. Ukoliko nastavite da koristite fotoaparat pod ovakim usovima, može doći do požaral ile lektričnog udara. Obratite se svom prodavcu FUJIFILM proizvoda.

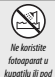

<u>Ne koristite fotoaparat u kupatilu ili pod tušem.</u> Ovo može da izazove požar ili električni udar.

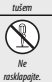

Ne dodiruite

unutrašnje

delove.

<u>Nikada ne pokušavajte da modifikujete ili da rastavljate fotoaparat</u> (<u>nikada ne otvarajte kućište)</u> U suprotnom, može doći do požara ili električnog udara.

#### Ako se kućište polomi usled pada ili druge nezgode, ne dodirujte

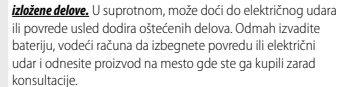

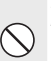

Ne menjajte, ne grejte i ne okrečite ili ne vucite kabl za povezivanje i ne stavljajte teške predmete na kabl za povezivanje. Ovakve postupci mogu da oštete kabl i da izazovu požar ili električni udar. Ako je kabl oštećen, obratite se vašem FUJIFILM prodavcu.

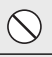

Ne stavljajte fotoaparat na nestabilnu površinu. Ovo može da prouzrokuje pad fotoaparata ili njegovo prevrtanje i izazove povredu.

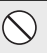

<u>Nikada ne fotografišite dok se krećete.</u> Ne koristite fotoaparat dok se šetate ili dok vozite. Ovo može da prouzrokuje da padnete ili da doživite saobraćajnu nesreću.

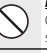

Ne dirajte metalne delove fotoaparata tokom oluje s grmljavinom. Ovo može da izazove električni udar izazvan indukovanom strujom nastalom usled udara groma.

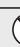

<u>Ne koristite bateriju drugačije od onog kako je navedeno.</u> Napunite bateriju kao što je pokazano indikatorom.

#### Radi vaše bezbednosti

|                   | UPOZORENJE                                                                                                    |
|-------------------|----------------------------------------------------------------------------------------------------|
| _                 | Ne grejte je, ne menjajte i ne otvarajte bateriju. Ne ispuštajte i ne<br>izlažite je udarcima. Ne skladištite bateriju zajedno sa metalnim |
| ()                | proizvodima. Bilo koji od ovih postupaka može da izazove                                                                                   |
| S                 | da baterija prsne ili procuri, što može prouzrokovati požar ili                                                                            |
|                   | povređivanje.                                                                                                    |
|                   | Koristite samo bateriju sa ispravljačem koji je naveden za upotrebu                                                                        |
| $\bigcirc$        | uz ovaj fotoaparat. Ne koristite napajanje drugačije od napajanja<br>kaja se ovde navedi. Upotreba drugih izvora papajanja može da         |
| 9                 | dovede do požara                                                                                                    |
|                   | Ako baterija curi a tečnost dođe u dodir sa vačim očima, kožom                                                                             |
| $\wedge$          | ili garderohom, čistom vodom isperite deo koji je došao u dodir i                                                                          |
| $\mathbf{\nabla}$ | obratite se lekaru ili nozovite odmah hitnu nomoć                                                                                          |
|                   | Ne koristite nuniač da histe nunili haterije koje nisu ovde navedene                                                                       |
|                   | Punjač isporučen uz fotoaparat se može koristiti samo sa                                                                                   |
| $\bigcirc$        | vrstom baterije koja je isporučena sa fotoaparatom. Korišćenje                                                                             |
| ( )               | puniača da bi se napunile obične baterije ili druge vrste                                                                                  |
| S                 | punjivih baterija može da izazove curenje baterija nijbovo                                                                                 |
|                   | pregrevanie ili prskanie                                                                                                    |
|                   | Vada nosite bateriju, stavite je u digitalni fotognarat ili je držite                                                                      |
|                   | u kutiji Kada skladičtite batoriju, držite je u kutiji Kada odlažete                                                                       |
|                   | hateriju nakrijte terminale baterije izolacionom trakom Kontakt                                                                            |
| $\mathbf{U}$      | sa drugim metalnim predmetima ili baterijama može da                                                                                       |
|                   | izazove da se baterija zanali ili prsne                                                                                                    |
|                   | Aržite memoriicke kartice van demačaja male dece. Počto su                                                                                 |
|                   | memorijske kartice male, deca mogu da ih progutaju                                                                                         |
|                   | Obavezno čuvajte memorijske kartice van domačaja male                                                                                      |
| U                 | dece. Ako dete proguta memorijsku karticu, obratite se lekaru                                                                              |
|                   | ili pozovite bitnu pomoć                                                                                                    |
|                   | in pozovite nitrid ponioe.                                                                                                    |
|                   | A                                                                                                    |
|                   | <u>/!\</u> OPREZ                                                                                                    |
| ~                 | Ne koristite ovaj fotoaparat na mestima gde postoje uljna                                                                                  |
| ()                | isparenja, para, vlaga ili prašina. Ovo može da izazove požar                                                                              |
| $\bigcirc$        | ili električni udar.                                                                                                    |
|                   | Ne ostavliaite ovai fotoaparat na mestima ade može da bude                                                                                 |
| $\bigcirc$        | izložen izuzetno visokim temperaturama. Ne ostavljajte                                                                                     |
| $\langle \rangle$ | fotoaparat na mestima kao što su zatvoreni automobili ili                                                                                  |
| $\bigcirc$        | direktna sunčeva svetlost. Ovo može da izazove požar.                                                                                      |
|                   | Držite van domašaja male dece. Ovaj projzvod može da izazove                                                                               |
|                   | ozledu ukoliko se pađe u rukama deteta                                                                                                    |
|                   | oblead anoma se hade a ranama deteta.                                                                                                    |

### OPREZ

Ne stavljajte teške predmete na fotoaparat. Ovo može da izazove da pad predmeta ili njegovo prevrtanje i da izazove povredu.

le pomerajte fotoaparat dok je ispravljač priključen na njega. Ne ucite kabi za povezivanje da biste isključili ispravljač. Ovo može la ošteti kabi za napajanje ili kablove i da izazove požar ili iektrični udar.

le koristite ispravljač kada je utikač oštećen ili je električna utičnica labavljena. To može da izazove požar ili električni udar.

**Ne pokrivajte i ne uvijajte fotoaparat ili ispravljaču tkaninu ili ćebe.** Ovo može da izazove razvijanje toplote i topljenje kućišta ili da se izazove požar.

ada čistite fotoaparat ili kada ne planirate da koristie fotoaparat uži vremenski period, izvadite bateriju i isključite ispravljačiz, toaparata i iz električne mreže. Ako to ne učinite može doći do ožara ili električnog udara.

**(ada se punjenje završi, isključite punjač iz električne utičnice.** Jkoliko punjač ostane priključen na električnu utičnicu, može doći do požara.

Ako koristite blic u neposrednoj blizini očiju neke osobe to može privremeno da utiče na njen vid. Obratite naročitu pažnju kada fotografišete bebe i malu decu.

#### Prilikom vađenja memorijske kartice, može se desiti da kartica prebrzo izađe iz ležišta. Pridržite je prstom i zatim je polako

oslobodite. Udarac izbačene kartice može da izazove povredu.

Zahtevajte redovnu proven unutrašnjosti i čišćenja vašeg fotoaparata. Nagomilavanje prašine u vašem fotoaparatu može da izazove požar ili električni udar. Obratite se vašem FUJIFILM prodavcu da biste zatražili čišćenje unutrašnjosti svake dve godine. Imajte na umu da ova usluga nije besplatna.

#### Baterija i električno napajanje

Napomena: Proverite vrstu baterije koja se koristi u vašem fotoaparatu i pročitajte odeljak o tome.

U nastavku je opisana pravilna upotrebu baterija i način produžetka njihovog radnog veka. Nepravilno korišćenje baterije može da im skrati vek trajanja ili da izazove curenje, pregrevanje, požar ili eksploziju.

#### Li-ion baterije

#### Pročitajte ovaj odeljak ako vaš fotoaparat koristi punjivu Li-ion bateriju.

Isporučena baterija nije napunjena. Napunite bateriju pre upotrebe. Čuvajte bateriju u njenoj torbici kada se ne koristi.

#### Napomene u vezi sa baterijom

Baterija postepeno gubi svoju snagu ako se ne koristi. Napunite bateriju jedan ili dva dana pre upotrebe.

Upotreba baterije može da se produži ako se fotoaparat isključi kada se ne koristi.

Kapacitet baterije se smanjuje na niskim temperaturama; ovako ispražnjena baterija može da ne funkcioniše na hladnoći. Potpuno napunjenu rezervnu bateriju čuvajte na toplom mestu i zamenite je ako je neophodno, ili čuvajte bateriju u svom džepu ili drugom toplom mestu i stavite je u fotoaparat kada planirate da fotografišete. Ne stavljajte bateriju u direktan kontakt sa grejačima za ruke ili drugim grejnim uređajima.

#### Punjenje baterije

Napunite bateriju u priloženom punjaču za baterije. Vreme za punjenje će se produžit u okruženju gde je temperatura ispod +10°C ili iznad +35°C. Ne pokušavajte da napunite bateriju na temperaturama iznad 40°C; na temperaturama ispod 0°C, baterija se neće napuniti.

Ne pokušavajte da napunite bateriju koja je već potpuno puna. Baterija, međutim, ne mora da bude potpuno prazna pre nego što počnete da je punite.

Baterija će možda biti topla na dodir odmah pošto je napunite ili koristite. Ovo je normalno.

#### 🔳 Vek trajanja baterije

Na normalnim temperaturama, baterija se može puniti oko 300 puta. Vidlijvo opadanje dužine rada napunjene baterije ukazuje da je baterija pri kraju svog radnog veka i da treba da bude zamenjena novom.

#### Skladištenje

Učinak može biti slabiji ako se baterija ne koristi duži vremenski period a pritom je potpuno napunjena. Ispraznite bateriju pre nego što je odložite.

Ako fotoaparat ne koristite određeni vremenski period, izvadite bateriju i čuvajte je na suvom mestu na temperaturi prostorije od +15 °C do +25 °C. Ne čuvajte na mestima na kojima je izložena ekstremnim temperaturama.

#### Mere opreza: Korišćenje baterije

- Ne transportujte i ne čuvajte je sa metalnim predmetima kao što su ogrlice i šnale.
- Ne izlažite je plamenu ili toploti.
- Ne otvarajte je i ne modifikujte je.
- Koristite je samo sa propisanim punjačima.
- Ne bacajte je niti je izlažite snažnim udarcima.
- Ne izlažite je vodi.
- Održavajte terminale čistim.
- Baterija i kućište fotoaparata mogu da postanu topli na dodir posle dugotrajne upotrebe. Ovo je normalno.

#### AA alkalne/punjive NiMH baterije

Pročitajte ovaj odeljak ako vaš fotoaparat koristi AA alkalne baterije ili punjive AA NiMH baterije. Informacije u vezi sa kompatibilnim tipovima baterija mogu se naći i na drugim mestima u uputstvu za upotrebu.

#### Mere opreza: Rukovanje baterijama

- Ne izlažite baterije vodi, plamenu, toploti i ne skladištite ih u toplim ili vlažnim uslovima.
- Ne transportujte i ne čuvajte je sa metalnim predmetima kao što su ogrlice i šnale.
- Ne otvarajte i ne modifikujte baterije ili kućište za baterije.
- Ne izlažite ih snažnim udarcima.
- Ne koristite baterije koje cure, koje su deformisane ili su promenile boju.
- Držite ih van domašaja beba i male dece.
- Prilikom ubacivanja baterija vodite računa o pravilnoj orijentaciji polova.

- Ne mešajte stare i nove baterije, baterije sa različitim nivoima punjenja ili baterije različitog tipa.
- Ako ne koristite fotoaparat duži vremenski period, izvadite iz njega baterije. Imajte na umu da će se sat na fotoaparatu resetovati.
- Baterije mogu da budu tople na dodir odmah posle upotrebe. Isključite fotoaparat i ostavite baterije da se ohlade pre nego što ih upotrebite.
- Kapacitet baterije se smanjuje na niskim temperaturama. Čuvajte rezervne baterije u džepu ili na drugom toplom mestu i zamenite ih ako je neophodno. Hladne baterije mogu da povrate deo svoje snage ako se ugreju.
- Otisci prstiju i druge mrlje na terminalima baterije mogu da štetno utiču na njen rad. U potpunosti očistite terminale mekom, suvom krpom pre nego što baterije stavite u fotoaprat.

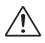

 Ako baterije cure, detaljno očistite
 odeljak za bateriju pre nego što stavite nove baterije.

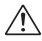

Ako tečnost iz baterije dođe u dodir sa kožom ili garderobom, isperite taj deo vodom. Kko tečnost ude u vaše oči, odmah ih isperite vodom i obratie se lekaru, Ne triljajte oči, Ukoliko se ne pridržavate ove mere predostrožnosti, može doči do trajnog oštećenja vida.

#### NiMH baterije

Kapacitet Ni-MH baterija može privremeno da opadne ako su nove, posle dugih perioda nekoriščenja ili ako se iznova pune pre nego što se do kraja isprazne. Ovo je normalno i ne ukazuje na kvar baterije. Kapacitet može da se poveća čestim pražnjenjem baterije koriščenjem opcije discharge sa menija za podešavanje fotoaparata i njihovim punjenjem preko punjača za baterije.

① UPOZORENJE: Ne koristite opciju discharge pri upotrebi alkalnih baterija.

Fotoaparat troši malu količinu stuje čak i kada je isključen. NI-MH baterije koje su ostavljene u fotoaparatu duži vremenski period mogu toliko da se istroše da više ne mogu da se napune. Učinak baterije takođe može da se smanji ako se baterija koristi u aparatima kao što je džepna lampa. Koristite opciju discharge sa menija za podešavanje fotoaparata da biste ispraznili NI-MH baterije. Baterije koje se više ne mogu naputiti, jako su s vremena na vreme pražnjene i punjene, više nisu upotrebljive i moraju se zameniti.

Ni-MH baterije se mogu napuniti u punjaču za baterije (koji se prodaje zasebno). Baterije mogu da postanu tople na dodir posle punjenja. Više informacija potražite u uputstvu koje se isporučuje sa punjačem. Koristite punjač samo za punjenje kompatibilnih baterija.

Ni-MH baterije postepeno gube svoju snagu kada se ne upotrebljavaju.

#### 🔳 Odlaganje

Odložite korišćene baterije u skladu sa lokalnim propisima.

#### Ispravljači (prodaju se zasebno)

Ovaj odeljak se odnosi na sve modele fotoaparata. Koristite samo FUJIFILM ispravljače koji su namenjeni za korišćenje sa ovim fotoaparatom. Drugi ispravljači mogu da oštete fotoaparat.

- Ispravljač naizmenične struje namenjen je isključivo upotrebu u zatvorenim prostorijama.
- Obratite pažnju da priključak jednosmerne struje bude čvrsto povezan na fotoaparat.
- Isključite fotoaparat pre nego što ga odvojite od ispravljača. Ispravljač odvojite povlačenjem utikača, a ne povlačenjem kabla.
- Ne koristite sa drugim uređajima.
- Nemojte ga rasklapati.
- Ne izlažite ga visokim temperaturama i vlažnosti.
- Ne izlažite ih snažnim udarcima.
- Ispravljač može da zuji ili da postane vruć na dodir u toku upotrebe. Ovo je normalno.
- Ako ispravljač stvara radio-smetnje, okrenite ga ili premestite prijemnu antenu.

#### Radi vaše bezbednosti

#### Korišćenje fotoaparata

Ne izlažite fotoaparat izuzetno jakom izvoru svetlosti, kao što je sunčeva svetlost po vedrom danu. U suprotnom, može doći do oštećenja senzora za sliku u fotoaparatu.

#### Napravite probne snimke

Pre fotografisanja nekog važnog događaja (poput venčanja, ili pre nego što sa fotoaparatom krenete na put), napravite probni snimak i pogledajte ga na ekranu kako biste se uverili da fotoaparat ispravno funkcioniše. Korporacija FUJIFILM ne može da privhati odgovornost za nastalu štetu ili gubitak profita usled kvara proizvoda.

#### Napomene u vezi sa autorskim pravima

Osim ako nisu namenjene isključivo za ličnu upotrebu, slike načinjenje ovim sistemom digitalnog fotoaparata ne smeju se koristiti na načine kojima se krše zakoni o autorskim pravima, bez pristanka vlasnika tih prava. Imajte u vidu da se određena ograničenja odnose na fotografisanje scenskih nastupa, zabavnih programa i izložbi, čak i kada su fotografije namenjene isključivo za ličnu upotrebu. Korisniku se takođe ukazuje da je transfer memorijskih kartica koje sadrže slike ili podatke zaštićene autorskim pravima dozvoljen samo u okviru ograničenja propisanih tim zakonima o autorskim pravima.

#### Rukovanje

Da bi slike bile snimljene na pravi način, tokom snimanja ne izlažite fotoaparat potresima ili udarcima.

#### Tečni kristal

U slučaju oštećenja ekrana, treba voditi računa da se izbegne kontakt sa tečnim kristalom. Navedene hitne mere treba preduzeti u slučaju nastanka bilo koje od sledećih situacija:

- Ako tečni kristal dođe u dodir sa vašom kožom, očistite taj deo krpom i zatim ga temeljno operite sapunom i tekućom vodom.
- Ako tečni kristal prodre u vaše oči, ispirajte oko čistom vodom najmanje 15 minuta i zatim se obratite lekaru.
- Ako se tečni kristal proguta, temeljno isperite usta vodom. Popijte dosta vode i izazovite povraćanje, a onda se obratite lekaru.

lako se ekran proizvodi upotrebom napredne tehnologije visoke preciznosti, može da sadrži piksele koji su uvek osvetljeni ili koji ne svetle. To ne ukazuje na kvar i neće uticati na slike načinjene ovim fotoaparatom.

#### Informacije u vezi sa robnim markama

xD-Picture Card i 🛲 su zaštitni znaci korporacije FUJIFILM. Ovde uključeni fontovi koje su razvili isključivo DynaComware Taiwan Inc. Macintosh, OuickTime, i Mac OS su zaštitni znaci Apple Inc. u SAD. i drugim zemljama. Windows 7, Windows Vista, i logotip Windows su zaštitni znaci grupe preduzeća Microsoft. Adobe i Adobe Reader su ili su zaštitni znaci ili registrovani zaštitni znaci kompanije Adobe Systems Incorporated u SAD i/ili drugim zemljama. Logotipi SDHC i SDXC su zaštitni znaci SD-3C. LLC. Logotip HDMI je zaštitni znak. YouTube je zaštitni znak kompanije Google, Inc. Svi drugi zaštitni znaci koji se pominiu u ovom uputstvu za upotrebu su zaštitni znaci ili

registrovani zaštitni znaci njihovih vlasnika redom navođenja.

#### Električne smetnje

Ovaj fotoaparat može da ometa rad opreme u bolnicama ili avionima. Pre nego što upotrebite fotoaparat u bolnici ili u letelici, obratite se nadležnom osoblju.

#### Televizijski sistemi u boji

NTSC (National Television System Committee) je standard za televizijske prenose u boji koji je uglavnom usvojen u SAD, Kanadi i Japanu. PAL (Phases Alternation by Line) je televizijski sistem u boji koji je uglavnom usvojen u evropskim zemljama i Kini.

#### Exif Print (Exif verzija 2.3)

Exif Print je nedavno revidiran format datoteke za digitalne fotoaparate, kod kojeg se informacije sačuvane zajedno sa fotografijama koriste u cilju optimalne reprodukcije boja prilikom štampanja.

#### VAŽNA NAPOMENA: Pročitajte pre korišćenja softvera

Direktan ili indirektan izvoz licenciranog softvera, u celini ili delovima, zabranjen je bez dozvole nadležnog organa.

## VAŽNO: Pročitajte ovaj odeljak pre korišćenja toponima uključenih u ovaj proizvod.

#### Ugovor o licenci toponimskih podataka

Samo za ličnu upotrebu</u> Saglasni ste da ćete koristiti ove podatke zajedno sa ovim digitalnim fotoaparatom samo za lične, nekomercijalne svrhe za koje ste dobili licencu, a ne za uslužni biro, tajm-šering ili u druge slične svrhe U skladu stim i u skladu sa ograničenjima utvrđenim u sledećim stavovima možete kopirati ove podatke samo ako su neophodni za vašu ličnu upotrebu da ih (i) pogledate i(ii) čuvate, pod uslovom da ne uklonite nijedno od obaveštenja o autorskim pravima koja se pojavljuju i ne menjate podatke na bilo koji način. Slažete se da nećete na drugi način reprodukovati, kopirati, menjati, vršiti dekompilaciju, rastavljanje ili reverzni inženjering bilo kog dela ovih podataka, i da ih nećete prenositi ili distribuirati u bilo kom obliku, u bilo koje svrhe, osim u meri u kojoj je dozvoljeno obavezujućim zakonima. Multi-disk setovi mogu se prenositi ili prodavati kao kompletan set kao što je predvidela korporacija FUJIFILM, a ne kao njegov deo.

**<u>Ograničenja</u>.** Osim ukoliko niste dobili posebnu licencu za to od korporacije FUJIFILM i bez ograničavanja prethodnog stava, ne možete (a) koristiti ove podatke sa bilo kojim proizvodima, sistemima ili aplikacijama koji su instalirani ili na drugi način povezani sa ili u vezi sa vozilima, sposobni za navigaciju vozila, pozicioniranje, otpremanje, vođenje rute u realnom vremenu, upravljanje voznim parkom ili sličnim aplikacijama, lii (b) sa ili u vezi sa bilo kojim uređajima za pozicioniranje ili bilo kojim mobilnim ili bežično-povezanim elektronskim uređajima ili računarima, uključujući ali bez ograničenja na mobilne telefone, ručne računare, pejdžere i lične digitalne pomočnike ili PDA uređaje.

<u>Upozorenje</u> Podaci mogu da sadrže netačne ili nepotpune informacije zbog proteka vremena, promene okolnosti, korišćenih izvora i prirode prikupljanja sveobuhvatnih geografskih podataka, što sve može dovesti do netačnih rezultata.

Bez garancije. Ovi podaci vam se daju "u viðenom stanju" i vi ste saglasni ćete ih koristiti na sopstveni rizik. Korporacija FUJIFILM i njeni davaoci licence (i njihovi davaoci licence i dobavljači) ne daju nikave garancije, predstavljanja ili garancije bilo koje vrste, izričite ili podrazumevane, nastale po zakonu ili na drugi način, uključujući ali ne ograničavajući se na sadržaj, kvalitet, tačnost, potpunost, efikasnost, pouzdanost, pogodnosti za odreðenu svrhu, korisnost, korišćenja ili rezultate koji se mogu dobiti iz ovih podataka, kao ni da će podaci ili server biti neprekidni i bez grešaka.

Odricanje od odgovornost: Korporacija FUJIFILM i NJENI DAVAOCI LICENCE (uključujući n jihove davaoce licence i dobavljače) odriču se svake GARANCIJE, neposredne ili posredne, u pogledu kvaliteta, performansi, PRODAJE, POGODNOSTI ZA ODREĐENE POTREBE ILI PREKRŠAJA. Neke države, teritorije i zemlje ne dozvoljavaju odrečene izuzetke od garancije, tako da se u toj meri gornje odricanje možda ne odnosi na vas.

Odricanje od odgovornost: Korporacija FUJIFILM I NJENI DAVAOCI LICENCE (UKLJUČUJUĆI NJIHOVE DAVAOCE LICENCE I DOBAVLJAČE) NEĆE VAM BITI ODGOVORNI: U POGLEDU BILO KAKVE TVRDNJE. ZAHTEVA ILI AKCIJE, BEZ OBZIRA NA PRIRODU UZROKA ZAHTEVA. ZAHTEVA, TVRDN JE ILI AKCI JE U KOJIMA SE RADI O GUBITKU. POVREDI ILI ŠTETI, DIREKTNOJ ILI INDIREKTNOJ, KOJA MOŽE PROISTEĆI IZ UPOTREBE ILI POSEDA INFORMACIJA, ILI ZA BILO KOJI GUBITAK PROFITA, PRIHODA, UGOVORA ILI UŠTEDE, ILI BILO KOJE DRUGE DIREKTNE, INDIREKTNE, SLUČAJNE, POSEBNE ILI POSLEDIČNE ŠTETE PROISTEKI E IZ KORIŠĆENJA ILI NEMOGUĆNOSTI DA SE KORISTE OVE INFORMACIJE. BILO KAKVOG DEFEKTA INFORMACIJE. ILI KRŠENJA OVIH ODREDBI ILI USLOVA, BILO U TOKU AKCIJE PO UGOVORU ILI DELIKTA ILI NA OSNOVU GARANCIJE, ČAK I AKO KORPORACIJA ELUIELI M ILI NJENI DAVAOCI LICENCE NISU BILI. OBAVEŠTENI O MOGUĆNOSTI TAKVIH ŠTETA. Neke države, teritorije i zemlie ne dozvoliavaju odrečene izuzetke od garancije, tako da se u toj meri gornje odricanje možda ne odnosi na vas.

<u>Kontrola izvoza.</u> Slažete se da nećete izvoziti iz bilo kog mesta bilo koji deo podataka koje dobljete ili bilo koji njihov direktni proizvod, osim u skladu sa, i sa svim licencama i odobrenjima koji su neophodni po važećim izvoznim zakonima, pravlilima i propisima.

<u>Celokupan ugovor.</u> Ove odredbe i uslovi čine celokupan ugovor izmeðu Korporacije FUJIFILM (i njenih davalaca licence, uključujuči i njihove davaoce licence i dobavljače), a to se odnosi na ovaj predmet, i zamenjuje u celini ranije bilo koje i sve pisane ili usmene sporazume koji postoji izmeðu nas u vezi sa ovim predmetom.

#### Radi vaše bezbednosti

<u>Važeći zakon</u>. Gore navedeni pravila i uslovi će biti regulisani zakonima države llinois, Holandija, bez uticaja na (i) njihovu neusaglašenostsa zakonima, ili (i) Korvenciju Ujedinjenih nacija o ugovorima za međunarodnu prodaju robe, koja se izričito isključuje. Saglasni ste da ćete poštovati jurisdikciju države llinois, Holandija u pogledu svih sporova, potraživanja i postupaka koji proizilaze iz ili u vezi sa podacima koje ste dobili po ovom ugovoru.

<u>Geodetika.</u> Geodetski sistem koji koristi ovaj uređaj za snimanje geografske širine i dužine je WGS 84.

<u>Autorsko pravo</u>. Podaci sa karte uključeni u ovaj uređaj su zaštićeni zakonom o autorskom pravu i, osim za ličnu upotrebu, ne mogu se koristiti bez dozvole nosioca autorskog prava.

Navigacija. Ovaj uređaj se ne može koristiti za potrebe navigacije.

#### Nosioci autorskih prava na licencirani softver

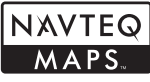

© 2010 NAVTEQ Sva prava zadržana.

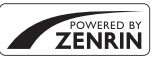

Ova usluga koristi POI (Points Of Interest) kompanije ZENRIN C.O., LTD. "POWERED BY ZENRIN" je zaštitni znak ZENRIN CO., LTD. © 2010 ZENRIN CO., LTD. Sva prava zadržana.

© Her Majesty the Queen in Right of Canada, © Queen's Printer for Ontario, © Canada Post Corporation, GeoBase®, © Department of Natural Resources Canada, ZIP+4\*, © United States Postal Service\* 2010. the USPS\*.

| Australia                                                                                          | Copyright. Based on data provided under<br>license from PSMA Australia Limited                                                                                                    |  |
|----------------------------------------------------------------------------------------------------|----------------------------------------------------------------------------------------------------|--|
|                                                                                                    | (www.psma.com.au).                                                                                                    |  |
| Austria                                                                                            | "© Bundesamt für Eich- und                                                                                                    |  |
|                                                                                                    | Vermessungswesen"                                                                                                    |  |
| Croatia, Cyprus,<br>Estonia, Latvia,<br>Lithuania, Moldova,<br>Poland, Slovenia and/<br>or Ukraine | "© EuroGeographics"                                                                                                    |  |
| France                                                                                             | The following notice must appear on all<br>copies of the Data, and may also appear<br>on packaging: "source: © IGN France – BD<br>TOPO <sup>®</sup> "                             |  |
| Germany                                                                                            | "Die Grundlagendaten wurden mit<br>Genehmigung der zuständigen Behörden<br>entnommen" or "Die Grundlagendaten<br>wurden mit Genehmigung der<br>zustaendigen Behoerden entnommen." |  |
| Great Britain                                                                                      | "Based upon Crown Copyright material."                                                                                                    |  |
| Greece                                                                                             | "Copyright Geomatics Ltd."                                                                                                    |  |
| Hungary                                                                                            | "Copyright © 2003; Top-Map Ltd."                                                                                                    |  |
| Italy                                                                                              | "La Banca Dati Italiana è stata prodotta<br>usando quale riferimento anche cartografia<br>numerica ed al tratto prodotta e fornita<br>dalla Regione Toscana."                     |  |
| Norway                                                                                             | "Copyright © 2000; Norwegian Mapping<br>Authority"                                                                                                    |  |
| Portugal                                                                                           | "Source: IgeoE – Portugal"                                                                                                    |  |
| Spain                                                                                              | "Información geográfica propiedad del<br>CNIG"                                                                                                    |  |
| Sweden                                                                                             | "Based upon electronic data Ó National<br>Land Survey Sweden."                                                                                                    |  |
| Switzerland                                                                                        | "Topografische Grundlage: Ó Bundesamt für<br>Landestopographie."                                                                                                    |  |

## O uputstvu za korišćenje

Ovo Uputstvo za upotrebu se može koristiti za fotoaparate FinePix F550EXR i F500EXR. Sa izuzetkom dole navedenih svojstava, rad oba navedena modela fotoaparata je istovetan.

| Model<br>Karakteristika   | FinePix F550EXR | FinePix F500EXR |
|---------------------------|-----------------|-----------------|
| ers GPS                   | <b>E</b> 40     |                 |
| DETALJNE INFORMACIJE      | <b>E</b> 61     |                 |
| 🔂 NAPREDNO RAŠČIŠĆAVANJE  | <b>E</b> 23     |                 |
| ີ 🕰 SN. NAJBOLJIH KADROVA | <b>#</b> 45     | Nije dostupno   |
| 🔁 AE OGR                  | <b>#</b> 46     |                 |
| 🖭 OGR SIMULACIJE FILMA    | <b>E</b> 47     |                 |
| 🖭 OGR DINAMIČ.OPSEGA      | <b>E</b> 47     |                 |
| 🔁 POSLEDNJI n             | Nije dostupno   | 国 45            |

#### 🐌 Memorijske kartice

Slike se mogu čuvati na unutrašnjoj memoriji fotoaparata ili na opcionim memorijskim karticama SD, SDHC i SDXC (🕮 12), u daljem tekstu "memorijske kartice".

Pre nego što počnete da koristite fotoaparat, pročitajte ova uputstva i upozorenja "Radi vaše bezbednosti" (🗐 ii). Za informacije u vezi sa određenim temama, pogledajte dole date izvore.

| Sadržaj 💷 xii                                                                                               | Rešavanje problema 💷 110                                                |
|----------------------------------------------------------------------------------------------------|-------------------------------------------------------------------------|
| U Sadržaju je dat pregled celog<br>uputstva za upotrebu. Glavne<br>operacije fotoaparata navode se<br>ovde. | Imate specifičan problem sa<br>fotoaparatom? Ovde pronađite<br>odgovor. |
| Poruke upozorenja i ekrani 🕮 116                                                                            |                                                                         |
| Otkrijte zašto ikonica svetli ili šta je<br>greška prikazana na ekranu.                                     |                                                                         |

### Upozorenje o temperaturi

Fotoaparat se automatski isključuje pre nego što njegova ili temperatura baterije poraste iznad bezbedne granice. Na slikama snimljenim dok se prikazuje upozorenje o temperaturi se može pojaviti "šum" (pege). Isključite fotoaparat i sačekajte da se ohladi pre ponovnog uključenja.

## Dugmad koja se često koriste

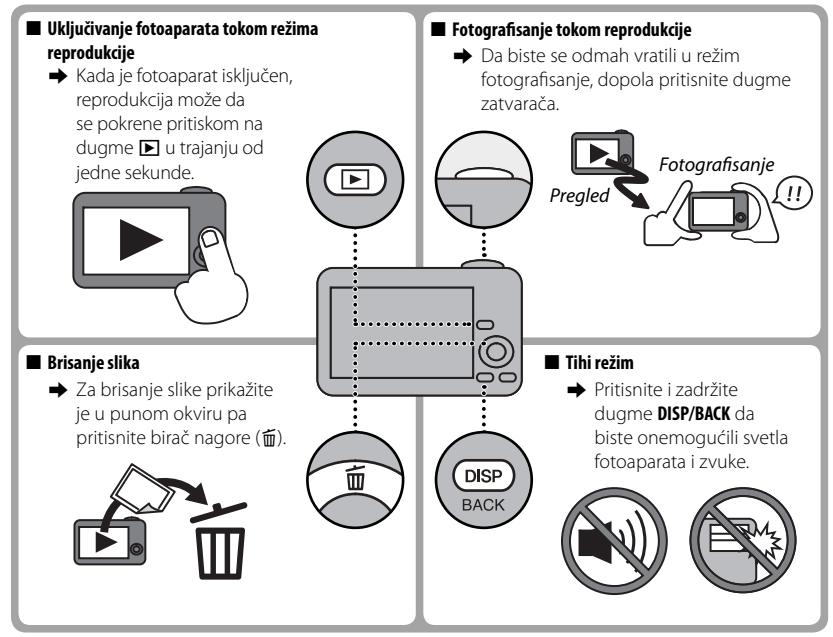

## Sadržaj

| Radi vaše bezbednosti        | ii |
|------------------------------|----|
| Napomene o bezbednosti       | ii |
| O uputstvu za korišćenje     | ix |
| Dugmad koja se često koriste | xi |

### Pre nego što počnete

| Simboli i usvojena pravila    | 1 |
|-------------------------------|---|
| Dodaci koji idu uz fotoaparat | 1 |
| Delovi fotoaparata            | 2 |
| Displej fotoaparata           | 4 |
| Fotografisanje                | 4 |
| Reprodukcija                  | 5 |

### Prvi koraci

| Punjenje baterije                        | 7  |
|------------------------------------------|----|
| Stavljanje baterije i memorijske kartice | 9  |
| Kompatibilne memorijske kartice          | 12 |
| Uključivanje i isključivanje fotoaparata | 14 |
| Režim fotografisanja                     | 14 |
| Režim reprodukcije                       | 14 |
| Osnovno podešavanje                      | 16 |

### Osnovno o fotografiji i reprodukciji

| Fotografisanje u režimu 🔛 (EXR AUTO) | 17 |
|--------------------------------------|----|
| Gledanje slika                       | 21 |

| Više o fotografiji            |    |
|-------------------------------|----|
| Režim fotografisanja          | 22 |
| EXR (EXR AUTO/EXR Prioritet)  | 23 |
|                               | 23 |
| EXR Prioritet                 | 24 |
| Adv. ADVANCED                 | 25 |
| Pom POK. PAN. 360             | 25 |
| 💿 PRO FOKUS                   | 27 |
| 📭 PRO SLABO SV                | 28 |
| SP POZICIJA SCENE             | 29 |
| <b>M</b> RUČNO                | 31 |
| A AE PRIORITET OTVORA         | 31 |
| <b>S</b> AE PRIORITET OKIDAČA | 32 |
| P PROGRAM AE                  | 32 |
|                               |    |

| Zaključavanje fokusa                                  | 33   |
|-------------------------------------------------------|------|
| Kompenzacija ekspozicije                              | 35   |
| Makro rožim (fotograficania izbliza)                  | 26   |
| Makro rezini (lotografisalije izbliza)                |      |
| 4 Korišćenje blica (super inteligentan blic)          | 37   |
| ර් Korišćenje samookidača                             | 39   |
| Beleženje GPS podataka u slike (samo F550EXR)         | 40   |
| 🖾 Pametna opcija Face Detection (detekcija lica)      | 43   |
| Neprekidno fotografisanje                             | 44   |
| Du PRVA n                                             | 44   |
| POSLEDNIL n (camo za ESODEXR)                         | 45   |
|                                                       | 45   |
| "🗣 SN. NAJBULJIH KADK. (samo za F550EXK)              | 45   |
| 🔁 AE OGR (samo za F550EXR)                            | 46   |
| OGR SIMULACIJE FILMA (samo za F550EXR)                | 47   |
| 📧 OGR DINAMIČ.OPSEGA (samo za F550EXR)                | 47   |
| 🖾 Prepoznavanie lica                                  | 49   |
| Dodavanje novih lica                                  | 49   |
| Due aled use #enio i baienaie a seteio fib as detales | <br> |
| Pregled, uredenje i prisanje postojećih podataka      |      |
| Automatsko dodavanje lica                             | 51   |
|                                                       |      |

| Više o reprodukciji                            |    |
|------------------------------------------------|----|
| Opcije reprodukcije                            | 53 |
| Neprekidno snimanje                            | 53 |
| ★ Omiljene slike: Rangiranje slika             | 53 |
| Zumiranje u toku reprodukcije                  | 54 |
| Reprodukcija više slika istovremeno            | 55 |
| 🛅 Brisanje slika                               | 56 |
| 🐼 Pretraživanje slika                          | 57 |
| 🛄 Pomoć u kreiranju knjige fotografija         | 58 |
| Kreiranje knjige fotografija                   | 58 |
| Pregled knjige fotografija                     | 59 |
| Uređivanje i brisanje knjiga fotografija       | 59 |
| Pregled panoramskih slika                      | 60 |
| Gledanje informacija o slici (samo za F550EXR) | 61 |

### Filmovi

| Snimanje filmova     | 62 |
|----------------------|----|
| Veličina kadra filma | 63 |
| Gledanje filmova     | 64 |

### Povezivanje

| Gledanje slika na TV ekranu                                               | 65       |
|---------------------------------------------------------------------------|----------|
| Štampanje slika preko USB-a                                               | 67       |
| Štampanje DPOF naloga za štampanje                                        | 69       |
| Gledanje slika na ekranu računara                                         | 71       |
| Windows: Instaliranje softvera MyFinePix Studio                           | 71       |
| Macintosh: Instaliranje softvera FinePixViewer                            | 73       |
| Povezivanje fotoaparata                                                   | 75       |
| Macintosh: Instaliranje softvera FinePixViewer<br>Povezivanje fotoaparata | 73<br>75 |

#### Sadržaj

### Meniji

| •                                           |          |
|---------------------------------------------|----------|
| Korišćenje menija: Režim fotografisanja     | 78       |
| Korišćenje menija za 🗲 -režim               | 78       |
| Opcije menija 🗲 -režima                     | 79       |
| <b>I</b> SO ISO                             | 79       |
| 🔹 VELIČINA SLIKE                            | 80       |
| NEPREKIDNO                                  | 81       |
| GES PRETRAGA LOKACIJA (samo F550EXR)        | 81       |
| 🗃 NAPREDNO RAŠČIŠĆAVANJE (samo za F550EXR)  | 81       |
| 🖬 SIMULACIJA FILMA                          | 81       |
| Korišćenje menija za snimanje               | 82       |
| Opcije menija za snimanje                   | 82       |
|                                             | 82       |
| • Adv. REZIM                                | 82       |
| POZICIJA SCENE                              | 82       |
| <b>ISO</b> ISO                              | 82       |
| VELICINA SLIKE                              | 82       |
| KVALITET SLIKE                              | 82       |
| DINAMICKI OPSEG                             | 83       |
|                                             | 83       |
| WB BALANS BELE                              | 84       |
|                                             | 85       |
| CI NAPKEDNU KASCISLAVANJE (Samo za F55UEXK) | 85       |
|                                             | 85       |
|                                             | دة       |
|                                             | ٥٥       |
|                                             | ٥٥<br>حو |
| AF INIUD ZA FILMI                           | /ŏ       |
|                                             | /ŏ<br>70 |
| Le NORACI AE UGR. EV (SAIIIO ZA ESSUEXK)    | 0/       |

| Korišćenje menija: Režim reprodukcije  | 88 |
|----------------------------------------|----|
| Korišćenje menija za 🗲 -režim          | 88 |
| Opcije menija 🗲 -režima                | 88 |
| FOTOÁLBUM POMOĆ                        | 88 |
| GRS NAVIG. ZA FOTOGRAF. (samo F550EXR) | 88 |
| GPS PRETRAGA LOKACIJA (samo F550EXR)   | 89 |
| ■ SLAJD-ŠOU                            | 89 |
| Korišćenje menija za reprodukciju      | 90 |
| Opcije menija za reprodukciju          | 90 |
| FOTOALBUM POMOĆ                        | 90 |
| GRS NAVIG. ZA FOTOGRAF. (samo F550EXR) | 90 |
| 🛃 PRETRAGA SLIKE                       | 90 |
| 🗰 OBRISATI                             | 90 |
| 🚳 OZN. ZA UČIT. NA                     | 91 |
| ■ SLAJD-ŠOU                            | 91 |
| KOREK.CRVENOG OKA                      | 92 |
| o₁ ZAŠTITA                             | 92 |
| 🛋 ISEĆI                                | 93 |
| 📰 PROM. VEL                            | 93 |
| ROTACIJA SLIKE                         | 94 |
| COFY KOPIRANJE                         | 94 |
| ZAPIS GLASA                            | 95 |
| 😰 BRIS. PREP. LICA                     | 95 |
| 🕒 RED. ŠTAMPANJA (DPOF)                | 95 |
| 💻 ASPEKT EKRANA                        | 96 |

| Meni za podešavanje                  | 97  |
|--------------------------------------|-----|
| Korišćenje menija za podešavanje     | 97  |
| Opcije menija za podešavanje         | 98  |
| O DATUM/VREME                        | 98  |
| 🗐 VREM. RAZLIKA                      | 98  |
| थ्छ 言語/LANG                          | 98  |
| 🕼 TIHI REŽIM                         | 98  |
| 🖙 RESETOVANJE                        | 99  |
| 🖼 FORMAT                             | 99  |
| GRS PRETRAGA LOKACIJA (samo F550EXR) | 99  |
| GRS INFO. O LOKACIJI (samo F550EXR)  | 99  |
| GRS PRAĆENJE PODATAKA (samo F550EXR) | 100 |
| GPS km/mile (samo F550EXR)           | 100 |
| 🗷 DISP. SLIKE                        | 100 |
| 🔟 BR. KADROVA                        | 101 |
| 🐢 oper. jač. zv.                     | 101 |
| 🞯 JAČINA ZV. OKID                    | 101 |
| 🞯 ZVUK OKIDAČA                       | 102 |
|                                      |     |

| 🚺 JAČ. ZV. REPROD.     |  |
|------------------------|--|
| LCD OSVETLJENOST       |  |
| AUTO ISKLJ. NAP.       |  |
| 💷 REŽIM SS             |  |
| KOREK.CRVENOG OKA      |  |
| Q DIGITALNI ZUM        |  |
| AF OSVETLJIVAČ         |  |
| RAW RAW (samo F550EXR) |  |
| SNIMI ORG SLIKU        |  |
| AUTOROTIRANJE RP       |  |
| BOJA POZADINE          |  |
| EKR SA UPUTST.         |  |
| NTSC VIDEO SISTEM      |  |
| ol UPRAV. NAPAJANJ     |  |
|                        |  |

#### Sadržaj

#### Tehničke napomene

| Opciona dodatna oprema        | 106 |
|-------------------------------|-----|
| Dodatna oprema marke FUJIFILM | 107 |
| Nega fotoaparata              | 108 |
| Skladištenje i upotreba       | 108 |
| Voda i pesak                  | 108 |
| Kondenzacija                  | 108 |
| Čišćenje                      | 109 |
| Na putovanjima                | 109 |

| Rešavanje problema                              |     |
|-------------------------------------------------|-----|
| Problemi i rešenja                              | 110 |
| Poruke upozorenja koje se prikazuju na displeju | 116 |
| Dodatak                                         |     |
| Saveti i trikovi                                | 120 |
| Interna memorija/kapacitet memorijske kartice.  | 123 |
| FinePix F550EXR                                 | 123 |
| FinePix F500EXR                                 | 124 |

Specifikacije......125

## Pre nego što počnete

## Simboli i usvojena pravila

Sledeći simboli se koriste u ovom uputstvu za upotrebu:

- ① : Pre upotrebe treba da pročitate ove informacije kako biste bili sigurni da pravilno koristite aparat.
- > : Dodatne informacije koje mogu biti od pomoći prilikom upotrebe fotoaparata.
- Im : Druge strane ovog uputstva za upotrebu na kojima mogu da se pronađu relevantne informacije.

Meniji i drugi tekst sa ekrana fotoaparata su prikazani **podebljano**. U ilustracijama ovog uputstva za upotrebu, prikazi na displeju mogu biti uprošćeni radi jednostavnijeg objašnjenja.

## Dodaci koji idu uz fotoaparat

Sledeći delovi isporučuju se sa fotoaparatom:

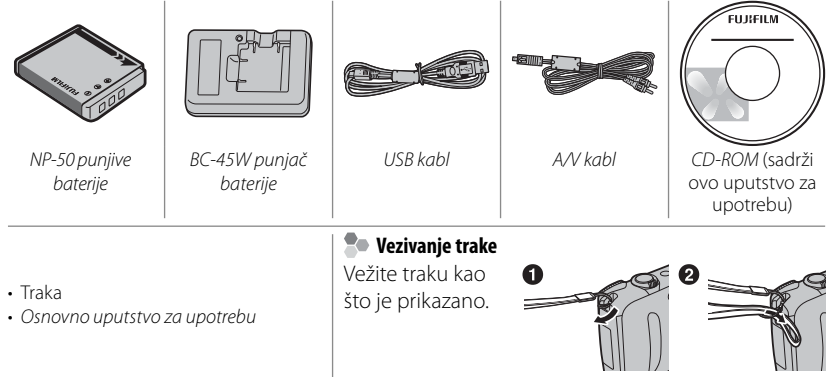

## Delovi fotoaparata

Za više informacija, pogledajte stranu navedenu sa desne strane svakog od ovih delova.

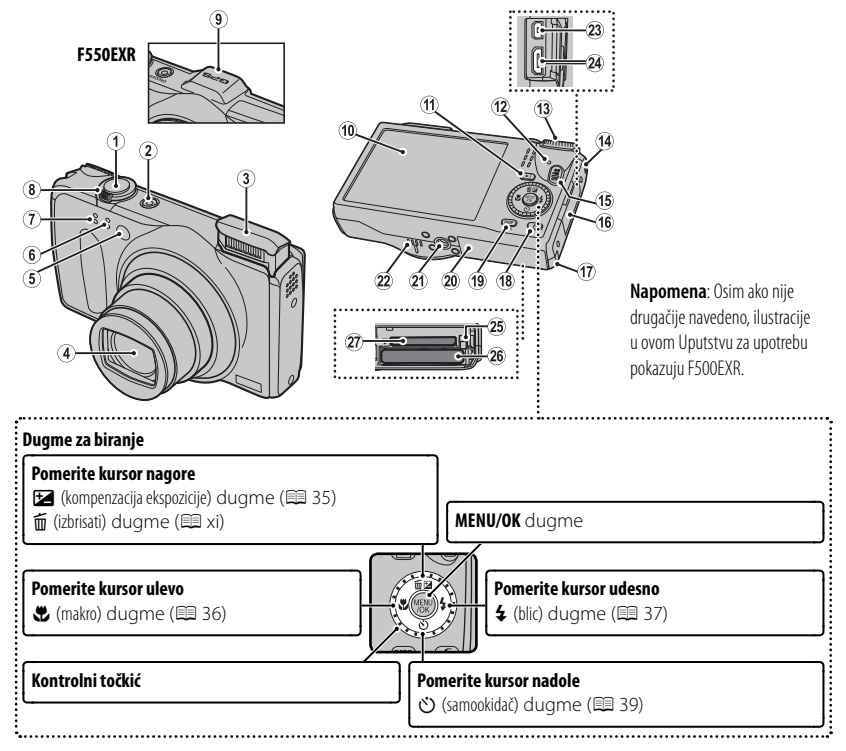

#### Delovi fotoaparata

| 1 Dugme zatvarača                                                  | 15 🕿 dugme (snimanje filma)            |
|--------------------------------------------------------------------|----------------------------------------|
| 2 ON/OFF dugme                                                     | 16 Poklopac terminala65, 67, 75        |
| 3 Blic                                                             | 17 Poklopac kabla DC spojnice 107      |
| 4 Objektiv i poklopac objektiva                                    | 18 🗲 dugme (foto režim)                |
| 5 AF-pomoć pri osvetljavanju 103                                   | 19 DISP (displej)/BACK dugme6, 16      |
| Lampica samookidača                                                | ,∰ dugme (tihi režim) <sup>*</sup> xi  |
| 6 Mikrofon (R)                                                     | 20 Poklopac pregrade za bateriju9      |
| 7 Mikrofon (L)                                                     | 21 Ležište za montažu stativa          |
| 8 Kontrole zumiranja18, 54                                         | 22 Zvučnik                             |
| 9 Ugrađena GPS antena (samo F550EXR)                               | 23 Višestruki USB priključak65, 67, 75 |
| 10 Ekran 4                                                         | 24 Konektor za HDMI kabl 66            |
| 11 🕨 dugme (reprodukcija) 21                                       | 25 Kukica baterije9, 11                |
| 12 Lampica indikatora (vidi dole)                                  | 26 Pregrada za bateriju9               |
| 13 Točkić za izbor režima 22                                       | 27 Ležište memorijske kartice 10       |
| 14 Prorez za traku 1                                               |                                        |
| *Pritisnite i zadržite dugme <b>DISP/BACK</b> dok se ne pojavi 🜿 . |                                        |

### 🐌 Lampica indikatora

Lampica indikatora pokazuje status fotoaparata na sledeći način:

| Lampica indikatora              | Status fotoaparata                                                                    |
|---------------------------------|---------------------------------------------------------------------------------------|
| Svetli zeleno                   | Fokus zaključan.                                                                      |
| Treperi zeleno                  | Upozorenje u vezi sa zamućenjem, fokusom ili ekspozicijom. Može da se<br>fotografiše. |
| Treperi zeleno i<br>narandžasto | Snimanje slika. Dodatne slike mogu da se fotografišu.                                 |
| Svetli narandžasto              | Snimanje slika. U datom momentu, ne mogu da se prave dodatne slike.                   |
| Treperi narandžasto             | Blic se puni; blic se neće uključiti tokom fotografisanja.                            |
| Treperi crveno                  | Greška u memoriji ili objektivu.                                                      |

### <u>Displej fotoaparata</u>

Sledeće vrste indikatora mogu da se pojave tokom fotografisanja ili reprodukcije. Indikatori se razlikuju u zavisnosti od podešavanja fotoaparata.

### Fotografisanje

| 1 2 3 4 5 6 7*8 9                                   | 10 Broj mogućih kadrova 123                |
|-----------------------------------------------------|--------------------------------------------|
|                                                     | 11 Osetljivost                             |
|                                                     | 12 Veličina slike/Kvalitet slike80, 82     |
|                                                     | 13 Dinamički opseg                         |
|                                                     | 14 Simulacija filma                        |
|                                                     | 15 Balans belog                            |
|                                                     | 16 Nivo baterije5                          |
| $\frac{22}{31}$ + 12/31/2050 10:00 AM $\frac{7}{1}$ | 17 Dvostruki režim stabilizacije slike 102 |
|                                                     | 18 Jačina GPS signala (samo F550EXR) 40    |
|                                                     | 19 Kompenzacija ekspozicije                |
| Kezim fotografisanja 22                             | 20 Blenda                                  |
| 2 Indikator pametna opcije detekcija lica           | 21 Brzina okidača                          |
| 3 Merenje 85                                        | 22 Datum i vreme                           |
| 4 Režim neprekidnog fotografisanja                  | 23 Upozorenie u vezi sa zamućeniem         |
| 5 Indikator tihog režima3, 98                       | 24 Fokus kadra 33                          |
| 6 Upozorenja u vezi sa fokusom19, 116               | 25 Indikator campokidača 20                |
| 7 Indikator interne memorije*                       | 25 Inukator Sanovkiudea                    |
| 8 Upozorenia o temperaturi 113                      | 20 Makro rezim (izpliza)                   |
| 9 Rožim filma                                       | 27 Režim blica                             |
|                                                     |                                            |

\* 🚯 : ukazuje da nije stavljena memorijska kartica i da slike biti sačuvane u internoj memoriji fotoaparata (💷 10).

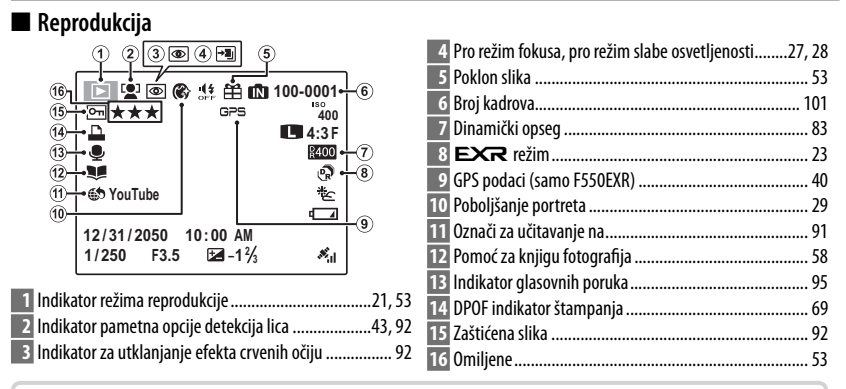

#### 🐌 Nivo baterije

Nivo baterije je pokazan na sledeći način:

| Indikator          | Opis                                                           |
|--------------------|----------------------------------------------------------------|
| (belo)             | Baterija je delimično ispražnjena.                             |
| (belo)             | Baterija ispražnjena više od pola.                             |
| ∎ (crveno)         | Slaba baterija. Napunite što pre.                              |
| ◀ (treperi crveno) | Baterija istrošena. Isključite fotoaparat i napunite bateriju. |

### Sakrivanje i prikazivanje indikatora

Pritisnite **DISP/BACK** da biste prošli kroz indikatore za fotografisanje i reprodukciju na sledeći način:

- Snimanje: Indikatori pokazani/indikatori skriveni/najbolje kadriranje/HD kadriranje/ histogram (samo za F550EXR)
- **Reprodukcija**: Indikatori pokazani/indikatori skriveni/★ omijeni (🗐 53)/info o slici (samo za F550EXR; 🗐 61)

## Prvi koraci

## Punjenje baterije

Isporučena baterija nije napunjena. Napunite bateriju pre upotrebe.

## 1 Stavite bateriju u priloženi punjač.

Stavite bateriju u pravcu koji je označen na  $\bigcirc \oplus \oplus$  nalepnicama.

Fotoaparat koristi NP-50 punjivu bateriju.

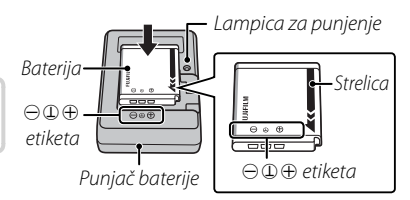

## 2 Uključite punjač.

Uključite punjač u električnu utičnicu. Indikator za punjenje će početi da svetli.

### 🐤 Indikator punjenja

Indikator punjenja pokazuje status punjenja baterije na sledeći način:

| Indikator punjenja | Status baterije                  | Akcija                                 |  |  |  |
|--------------------|----------------------------------|----------------------------------------|--|--|--|
| Isključeno         | Baterija nije stavljena.         | Stavite bateriju.                      |  |  |  |
|                    | Baterija u potpunosti napunjena. | Izvadite bateriju.                     |  |  |  |
| Uključeno          | Baterija se puni.                |                                        |  |  |  |
| Treperenje         | Greška u bateriji.               | lsključite punjač i izvadite bateriju. |  |  |  |

### **3** Napunite bateriju.

Izvadite bateriju kada se punjenje završi. Pogledajte specifikacije (🕮 128) za vreme potrebno za punjenje (uzmite u obzir da se vreme za punjenje povećava na niskim temperaturama.

① Isključite punjač kada nije u upotrebi.

## Stavljanje baterije i memorijske kartice

lako fotoaparat može da čuva slike u unutrašnjoj memoriji, opcione SD, SDHC, i SDXC memorijske kartice (koje se prodaju zasebno) mogu da se koriste za čuvanje dodatnih slika. Pošto ste je napunili, ubacite bateriju i memorijsku karticu na dole opisan način.

### 1 Otvorite poklopac pregrade za bateriju.

- Vodite računa da je fotoaparat isključen pre nego što otvorite poklopac pregrade za bateriju.
- ① Ne otvarajte poklopac pregradeza bateriju kada je fotoaparat uključen. Ako se ne pridržavate ove mere predostrožnosti, može doći do oštećenje datoteka sa slikama ili memorijskih kartica.
- ① Ne koristite prekomernu silu kada otvarate poklopac pregrade za bateriju.

## 2 Stavite bateriju.

Poravnajte narandžastu traku na bateriji sa narandžastom kukicom baterije i ubacite bateriju u fotoaparat, vodeći računa da kukica bude pritisnuta na jednu stranu. Proverite da li je baterija bezbedno zakačena

① Prilikom ubacivanja baterija vodite računa o pravilnoj orijentaciji polova. Ne primenjujte silu i ne pokušavajte da stavite bateriju naopako ili obrnuto. Baterija će lako ući ako se nalazi u pravom položaju.

Narandžasta traka

Kukica baterije

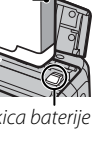

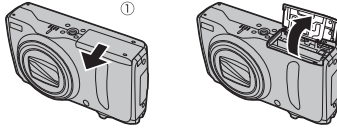

## 3 Ubacite memorijsku karticu.

Stavite memorijsku karticu u smeru prikazanom na slici desno, ubacite je unutra dok ne klikne i legne na mesto sa zadnje strane ležišta.

- Obratite pažnju da kartica bude pravilno usmerena; ne stavljajte je pod uglom i ne koristite silu. Ako memorijska kartica nije pravilno ubačena ili uopšte nije stavljena, će se pojaviti na ekranu, a za snimanje i reprodukciju će se koristiti interna memorija.
- ① SD/SDHC/SDXC memorijske kartice se mogu zaključati, te će tako biti nemoguće da se kartica formatira ili da se snimi ili izbriše slika. Pre nego što ubacite SD/SDHC/SDXC memorijsku karticu, ubacite prekidač za zaštitu narezivanja u nezaključan položaj.

## 4 Zatvorite poklopac pregrade za bateriju.

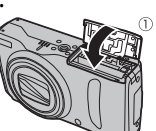

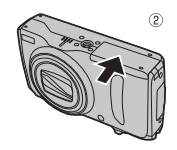

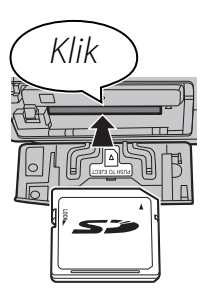

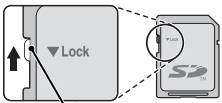

Prekidač za zaštitu od upisivanja

10

### Korišćenje ispravljača naizmenične struje

- Fotoaparat može da se napaja preko opcionalnog ispravljača naizmenične struje i DC spojnice (koja se prodaje zasebno). Više detalja potražite u uputstvu za upotrebu koje se isporučuje sa ispravljačem i DC spojnicom.
- U zavisnosti od zemlje ili regiona prodaje, demo režim reprodukcije slika može početi ako je fotoaparat uključen dok se napaja preko ispravljača. Pritisnite okidač da završite šou

### Vađenje baterije i memorijske kartice

Pre nego što izvadite bateriju ili memorijsku karticu, isključite fotoaparat i otvorite poklopac pregrade za bateriju.

Da biste izvadili bateriju, pritisnite kukicu baterije sa strane i izvucite bateriju iz fotoaparata kao što je prikazano.

Da biste izvadili memorijsku karticu, pritisnite je unutra i pustite polako. Kartica onda može da se izvadi rukom. Prilikom vađenja memorijske kartice, može se desiti da kartica prebrzo izađe iz ležišta. Pridržite je prstom i zatim je polako oslobodite.

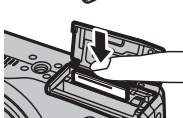

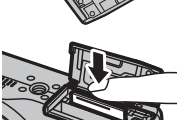

Kukica bateriie

### Kompatibilne memorijske kartice

FUJIFILM i SanDisk SD, SDHC i SDXC memorijske kartice su odobrene za upotrebu u ovom fotoaparatu. Kompletan spisak odobrenih memorijskih kartica je dostupan na stranici *http://www.fujifilm.com/support/digital\_ cameras/compatibility/.* Rad sa drugim karticama nije zagarantovan. Fotoaparat se ne može koristiti sa *xD-Picture Cards* ili **M**ulti**M**edia**C**ard (MMC) uređajima.

- ① Memorijske kartice
- Ne isključujte fotoaparat i ne uklanjajte memorijsku karticu dok se memorijska kartica formatira ili dok se podaci memorišu ili brišu sa kartice. U suprotnom, može doći do oštećenja kartice.
- Memorijske kartice su male i mogu da se progutaju; držite izvan domašaja dece. Ako dete proguta memorijsku karticu, odmah potražite pomoć lekara.
- MiniSD ili microSD adapteri koji su veći ili manji od standradnih dimenzija SD/SDHC/ SDXC kartica možda neće izlaziti normalno; ako kartica neće da izađe, odnestite fotoaparat ovlašćenom predstavniku servisa. Nemojte na silu da izvlačite karticu.
- Ne lepite nalepnice na memorijske kartice. Odstranjivanje nalepnica može da prouzrokuje kvar fotoaparata.
- Snimanje filma može da se prekine nekim vrstama SD/SDHC/SDXC memorijskih kartica. Koristite **CLASS** karticu ili bolju kada snimate HD ili filmove velike brzine.

- Podaci u internoj memoriji mogu biti izbrisani ili oštećeni prilikom popravke fotoaparata. Uzmite u obzir da će onaj koji popravlja fotoaparat moći da vidi slike u internoj memoriji.
- Formatiranje memorijske kartice ili interne memorije u fotoaparatu stvara folder u kojem se slike čuvaju. Ne preimenujte ili brišite ovaj folder i ne koristite računar ili drugi uređaj za uređivanje, brisanje ili preimenovanje datoteka slika. Za brisanje slika sa memorijskih kartica i interne memorije, uvek koristite fotoaparat; pre uređivanja ili preimenovanja datoteka, kopirajte ih na računar i uredite ili preimenujte kopije, ne originale.

### ① Baterije

- Odstranite prašinu sa terminala baterije čistom, suvom krpom. Ukoliko se ne pridržavate ove mere predostrožnosti, može se desiti da baterija ne može da se napuni.
- Ne lepite nalepnice ili druge predmete na bateriju. Ukoliko se ne pridržavate ove mere predostrožnosti, može se desiti da bude nemoguće da se baterija izvadi iz fotoaparata.
- Ne skraćujte terminale baterije. Baterija može da se pregreje.
- Pročitajte upozorenja u odeljku "Baterija i napajanje" (🕮 iv).
- Koristite samo punjače baterija predviđene za upotrebu sa ovom baterijom. Ukoliko se ne pridržavate ove mere predostrožnosti, može doći do kvara fotoaparata.
- Ne skidajte nalepnice sa baterije i ne pokušavajte da odvojite ili odlepite spoljašnju zaštitu.
- Baterija postepeno gubi svoju snagu ako se ne upotrebljava. Punite bateriju jedan ili dva dana pre upotrebe.

## Uključivanje i isključivanje fotoaparata

### <u>Režim fotografisanja</u>

Pritisnite dugme **ON/OFF** da biste uključili fotoaparat. Objektiv će se izdužiti i poklopac objektiva će se otvoriti.

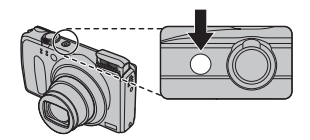

Pritisnite **ON/OFF** ponovo da biste isključili fotoaparat.

### Prebacivanje na režim reprodukcije

Pritisnite dugme 🕨 za početak reprodukcije. Pritisnite dugme zatvarača dopola, da biste se vratili u režim fotografisanja.

### Režim reprodukcije

Da biste uključili fotoaparat i započeli reprodukciju, pritisnite dugme 🕨 u trajanju od oko jedne sekunde.

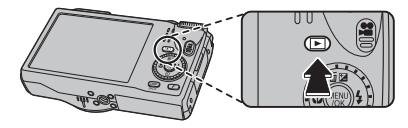

Ponovo pritisnite dugme **D** ili pritisnite dugme **ON/OFF** da biste isključili fotoaparat.

Prebacivanje na režim fotografisanja
 Za izlazak u režim fotografisanja,
 dopola pritisnite dugme zatvarača.
 Pritisnite dugme 

 za povratak u režim reprodukcije.

- ① Nasilno blokiranje objektiva ili blica može da prouzrokuje oštećenje ili kvar proizvoda.
- ① Otisci prstiju i druge fleke na objektivu mogu da utiču na kvalitet slika. Održavajte objektiv čistim.
- ① Dugme **ON/OFF** ne prekida u potpunosti napajanje fotoaparata.

#### Automatsko isključivanje

Fotoaparat će se automatski isključiti ako se ne koristi tokom vremena koje je zadato za opciju 🗃 AUTO ISKLJ. NAP. (🕮 102).

## Osnovno podešavanje

Prozor za izbor jezika se pojavljuje kada se fotoaparat prvi put uključi. Podesite fotoaparat na način opisan u nastavku (možete resetovati sat ili promeniti jezik bilo kada koristeći opcije @ DATUM/VREME ili 図 言語/LANG. u meniju podešavanja; za informacije o prikazu menija podešavanja pogledajte stranu 98).

- 1 Istaknite jezik i pritisnite MENU/OK.
  - Pritisnite DISP/BACK da biste preskočili trenutni korak. Svi koraci koje preskočite će se pojaviti sledeći put kada se fotoaparat uključi.
- 2 Datum i vreme će biti prikazani. Pritisnite birač nalevo ili nadesno da biste označili godinu, mesec, dan, vreme ili minut i pritisnite nagore ili nadole da biste ovo promenili. Da biste promenili redosled kojim se godina, mesec, dan prikazuju, označite format datuma i pritisnite

strelicu nagore ili nadole. Pritisnite **MENU/OK** kada je podešavanje gotovo.

- 3 Pojaviće se opcije upravljanja potrošnjom energije. Pritisnite birač nagore ili nadole da biste označili jednu od sledećih opcija a onda pritisnite MENU/OK:
  - 🗗 UŠTEDA ENERGIJE: Čuva snagu baterije.
  - 🗇 OBRISATI EKRAN: Izabrati za svetliji, kvalitetniji prikaz na displeju.

### 🛚 Sat fotoaparata

Ako se baterija izvadi na duži vremenski period, sat na fotoaparatu će se resetovati i dijalog za izbora jezika će se pojaviti kada se fotoaparat uključi.

START MENU ■ 言語/LANG. ENGLISH FRANCAIS DEUTSCH ESPAÑOL PORTUGUÊS © K'SET @AKX NO

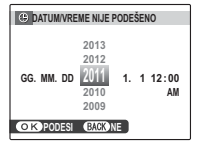

## Osnovno o fotografiji i reprodukciji

## Fotografisanje u režimu 🔛 (EXR AUTO)

Ovaj odeljak opisuje kako fotografisati u režimu 🔛 (EXR AUTO).

### 1 Izaberite režim EXR.

Uključite fotoaparat i okrećite birač režima na EXR. Na ekranu će se pojaviti Ka displej.

### 🖢 Ikonica 🖺

U režimu 🔛 , fotoaparat neprekidno podešava fokus i traži lica, povećavajući trošenje baterije. 💁 se pokazuje na ekranu.

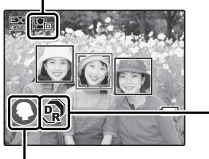

|  | Ikonice | EXR | (💷 | 23). |
|--|---------|-----|----|------|
|--|---------|-----|----|------|

Fotoaparat analizira scenu i bira željeni **EXR** režim.

| PRIOR. REZOL. | ¢ |
|---------------|---|
| V.ISO-M.ŠUM   | କ |
| PRIO. D-OPSEG | ନ |

| Ikonice scene (E 23). Fotoaparat automatski bira odgovarajući prizor. |                        |      |        |     |       |       |                  |      |      |          |                    |
|-----------------------------------------------------------------------|------------------------|------|--------|-----|-------|-------|------------------|------|------|----------|--------------------|
| Prizor<br>Glavni objekat                                              |                        | AUTO | PEJZAŽ | NOĆ | MAKRO | PLAŽA | ZALAZAK<br>SUNCA | SNEG | NEBO | ZELENILO | NEBO I<br>Zelenilo |
| Ne-portret (pejzaž)                                                   |                        |      | 0      | ©.  | Ø     | ۲     | ۲                | 0    | ۲    | 0        | Ø                  |
| Portret                                                               | Normalno osvetljenje   | 0    | 00     | 00. | —     | 90    | <b>©</b> 0       | 00   | 00   | 00       | 00                 |
|                                                                       | Pozadinsko osvetljenje | 8    | 00     | _   | —     | •     | •                | 00   | 66   | 00       | 00                 |

\* Ako se pokaže 💿, fotoaparat će snimiti seriju snimaka (napredno raščišćavanje; 🕮 23).

### 2 Uokvirite slike.

Koristite kontrolu zuma da biste uokvirili sliku na displeju.

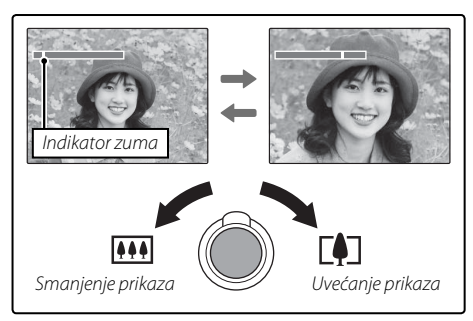

### Držanje fotoaparata

Držite fotoaparat mirno sa obe ruke i prislonite laktove uz telo. Podrhtavanje ili nemirne ruke mogu da dovedu do zamućenja slika

Da biste sprečili da slike budu van fokusa ili previše tamne (nedovoljno eksponirane) držite svoje prste i druge predmete dalje od objektiva i blica.

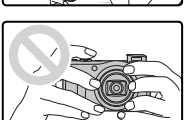

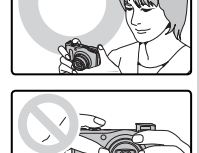

### 3 Fokus.

Pritisnite dugme zatvarača do pola da bi fotoaparat fokusirao sliku.

Objektiv može da načini zvuk prilikom fokusiranja; ovo je normalno. Ako je objekat slikanja slabo osvetljen, AFpomoć pri osvetljavanju će se možda upaliti; pogledati "M AF OSVETLJIVAČ" (E 103) u vezi sa informacijama o isključivanju osvetljivača.

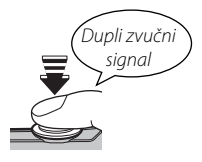

**Ako fotoaparat može da fokusira,** dvaput će se čuti zvučni signal i lampica indikatora će zasvetleti zeleno.

Ako fotoaparat ne može da fokusira, okvir fokusa će postati crven, **!AF** će se pojaviti na displeju a lampica indikatora će treperiti zeleno. Promenite kompoziciju ili koristite opciju zaključavanja fokusa (💷 33).

### 4 Fotografišite.

Ujednačeno i do kraja pritisnitedugme zatvarača da biste fotografisali.

Ako je objekat slikanja slabo osvetljen, blic može da se uključi tokom fotografisanja. Za informacije kako se koristi blic kada je osvetljenje loše, pogledati "4 Korišćenje blica (Superinteligentan blic)" (1 37).

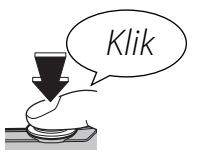

### 🖢 Dugme zatvarača

Dugme zatvarača ima dva položaja. Pritiskom dugmeta zatvarača do pola, podešavaju se fokus i ekspozicija; da biste fotografisali, pritisnite dugme zatvarača do kraja.
# Gledanje slika

Slike se mogu videti na ekranu. Ako fotografišete važne slike, napravite probni snimak i proverite rezultate.

## 1 Pritisnite dugme ⊾.

Na displeju će biti prikazana poslednja načinjena slika.

## 2 Gledanje dodatnih slika.

Pritisnite strelicu udesno da biste gledali slike po redosledu fotografisanje, ulevo da biste gledali slike obrnutim redom.

Pritisnite dugme zatvarača da biste izašli iz režima fotografisanja.

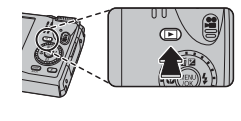

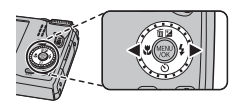

# Više o fotografiji

# Režim fotografisanja

Izaberite režim fotografisanja u skladu sa vrstom prizora ili objekta. Da biste izabrali režim fotografisanja, poravnajte ikonice režima pored birača režima.

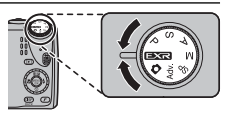

M, A, S, P: Izaberite za punu kontrolu nad podešavanjima fotoaparata (🕮 31), uključujući blendu (**M** i **A**) i/ili brzinu zatvarača (**M** i S). EXR: Podspešite jasnoću, smanjite šumove, povećajte dinamički opseg ili pustite da fotoaparat automatski prilagodi podešavanja da bi bila u skladu sa SP (POZICIJA SCENE): Izaberite scenom (🕮 23). scenu koja odgovara objektu ili uslovima fotografisania i ostavite da fotoaparat odradi ostalo (🕮 29). (AUTO): Jednostavan režim "usmeri i slikaj" se preporučuje za one koji prvi put koriste digitalni Adv. (ADVANCED): Napredne tehnike na jednostavan način

(📖 25).

fotoaparat.

# EXR AUTO/EXR Prioritet)

Optimizujte podešavanja za objekat koji trenutno snimate ili poboljšajte jasnoću, smanjite šumove ili poboljšajte dinamički opseg. Rotirajte točkić za izbor režima do **EXR** i odaberite neki od sledećih **EXR** režima u meniju snimanja.

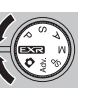

# ■ 🚟 (EXR AUTO)

Fotoaparat automatski bira program i **EXR** režim u skladu sa uslovima fotografisanja (💷 17).

Ako je Imi izabran za SU VELIČINA SLIKE u Rationarat će automatski izabrati optimalnu veličinu slike.

#### Napredno uklanjanje zamućenja (samo za F550EXR)

Kada se pokaže 💿, fotoaparat će snimiti seriju ekspozicija i kombinovati ih da stvori jednu sliku, smanjujući "šumove" (prošaranost) i zamućenje.

- Sie dostupno kada se odabere UK. u meniju snimanja (1881) a blic (1837) je isključen ili podešen na auto.
- ① Možda će biti potrebno neko vreme da se ekspozicije iskombinuju u jednu sliku. Kombinovana fotografija se ne može napraviti ako se objekat ili fotoaparat pomeraju u toku snimanja. Držite fotoaparat mirno za vreme snimanja i ne pomerajte je dok ne završite.
- ① Pokrivenost kadra je smanjena.

## **EXR** Prioritet

Izaberite neku od sledećih opcija:

- 🚯 (PRIOR. REZOL.): Izabrati za oštre, jasne slike.
- 🐼 (V.ISO-M.ŠUM): Smanuje šum na slikama načinjenim pri velikoj osetljivosti.

#### Režim fotografisanja

## Adv. ADVANCED

Ovaj režim kombinuje jednostavnost opcije "naciljaj i slikaj" sa sofisticiranim fotografskim tehnikama. **Adv. REŽIM** opcija u meniju za fotografisanje može da se koristi za izbor jednog od sledećih naprednih režima:

# PRIME POK. PAN. 360

Sledite ekranski vodič da biste načinili slike koje će se automatski spojiti da bi napravile panoramu. Fotoaparat zumira do kraja i zum ostaje fiksiran na najširem uglu dok se fotografisanje ne završi.

- 1 Da bi se izabrao ugao kroz koji ćete da pomerate fotoaparat dok fotografiše, pritisnite birač nadole. Pritisnite birač nalevo ili nadesno da biste označili ugao i pritisnite MENU/OK.
- 2 Pritisnite birač nadesno da biste videli ponuđeni izbor pravaca u kojima možete pomerati fotoaparat. Pritisnite strelicu nlevo ili udesno da biste označili pravac pomeranja i pritisnite **MENU/OK**.
- **3** Pritisnite dugme zatvarača do kraja da biste počeli da snimate. Tokom snimanja nema potrebe da držite pritisnutim dugme zatvarača.

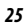

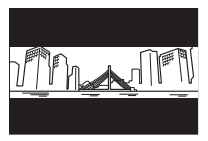

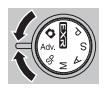

**4** Usmerite fotoaparat u smeru koji je prikazan strelicom. Snimanje se završava automatski kada se indikator napredovanja potpun i kada je panorama gotova.

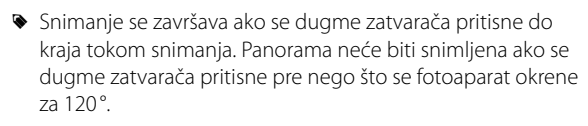

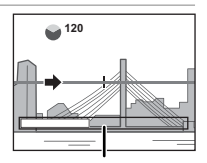

Indikator napredovanja

- ① Panorame se stvaraju iz više kadrova. Fotoaparat može u nekim slučajevima snimati pod većim ili manjim uglom od odabranog ili neće moći da savršeno spoji kadrove. Možda se neće snimiti poslednji deo panorame ako se snimanje završi pre nego što se napravi panorama.
- ① Snimanje se može prekinuti ako se fotoaparat pomera prebrzo ili presporo. Pomeranje fotoaparata u smeru koji nije prikazan otkazuje snimanje.
- ① Moguće da željeni izostanu prilikom snimanja objekata koji se pomeraju, koji su blizu fotoaparata, nepromenljivih objekata kao što su nebo ili travnata livada, objekata koji su u stalnom kretanju, kao što su talasi i vodopadi ili objekata koji prolaze kroz bitne promene u osvetljenju. Panorame mogu biti mutne ako je objekat loše osvetljen.

#### Za najbolje rezultate

Za najbolje rezultate, pomerite fotoaparat u mali krug pri ujednačenoj brzini, tako što ćete držati fotoaparat horizontalno i obratiti pažnju da ga usmerite samo u smeru pokazanom ovim uputstvom. Ako se željeni rezultati ne dobiju, probajte da ga pomerate nekom drugom brzinom.

# 🔳 🜆 PRO FOKUS

Fotoaparat snima najviše tri slike svaki put kada se pritisne dugme zatvarača, ublažavajući tako pozadinu da bi istakao glavni objekat snimanja. Količina ublažavanje može se prilagoditi pre nego što počne fotografisanje pritiskom birača nalevo ili nadesno. Koristiti za portrete ili fotografije cveća slične onima koje se dobijaju SLR fotoaparatima.

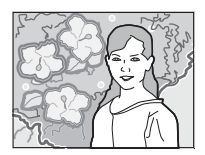

Ublažavanje ne može da se primeni na objekte u pozadini koji su preblizu glavnog objekta snimanja. Ako se poruka u kojoj se kaže da fotoaparat ne može da napravi željeni efekat pojavi prilikom fokusiranja fotoaparata, probajte da se udaljite od objekta i da zumirate. Takođe, fotoaparat možda neće moći da ublaži pozadinu ako se objekat pomera; ako se pojavi upit, pogledajte rezulat i probajte opet.

## 🔳 🌆 PRO SLABO SV.

Svaki put kada se dugme zatvarača pritisne, fotoaparat pravi četiri ekspozicije i kombinuje ih u jednu fotografiju. Koristite sa velikim koeficijentom zuma, da biste smanjili šumove i zamućenja prilikom fotografisanja objekata koji su slabo osvetljeni ili su statični.

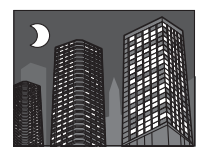

Jedna kombinovana fotografija ne mora biti napravljena sa nekim prizorima ili ako se objekat ili fotoaparat pomeraju u toku fotografisanja. Ne pomerajte fotoaparat dok se fotografisanje ne završi.

#### PRO FOKUS/PRO SLABO SV.

Da biste sačuvali neobrađene kopije slika koje su snimljene u ovom režimu, izaberite **UK.** za opciju **ZI SNIMI ORG SLIKU** u meniju podešavanja (🕮 104).

- ① Držite fotoaparat mirno za vreme snimanja.
- ① Pokrivenost kadra je smanjena.

# SP POZICIJA SCENE

Fotoaparat nudi izbor "scena", od kojih je svaka prilagođena određenim uslovima fotografisanja ili specifičnom tipu objekta. Koristite opciju POZICIJA SCENE u meniju za fotografisanje da biste izabrali scenu koja je dodeljena SP mestu na biraču režima.

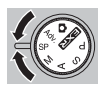

| Scena                           | Opis                                                                                                    |  |  |
|---------------------------------|----------------------------------------------------------------------------------------------------|--|--|
| ጭ‡ PRIRODNI I \$                | Fotoaparat snima dva snimka: jedan bez blica i jedan sa blicem.                                           |  |  |
| PRIR. SVETLO                    | Uhvatite prirodnu svetlost u uslovima slabe osvetljenosti.                                                |  |  |
| PORTRET                         | Izaberite za portrete.                                                                                    |  |  |
| 🛞 ULEPŠ. PORT.                  | lzaberite za efekat glatke kože prilikom snimanja portreta.                                               |  |  |
| <li>PAS</li>                    | Izaberite kada fotografišete pse.                                                                         |  |  |
| 😂 MAČKA                         | Izaberite kada fotografišete mačke.                                                                       |  |  |
| 🔺 PEJZAŽ                        | Izaberite za dnevne snimke zgrada i pejzaža.                                                              |  |  |
| 🦎 SPORT                         | Izaberite kada fotografišete objekte koji se pomeraju.                                                    |  |  |
| C NOĆ                           | Izaberite ovaj modul za slabo osvetljen zalazak sunca ili noćne scene.                                    |  |  |
| 🖈 NOĆ (TRIPOD)                  | lzaberite ovaj režim za male brzine zatvarača kada fotografišete noću.                                    |  |  |
| * VATROMET                      | Mala brzina zatvarača se koristi da se uhvati naglo širenje svetla iz vatrometa.                          |  |  |
| 🛎 ZALAZAK SUNCA                 | lzaberite ovaj modul da biste snimili žive boje pri izlascima i zalascima sunca.                          |  |  |
| ∽ <b>®</b> ∻ SNEG               | lzaberite za oštre, jasne snimke koji hvataju svetlost prizora u kome dominira<br>blještava belina snega. |  |  |
| <b>≜ĩ</b> plaža                 | lzaberite za oštre, jasne snimke koji hvataju svetlost osunčane plaže.                                    |  |  |
| <ul> <li>✓ POD VODOM</li> </ul> | Izaberite kada koristite opcionalnu futrolu otpornu na vodu da biste fotografisali pod vodom.             |  |  |
| ₹ ZABAVA                        | Uhvatite pozadinsku svetlost u zatvorenom prostoru u uslovima slabe<br>osvetljenosti.                     |  |  |

| Scena      | Opis                                             |
|------------|--------------------------------------------------|
| * CVET     | Izaberite za žive slike cveća izbliza.           |
| TEXT TEKST | Snimite jasne slike teksta ili štampanog crteža. |

#### 🐌 🐵 PAS/ 😂 MAČKA

Fotoaparat se fokusira na likove pasa ili mačaka koji su okrenuti fotoaparatu, a meni za samookidanje nudi 🕉 AUTO. OTPUŠTANJE opciju koja automatski otpušta zatvarač kada se ljubimac pronađe u kadru (🕮 39). Tokom reprodukcije, pretraživanje slika (🕮 57) može da se koristi da bi se pronašle slike koje su snimljene u bilo kom režimu.

Iako fotoaparat može da pronađe mnogo različitih rasa pasa i mačaka, rezultati mogu da se razlikuju u zavisnosti od rase i uslova fotografisanja. Fotoaparat možda neće otkriti ljubimce sa tamno obojenim licem ili dužom dlakom koja prekriva njihovo celo lice. Ako pas ili mačka nisu pronađeni, fotoaparat će se fokusirati na objekt koji je u centru kadra.

## Režim fotografisanja

### <u>M RUČNO</u>

U ovom režimu, vi kontrolišete i brzinu zatvarača i blende.

Pritisnite strelicu nagore (🔁) da biste označili brzinu zatvarača ili blende i koristite komandni birač za podešavanje istaknute stavke. Ako želite, ekspozicija se može promeniti u odnosu na onu koja je izabrana fotoaparatom.

Tidikator izloženosti Vrednosti podeksponiranosti ili nadeksponiranosti slike u

trenutnim podešavanjima pokazuju se preko indikatora ekspozicije.

## A AE PRIORITET OTVORA

Vi birate blendu koristeći komandni birač, dok fotoaparat prilagođava brzinu zatvarača za optimalnu ekspoziciju.

① Ako se pravilna ekspozicija ne može dobiti izabranom blendom, brzina zatvarača će biti prikazana crvenom bojom. Podesite blendu dok se ne postigne prava ekspozicija. Ako je objekat van mernog raspona fotoaparat, brzina zatvarača na displeju će biti prikazana kao "---". Pritisnite dugme zatvarača do pola da biste ponovo izmerili ekspoziciju.

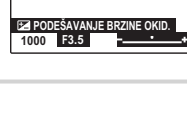

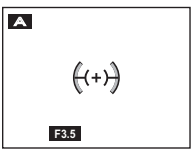

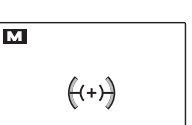

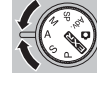

# <u>S AE PRIORITET OKIDAČA</u>

Vi birate brzinu zatvarača koristeći komandni birač, dok fotoaparat prilagođava blendu za optimalnu ekspoziciju.

① Ako se pravilna ekspozicija ne može dobiti izabranom blendom, brzina zatvarača će biti prikazana crvenom bojom. Podesite brzinu zatvarača dok se ne postigne prava ekspozicija. Ako je objekat van mernog raspona fotoaparat, blenda će na displeju biti prikazana kao "F ---". Pritisnite dugme zatvarača do pola da biste ponovo izmerili ekspoziciju.

# P PROGRAM AE

32

Fotoaparat automatski prilagođava ekspoziciju.

① Ako je objekat van mernog raspona fotoaparata, na displejima za brzinu zatvarača i blende će biti prikazano "---". Pritisnite dugme zatvarača do pola da biste ponovo izmerili ekspoziciju.

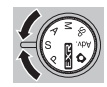

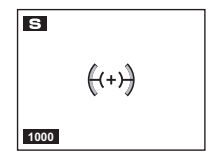

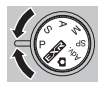

# Zaključavanje fokusa

Da biste napravili fotografije sa objektima koji nisu u centru:

- **1 Fokus**: Stavite objekat u kadar fokus kadra (((+))) i pritisnite dugme zatvrača na pola da biste zaključali fokus i ekspoziciju. Fokus i ekspozicija će ostati zaključani dok je dugme zatvarača pritisnuto na pola (AF/AE zaključavanje).
- 2 Rekompozicija: Držite dugme pritisnuto na pola.

3 Fotografišite: Pritisnite dugme do kraja nadole.

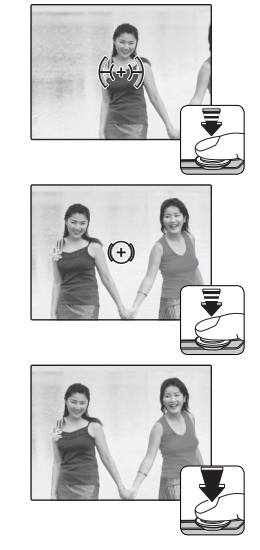

### Autofokus

lako se fotoaparat odlikuje velikom preciznošću svog sistema autofokusa, može se desiti da ne može da fokusira objekte koji su dole nabrojani. Ako fotoaparat ne može da fokusira, fokusirajte se na drugi objekat na istom odstojanju i koristite zaključavanje fokusa za prekomponovanje fotografije.

- Vrlo sjajni objekti kao što su ogledala ili tela automobila.
- Objekti koji se brzo pomeraju.
- Objekti koji se fotografišu kroz prozor ili drugi objekat koji ima odsjaj.
- Tamni objekti i oni koji absorbuju a ne odbijaju svetlo, kao što su kosa ili krzno.
- Nematerijalni objekti, kao što su dim ili plamen.

- Objekti sa malim kontrastom u odnosu na pozadinu (na primer, obučeni u nešto što je iste boje kao pozadina).
- Objekti koji stoje ispred ili iza objekta sa visokim kontrastom koji je takođe u fokusu kadra (na primer, objekat fotografisan naspram visoko kulisa od elemenata sa visokim kontrastom).

# 🛃 Kompenzacija ekspozicije

Da biste prilagodili kompenzaciju ekspozicije kada slikate jako svetle, jako tamne ili objekte sa visokim kontrastom, pritisnite birač nagore (20). Pritisnite birač nagore ili nadole ili koristite komandni birač za izbor vrednosti kompenzacije ekspozicije i onda pritisnite **MENU/OK**.

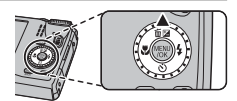

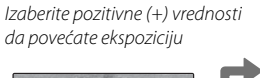

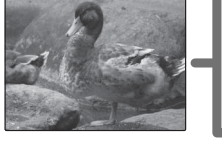

lzaberite negativne (–) vrednosti da smanjite ekspoziciju

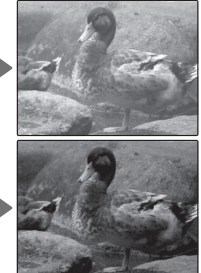

- Ikonica i indikator ekspozicije će biti prikazani sa podešavanjima drugačijim od ±0. Kompenzacija ekspozicije se ne resetuje kada je fotoaparat isključen; da biste obnovili normalnu kontrolu ekspozicije, izaberite vrednost ±0.
- Isključite blic kada koristite kompenzaciju ekspozicije.

Za fotografisanje izbliza, pritisnite strelicu ulevo (🏶) i izaberite 🏶. Kada se koristi makro režim, fotoaparat se fokusira na objekte blizu centra kadra. Koristite kontrole zuma da ukadrirate slike (🕮 18).

Da biste izašli iz makro režima, pritisnite birač ulevo (🟶) i izaberite **OFF**.

- Korišćenje stativa je preporučljivo da bi se izbeglo zamućenje nastalo usled podrhtavanja fotoaparata.
- Senka koju baca objektiv može se pojaviti na slikama snimljenim uz blic na malim udaljenostima. Smanjite prikaz i povećajte rastojanje od objekta.

36

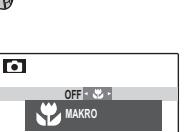

Više o fotografiji

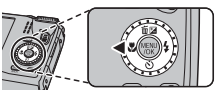

# 4 Korišćenje blica (super inteligentan blic)

Kada se koristi blic, sistem *Super inteligentnog blica* fotoaparata će odmah analizirati prizor na bazi faktora kao što su osvetljenje objekta, njegovo mesto u kadru i njegova razdaljina od fotoaparata. Bljesak blica i osetljivost su prilagođeni da bi se obezbedilo da glavni objekt bude pravilno eksponiran, a da se istovremeno sačuva efekat osvetljenja ambijenta u pozadini, čak i u slabo osvetljenim zatvorenim prostorima. Koristite blic kada je osvetljenje loše, na primer kada fotografišete noću ili unutra pod lošim svetlom.

Pritisnite birač udesno (**\$**) i izaberite neki od sledećih režima blica:

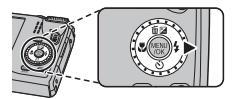

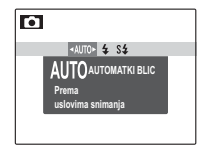

| Opcija                      | Opis                                                                            |
|-----------------------------|---------------------------------------------------------------------------------|
| AUTO/ 🌨<br>(Automatki Blic) | Blic se uključuje kada je potrebno. Predloženo za većinu situacija.             |
| <b>\$∕@\$</b>               | Blic se uključuje kada god se fotografiše. Koristi se za objekte sa pozadinskim |
| (PRINUDNI BLIC)             | svetlom ili za prirodne boje kada se fotografiše pod jakim svetlom.             |
| S⊈∕∰                        | Za slikanje pod slabim svetlom, kako glavnog objekta tako i pozadine (uzmite u  |
| (SPORA SINHRO.)             | obzir da jako osvetljene scene mogu da budu preeksponirane).                    |

## 🖢 Isključivanje blica

Smanjite blic tamo gde je zabranjeno snimanje uz blic ili da uhvatite prirodnu svetlost u uslovima slabe osvetljenosti. Stativ se može koristiti da spreči zamućenje u uslovima slabe osvetljenosti.

- Ako se blic uključi, de biti prikazano kada se dugme zatvarača pritisne do pola. Pri malim brzinama zatvarača de se pojaviti na displeju da upozori da će slika možda biti zamućena; korišćenje stativa je preporučljivo.
- Blic će zasvetleti nekoliko puta sa svakim snimkom. Ne pomerajte fotoaparat dok se fotografisanje ne završi.
- Blic može da izazove smanjenje slika.

## 🐌 Upotreba blica

Blic se automatski diže i spušta sa uključivanjem i isključivanjem fotoaparata. Ako se blic spušta ručno kada je fotoaparat uključen ostaće neznatno otvoren tako da se može aktivirati ručnim vraćanjem u potpuno podignut položaj.

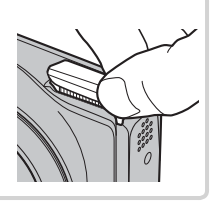

#### Uklanjanje efekta crvenog oka

Kada su pametno pronalaženje lica (≡ 43) i uklanjanje efekta crvenog oka uključeni (≡ 92), uklanjanje efekta crvenog oka je moguće u režimima: automatski (♠; SMANJE. CRV. OKA), kada je uključen blic (♠; PRINUDNI BLIC) i pri sporoj sinhronizaciji (♠; CRV. OKO I SPORO). Uklanjanje efekta crvenog oka smanjuje "*crveno oko*" koje se javlja kada se svetlo iz blica odbije sa mrežnjače, kao što je prikazano na ilustraciji desno.

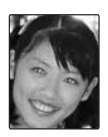

# 👏 Korišćenje samookidača

Da biste koristili samookidač, pritisnite birač nadole ( $\circlearrowright$ ) i izaberite neku od sledećih opcija:

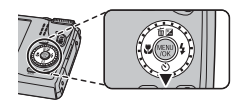

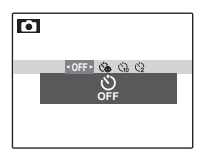

| Opcija                   | Opis                                                                                                    |
|--------------------------|----------------------------------------------------------------------------------------------------|
| SF (OFF)                 | Samookidač isključen.                                                                                                    |
| ර්ෂ (AUTO<br>OTPUŠTANJE) | Zatvarač se automatski otpušta kada fotoaparat otkrije ljudski portret koji je okrenut<br>ka fotoaparatu. Koristiti za slikanje portreta beba.                                                                                                    |
| ്പ് (10 SEK)             | Zatvarač se oslobađa deset sekundi po pritiskanju dugmeta zatvarača. Koristiti za<br>autoportrete. Lampica tajmera za odloženo slikanje na prednjem delu fotoaparata<br>svetli kada se tajmer uključi i počinje da treperi kratko pre snimanja fotografije.     |
| <b>않</b> (2 SEK)         | Zatvarač se oslobađa dve sekunde pošto se pritisne dugme zatvarača. Koristiti za<br>smanjenje zamućenosti koja se javlja ako se fotoaparat pomera kada se pritisne<br>dugme za oslobađanje zatvarača. Lampica samookidača će treperiti dok tajmer<br>odbrojava. |

# Beleženje GPS podataka u slike (samo F550EXR)

Za beleženje GPS podataka na novim snimcima pritisnite taster *F* i odaberite jednu od sledećih opcija za **™ PRETRAGA LOKACIJA** u meniju režima *F* (■ 81).

- TRAJNO UK.: Fotoaparat nastavlja da ažurira GPS podatke i kada je isključen.
   Fotoaparat će brže prikazivati GPS podatke kada se uključi, ali će se povećati trošenje baterije.
- KADA JE UK.: Fotoaparat ažurira GPS podatke samo kada je uključen. Fotoaparatu će trebati neko vreme da primi GPS podatke kada je uključen. Ova opcija se bira automatski na nivoima baterije od **1** i ispod.
- GPS najbolje radi napolju pod vedim nebom.

Tokom snimanja, GPS podaci se prikazuju na ekranu kao što se vidi desno. Snagu signala pokazuje broj linija; se prikazuje kada fotoaparat traži signal a kada se signal ne otkrije. Trenutna lokacija se prikazuje imenom lokacije (a ako lokacija nema ime) geografskom širinom i dužinom.

Prikaz GPS informacija se može isključiti biranjem IS. za INFO O LOKACIJI (E) 99).

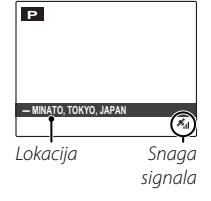

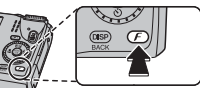

- ① Korišćenjem GPS-a se baterija više troši, zbog čega je učinak baterije slabiji na nižim temperaturama.
- ① Prijemnik može pogrešiti za nekoliko stotina metara (jardi).
- ① Može se desiti da fotoaparat ne može da prima GPS signale na nekim lokacijama. Ako je moguće, birajte spoljašnje lokacije sa malo prepreka kada uključujete fotoaparat.
- ① Zabeleženi položaj kada je slika snimljena može se razlikovati od stvarne lokacije ako je prošlo neko vreme posle poslednjeg ažuriranja GPS podataka.
- ① Imena mesta su aktuelna od datuma kada je stvorena baza podataka mape (E 127) i neće se ažurirati da pokaže promene posle tog datuma.
- ① Ukupni podaci o imenima mesta su nedostupni za neke zemlje i regione. Ako ime nije dostupno, geografska širina i dužina će se prikazati u toku od nekoliko sekundi.

#### Pregled GPS podataka

Tokom reprodukcije, slike za koje postoje GPS podaci su prikazane GPS ikonicom. GPS podaci se prikažu tokom par sekundi svaki put kada se slika pokaže.

GPS ikonica

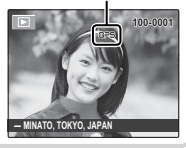

### GPS

Fotoaparat možda neće biti u stanju da prima GPS podatke ako je antena (🕮 2) zaklonjena ili je pod zemljom, pod vodom, pod mostom ili nadvožnjakom, u vozilu, zgradi, tunelu, ili metalnoj aktovci, između visokih zgrada, ili u blizini mobilnih telefona ili drugih uređaja koji emituju na frekvenciji od 1.5 GHz.

Poštujte sve lokalne propise u vezi sa korišćenjem GPS uređaja. Imajte na umu da je upotreba GPS uređaja ograničena u nekim zemljama, uključujući Narodnu Republiku Kinu. Pre odlaska u inostranstvo obratite se ambasadi ili putničkoj agenciji. Fotoaparat može prikazati da 🔀 (nema signala) na mestima gde se primenjuju ograničenja.

# 🖾 Pametna opcija Face Detection (detekcija lica)

Pametno pronalaženje lica postavlja fokus i ekspoziciju za ljudska lica bilo gde u kadru, sprečavajući fotoaparat da fokusira pozadu, prilikom slikanja grupnih portreta. Izaberite za snimke koji ističu portrete objekata snimanja.

Da biste koristili opciju pametnog pronalaženja lica, pritisnite **MENU/OK** za prikaz menija za fotografisanje i izaberite **UK.** za opciju **DETEKCIJA LICA**. Lica se mogu detektovati kada je fotoaparat u vertikalnom ili horizontalnom položaju; ako se lice pronađe, ono će biti oivičeno zelenom linijom. Ako se u kadru nalazi više od jednog lica, fotoaparat će odabrati lice koje je najbliže centru; druga lica su prikazana oivičena belom linijom.

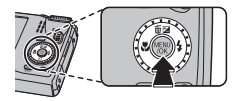

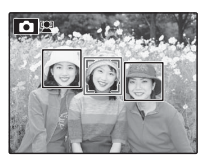

- ${\rm I}\!\!\!\!\!$  U nekim režimima, fotoaparat će možda postaviti ekspoziciju za kadar u celini a ne za portret objekta snimanja.
- ① Ako se objekti pomeraju dok se pritiska dugme zatvarača, njihova lica u momentu fotografisanja možda neće biti u delu koji je oivičen zelenom linijom.

## 🖸 🖸 Neprekidno fotografisanje

Da uhvatite pokret u nizu fotografija pritisnite **MENU/OK**, odaberite **I NEPREKIDNO** u meniju snimanja (I 85) i odaberite neku od opcija nabrojanih u ovom odeljku.

- Blic se automatski isključuje. Prethodno izabran režim blica se vraća kada je za opciju
   NEPREKIDNO izabrano OFF.
- Brzina kadra zavisi od brzine zatvarača.
- Fokus i ekspozicija zavise od prvog kadra u svakoj seriji.
- Broj slika koje se mogu snimiti u pojedinačnom snimku zavisi od prizora koji je slikan i podešavanja fotoaparata. Broj slika koje se mogu fotografisati zavisi od raspoložive memorije.

# 🔳 👜 PRVA n

Fotoaparat snima dok se pritiska dugme zatvarača. Za biranje brzine kadra i najvećeg broja snimaka u rafalnom režimu:

- 1 Pritisnite birač udesno kada je fotoaparat u režimu snimanja.
- 2 Označite trenutnu brzinu kadra ili broj snimaka i pritisnite borač udesno, potom pritisnite birač nagore ili nadole da odaberete nove vrednosti, pa pritisnite **MENU/OK** za biranje.
- 3 Po obavljenom podešavanju pritisnite DISP/BACK za povratak u meni snimanja.

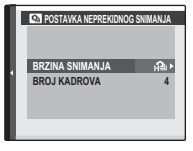

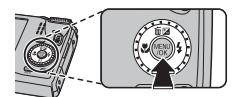

## 🔳 **r P**OSLEDNJI *n* (samo za F500EXR)

Fotoaparat snima do 40 slika, ali samo poslednja će biti sačuvana. Broj sačuvanih snimaka se bira pritiskom birača udesno kada je fotoaparat u režimu snimanja.

 Snimiće se samo jedna slika ako je uključen tajmer za odloženo snimanje.

## 🛚 🖻 SN. NAJBOLJIH KADR. (samo za F550EXR)

Do 40 snimaka Dugme zatvarača pritisnuto ↓ X X X X X X X X X X 0 0 0 0 0 Poslednji n snimci sačuvani

Fotoaparat snima niz slika, počevši pre i završivši posle pritiska na dugme zatvarača. Za biranje brzine kadra i najvećeg broja snimaka u rafalnom režimu:

- 1 Pritisnite birač udesno kada je fotoaparat u režimu snimanja.
- 2 Označite trenutnu brzinu kadra i pritisnite birač udesno, potom pritisnite birač nagore ili nadole da odaberete nove vrednosti, pa pritisnite **MENU/OK** za biranje.

① Neke brzine kadra mogu smanjiti broj mogućih snimaka u koraku 3.

3 Označite broj snimaka i pritisnite birač udesno. Pritisnite birač nagore i nadole da izaberete broj snimaka u svakoj seriji snimaka i nalevo i nadesno da izaberete njihov raspored (broj na levoj strani su one *pre* a broj na desnoj *posle* pritiskanja dugmeta zatvarača). Pritisnite **MENU/OK** kada je podešavanje gotovo.

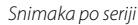

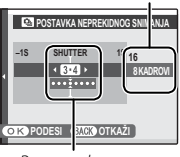

Raspored

#### 4 Pritisnite DISP/BACK za povratak u režim snimanja.

5 Snimajte. Fotoaparat počinje snimanje kada je dugme zatvarača pritisnuto do pola, a završava seriju snimaka kada se zatvarač pritisne do kraja. Ilustracija pokazuje seriju od osam snimaka, tri pre pritiskanja dugmeta zatvarača i četiri posle.

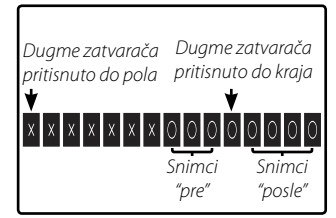

- ① Ako se dugme zatvarača pritisne do kraja pre beleženja broja kadrova odabranih za seriju "pre", ostali kadrovi će biti snimljeni posle pritiskanja dugmeta zatvarača do kraja.
- ① Ako se dugme zatvarača pritiska do pola tokom dužeg perioda fotoaparat može snimiti seriju pre pritiskanja dugmeta zatvarača do kraja.

## 🔳 🔁 AE OGR (samo za F550EXR)

Posle svakog pritiskanja dugmeta zatvarača fotoaparat snimi tri fotografije. jednu koristeći izmerenu vrednost ekspozicije, drugu preeksponiranu veličinom odabranom za 🗃 KORACI AE OGR. EV u meniju snimanja (🗐 87), a treću neeksponiranu istom veličinom (fotoaparat možda neće moći da koristi izabrane korake nosača ako vrednost nad- ili pod-ekspozicije prelazi granice mernog sistema ekspozicije).

## OGR SIMULACIJE FILMA (samo za F550EXR)

Posle svakog pritiskanja dugmeta zatvarača fotoaparat snimi tri fotografije u različitim podešavanjima T SIMULACIJA FILMA (E 81). B PROVIA/ STANDARDNO za prvu, T Velvia/ŽIVOPISNO za drugu i F ASTIA/MEKO za treću.

### 🔳 🖭 OGR DINAMIČ.OPSEGA (samo za F550EXR)

Posle svakog pritiskanja dugmeta zatvarača fotoaparat snimi tri fotografije u različitim podešavanjima I DINAMIČKI OPSEG (I 81). 100% za prvu, 200% za drugu i 400% za treću (I ISO ne može preći 3200; vrednosti manje od 400 nisu dostupne kada se odabere I za I VELIČINU SLIKE).

#### RAW RAW

Broj slika koje se mogu snimiti u jednoj seriji varira od odabrane opcije za 🖾 **RAW** u meniju podešavanja.

|                             |          | RAW RAW |            |
|-----------------------------|----------|---------|------------|
| NEPREKIDNO                  | RAW+JPEG | RAW     | IS. (JPEG) |
| 💁 PRVA n                    | Do 6     | Do 6    | Do 32      |
| ີ 😋 SN. NAJBOLJIH KADR.     | Do 6     | Do 6    | Do 16      |
| 🔁 AE OGR                    | 3        | 3       | 3          |
| Image: OGR SIMULACIJE FILMA | —        | _       | 3          |
| OGR DINAMIČ.OPSEGA          | _        | —       | 3          |

# 回 Prepoznavanje lica

Fotoaparat može da čuva informacije i lične detalje (ime, vezu i datum rođenja) objekata na portretu i da ovim objektima dodeli prioritet prilikom korišćenja opcije pametnog pronalaženja lica ili da pokaže njihova imena i druge informacije tokom reprodukcije.

### <u>Dodavanje novih lica</u>

Pratite dole navedene korake da biste dodali lica bazi sa podacima za prepoznavanje lica.

## 1 Izaberite REGISTRUJ.

Izaberite **REGISTRUJ** za opciju 
PREPOZNAVANJE LICA u meniju fotografisanja.

> Da biste poništili pronalaženje lica, izaberite **IS.** 

#### 2 Načinite fotografiju.

Pošto ste proverili da je objekt okrenut ka fotoaparatu, kadrirajte ga koristeći uputstva i snimite fotografiju.

Ako se na displeju pojavi greška, ponovo snimite fotografiju.

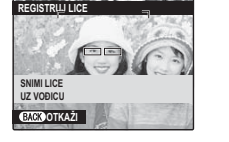

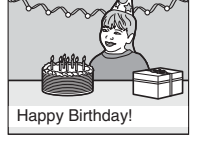

- **3** Uđite u bazu sa podacima za prepoznavanje lica Pritisnite **MENU/OK** da biste videli podatke za prepoznavanje lica i unesite sledeću informaciju:
  - IME: Unesite ime dužine do 14 znakova i pritisnite MENU/OK.
  - ROĐENDAN: Unesite dan rođenja osobe i pritisnite MENU/OK.
  - KATEG.: Izaberite opciju koja opisuje vašu vezu sa objektom i pritisnite MENU/OK.
  - Ako pokušate da zumirate lice osobe oivičeno zelenim okvirom iz baze za prepoznavanje lica na njen rođendan, fotoaparat će pokazati njeno ime i poruku "Happy Birthday!"

#### <u>Pregled, uređenje i brisanje postojećih podataka</u>

Sledite korake ispod da biste videli, uredili ili obrisali podatke za prepoznavanje lica.

## 1 Izaberite PREGL. I UREDI za 🖾 PREPOZNAVANJE LICA.

### 2 Izaberite lice.

**3** Pogledajte ili uredite podatke za prepoznavanje lica.

Ime, kategorija ili datum rođenja se mogu promeniti kao što je opisano u koraku 3 u "Dodavanju novih lica" (🕮 50). Da biste ponovo snimili fotografiju izaberite **ZAMENA SLIKE** i snimite novi portret kao što je dole opisano.

Da biste izbrisali podatke o prepoznavanju lica za odabrani objekat snimanja izaberite OBRIŠI.

#### <u>Automatsko dodavanje lica</u>

Da biste automatski dodali objekat koji često fotografišete u bazu podataka za prepoznavanju lica, izaberite **UK.** za **AUTO REGISTROVATI** u meniju za prepoznavanje lica. Ako fotoaprat pronađe lice koje je puno puta fotografisano a da nije dodato u bazu, pojaviće se poruka sa zahtevom da unesete podatke za prepoznavanje novog lica. Pritisnite **MENU/OK** i unesite podatak za prepoznavanje lica.

Fotoaparat možda neće automatski prepoznati novo lice. Ako je neophodno, lica mogu biti dodata ručno, pomoću opcije REGISTRUJ.

#### Prepoznavanje lica

Fotoaparat može da čuva do osam lica. Ako probate da dodate deveto lice, dijalog potvrde će se pojaviti; koristite **PREGL. I UREDI** da napravite mesta za novo lice tako što ćete izbrisati postojeće podatke. **AUTO REGISTROVATI** je onemogućeno ako već postoje podaci za osam lica.

Kada je pametno pronalaženje lica (🕮 43) uključeno a kadar sadrži nekoliko objekata iz baze podataka za prepoznavanje lica, fotoaparat će pokazati imena objekata koji će se koristiti da bi se podesili fokus i ekspozicija (objekt je pokazan zelenim okvirom). Ako se ne unese ime, fotoaparat će pokazati "---". Objekti identifikovani pomoću opcije za prepoznavanje lica, ali koji se ne koriste da bi se podesili fokus i ekspozicija, prikazani su narandžastim okvirom, a drugi objekti belim okvirom.

① Fotoaparat možda neće identifikovati objekte iz baze podataka za prepoznavanje lica ako nisu okrenuti ka fotoaparatu ili su samo delimično u kadru, ili ako se detalji lika ili izraza lica znatno razlikuju od onih u bazi podataka.

# Više o reprodukciji

# Opcije reprodukcije

Da biste na ekranu videli poslednju snimljenu fotografiju, pritisnite dugme **•**.

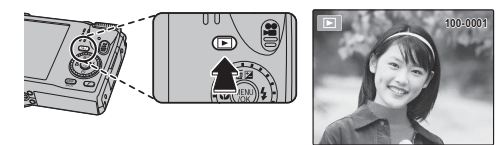

Pritisnite birač udesno da biste slike pregledali po redosledu njihovog snimanja, odnosno ulevo da biste ih pregledali obrnutim redom. Birač držite pritisnutim da biste brzo prešli na željenu sliku.

Tokom reprodukcije, slike snimljene drugim fotoaparatima označene su ikonicom
 ("poklon-slika").

## <u>Neprekidno snimanje</u>

Ako se slike snimaju u režimu neprekidnog snimanja pokazaće se samo prvi kadar iz svake serije. Pritisnite birač nadole za gledanje ostalih slika u seriji.

### ★ Omiljene slike: Rangiranje slika

Da biste rangirali sliku koja je trenutno prikazana u punom okviru reprodukcije, pritisnite **DISP/BACK** a zatim pritiskom birača nagore ili nadole odaberite između nula i pet zvezdica.

#### Zumiranje u toku reprodukcije

Prilikom reprodukcije pojedinačnih slika, odaberite [4] da biste uvećali prikaz slike; odaberite [1] da biste prikaz slike umanjili. Kada je slika prikazana uvećano, pomoću birača možete da pregledate delove slike koji trenutno nisu vidljivi na displeju.

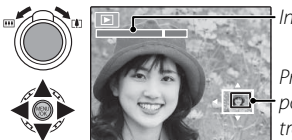

h Indikator zuma

Prozor za navigaciju pokazuje koji je deo slike trenutno prikazan na ekranu

Pritisnite **DISP/BACK** da biste izašli iz režima zumiranja.

Maksimalna razmera zumiranja zavisiće od veličine slike. Zumiranje u toku reprodukcije nije dostupno kod isečenih ili umanjenih kopija koje su sačuvane u rezoluciji od 600 ili manjoj.

#### <u>Reprodukcija više slika istovremeno</u>

Kada je neka slika na ekranu prikazana u punom okviru, biranjem IIII ta slika će biti prikazana zajedno sa prethodnom i narednom slikom u pozadini. Izaberite IIII da biste broj prikazanih slika povećali na dva, devet ili stotinu, ili izaberite IIII da biste smanjili broj prikazanih slika.

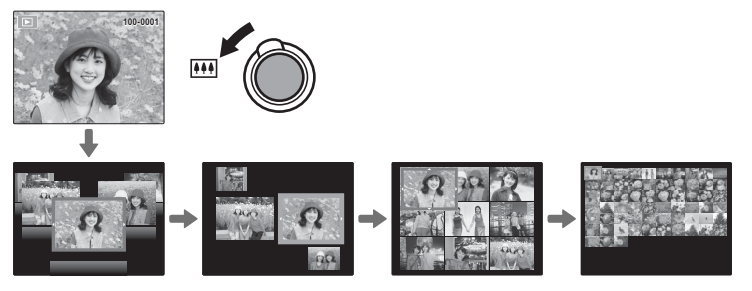

Kada su na ekranu prikazane dve ili više slika, pomoću birača odaberite neku od tih slika i zatim pritisnite **MENU/OK** da biste odabranu sliku prikazali u punom okviru. U režimu prikaza devet ili stotinu slika, koristite birač da biste mogli da vidite veći broj slika.

# 🛅 Brisanje slika

Za brisanje pojedinačnih slika, višestruko prikazanih ili svih slika pritisnite **MENU/OK**, izaberite **OBRISATI** (**1** 90), i birajte među dole

navedenim opcijama. Imajte u vidu da se jednom

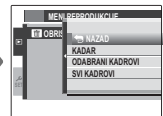

obrisane slike ne mogu vratiti. Pre nastavka snimanja iskopirajte važne slike na računar ili neki drugi uređaj za skladištenje podataka.

| Opcija          | Opis                                                                                                    |  |
|-----------------|----------------------------------------------------------------------------------------------------|--|
| KADAR           | Pritisnite birač nalevo ili nadesno za pretraživanje slika i pritisnite <b>MENU/OK</b><br>da obrišete trenutnu sliku (prozor za potvrdu se ne prikazuje).                                                                                                    |  |
| ODABERI KADROVE | Označite slike i pritisnite <b>MENU/OK</b> za biranje ili poništavanje (Zaštićene i<br>slike na redosledu štampanja su prikazane znakom <b>■</b> ). Kada je postupak<br>završen pritisnite <b>DISP/BACK</b> za prikaz prozora za potvrdu, a potom označite<br><b>OK</b> i pritisnite <b>MENU/OK</b> za brisanje izabranih slika.                                                                                                |  |
| SVI KADROVI     | Prikazaće se prozor za potvrdu; označite <b>OK</b> i pritisnite <b>MENU/OK</b> za brisanje<br>svih nezaštićenih slika (ako je ubačena memorijska kartica to će se donositi<br>samo na slike na njoj; slike na unutrašnjoj memoriji će biti obrisane samo<br>ako memorijska kartica nije ubačena). Pritisak na <b>DISP/BACK</b> odlaže brisanje;<br>imajte na umu da se slike obrisane pre pritiska na taster ne mogu povratiti. |  |

Zaštićene slike ne mogu biti obrisane. Odstranite zaštitu sa svake slike koju želite da obrišete (E) 92).

Ako se pojavi poruka u kojoj se kaže da je odabrana slika deo DPOF naloga za štampanje, priitisnite MENU/OK da biste obrisali slike.
# 👪 Pretraživanje slika

Pretražujte slike.

- 1 Izaberite **M PRETRAGA SLIKE** sa menija reprodukcije (🕮 90), označite neki od sledećih kriterijuma pretraživanja i pritisnite **MENU/OK**:
  - PO DATUMU: Pretraživanje po datumu.
  - **PO IMENU GPS LOKACIJE** (samo F550EXR): Pretražite po imenu lokacije (imena lokacija koja ne počinju slovima od A do Z se nalaze na spisku uslova pretraživanja pod "#").
  - PO LICU: Pretraživanje prema likovima iz baze prepoznavanja likova.
  - **PREMA** ★ **OMILJENIM**: Pretraživanje po rangu.
  - PO SCENI: Pretraživanje po snimljenom prizoru.
  - PO TIPU PODATKA: Pronađite sve nepokretne slike ili sve filmove.
  - **PO UČIT. OZNACI**: Pronađi sve slike odabrane za učitavanje na određenu destinaciju.
- 2 Izaberite uslov pretraživanja. Na ekranu će biti prikazane samo one slike koje ispunjavaju zadati uslov pretraživanja. Da biste obrisali ili zaštitili odabrane slike ili da biste rezultate pretraživanja pregledali u obliku prezentacije, pritisnite **MENU/OK** i odaberite opciju **™ OBRISATI** (**■** 90), opciju **™ ZAŠTITA** (**■** 92) ili opciju **™ SLAJD-ŠOU** (**■** 89).

## 🛄 Pomoć u kreiranju knjige fotografija

Napravite knjige od omiljenih fotografija.

## <u>Kreiranje knjige fotografija</u>

- 1 Odaberite NOVI ALB. za D FOTOALBUM POMOĆ sa menija reprodukcije (2000) sztim odaberite neku od sledećih opcija:
  - ODABERI IZ SVIH: Odaberite neku od svih raspoloživih slika.
  - **ODABERI PRETRAG. SL.**: Odaberite neku od slika koje ispunjavaju zadate kriterijume pretraživanja (💷 57).
  - U knjige fotografija ne mogu se ubacivati fotografije sa rezolucijom od M ili manjom, niti filmovi.
- 2 Tokom prelistavanja slika, pritisnite birač nagore da biste neku sliku odabrali ili poništili njen izbor. Da biste trenutno prikazanu sliku postavili na naslovnu stranu knjige, pritisnite birač nadole. Pritisnite MENU/OK radi izlaska iz ovog menija nakon što završite s pravljenjem knjge.
  - Prva izabrana slika postaje naslovna slika. Pritisnite birač nadole ako želite da neku drugu sliku postavite na naslovnu stranu.
- 3 Odaberite opciju ZAVRŠI FOTOALBUM (da biste odabrali sve fotografije, ili sve fotografije koje ispunjavaju zadate uslove pretraživanja, izaberite opciju ODABERI SVE). Novokreirana knjiga će automatski biti pridodata spisku na meniju za pomoć u kreiranju knjige fotografija.
- ① Knjige mogu da sadrže do najviše 300 fotografija.
- ${\ensuremath{\mathbb O}}$  Knjige u kojima nema nijedne fotografije biće automatski obrisane.

## <u>Pregled knjige fotografija</u>

Na meniju za pomoć u kreiranju knjige fotografija označite neku knjigu i pritisnite **MENU/OK** da biste tu knjigu prikazali na ekranu, a zatim pritiskajte birač nalevo ili nadesno da biste pregledali slike iz te knjige.

## <u>Uređivanje i brisanje knjiga fotografija</u>

Prikažite na ekranu željenu knjigu fotografija i pritisnite **MENU/OK**. Na ekranu će se pojaviti sledeće opcije; odaberite željenu opciju i zatim sledite uputstva sa ekrana.

- UREDI: Uredite knjigu na način opisan u odeljku "Kreiranje knjige fotografija" ( 58).
- BRIŠI: Obrišite izabranu knjigu.

## 🗣 Knjige fotografija

Knjige fotografija možete kopirati na računar uz pomoć isporučenog MyFinePix Studio softvera.

# Pregled panoramskih slika

Ako birač pritisnete nadole u trenutku kada je neka panoramska fotografija prikazana u punom okviru, slika će na ekranu početi da se pomera sleva udesno ili odozdo nagore. Da biste pauzirali ovakvu reprodukciju panoramske slike, pritisnite birač nadole; ponovo pritisnite birač nadole radi nastavka reprodukcije. Radi povratka na reprodukciju u punom okviru, pritisnite birač nagore dok je panoramska reprodukcija u toku.

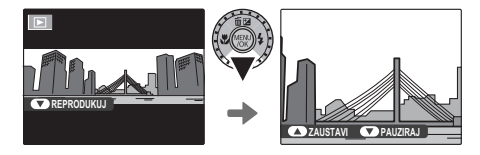

# Gledanje informacija o slici (samo za F550EXR)

Informacije o slici se mogu videti pritiskom na **DISP/BACK** radi kruženja kroz indikatore (🕮 6) sve dok se ne pokaže sledeći ekran:

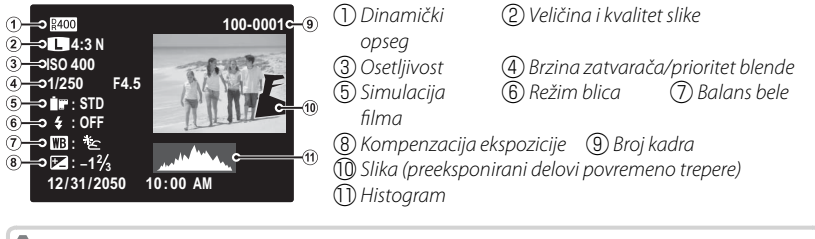

### 🐌 Histogrami

Histogrami pokazuju distribuciju tonova na slici. Osvetljenost je prikazana vodoravnim osama a broj piksela uspravnim.

**Optimalna ekspozicija**: Pikseli su raspoređeni u ravnomernoj krivoj širom opsega tona.

Preeksponiranost: Pikseli su skupljeni na desnoj strani grafikona.

Neeksponiranost: Pikseli su skupljeni na levoj strani grafikona.

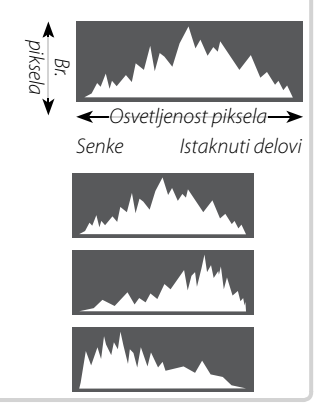

# Filmovi

## Snimanje filmova

Pritisnite 🚅 da biste snimili film. Tokom snimanja će se prikazati sledeći indikatori, a snimanje zvuka se vrši preko ugrađenog mikrofona (vodite računa da mikrofon ne prekrivate tokom snimanja).

REC (SNIM.) ikonica

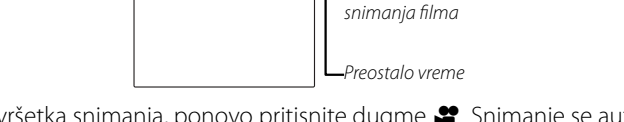

01

-Broj fotografija koje se

mogu snimiti tokom

Radi završetka snimanja, ponovo pritisnite dugme 😤 . Snimanje se automatski završava po dostizanju maksimalne dužine filma ili kada je memorija puna.

Zum može da se podešava dok je snimanje u toku.

**1**11

- Ako je objekat snimanja slabo osvetljen, lampica za pomoć u autofokusiranju (AF-assist) može zasvetleti kako bi potpomogla operaciju fokusiranja. Da biste isključili lampicu za pomoć u autofokusiranju, odaberite opciju IS. za AF OSVETLJIVAČ na meniju podešavanja (E 103).
- Za sve vreme snimanja se fokus, ekspozicija i balans bele automatski podešavaju. Slika se, po svojoj boji i osvetljenosti, može razlikovati od one koja je bila prikazana na ekranu pre početka snimanja.
- Zvukovi koji nastaju pri radu fotoaparata biće zabeleženi.

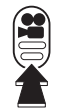

## Fotografisanje za vreme snimanja

Pritisnite dugme okidača da biste fotografisali za vreme snimanja.

- Ako je 🔳 odabrano za
- Slika je sačuvana nezavisno od filma i neće se pojaviti kao deo filma.
- ① Slike se ne snimaju tokom snimanja filma velike brzine.
- Indikatorska lampica svetli tokom snimanja filmova. Nemojte otvarati odeljak za baterije za vreme snimanja, odnosno dok svetli indikatorska lampica. U suprotnom bi se moglo desiti da reprodukcija filma bude onemogućena.
- ① U filmovima sa izrazito svetlim objektima može doći do pojave uspravnih ili vodoravnih pruga. Ovo je normalna pojava koja ne ukazuje na kvar fotoaparata.
- ① Temperatura fotoaparata može porasti ako se koristi za snimanje filmova tokom dužeg vremenskog perioda ili ako je temperatura okruženja visoka. To je normalna pojava koja ne ukazuje na kvar fotoaparata.

## <u>Veličina kadra filma</u>

Pre početka snimanja, izaberite veličinu kadra koristeći opciju 🖭 REŽIM FILMA sa menija za snimanje (🗐 87).

| Opcija                        | Opis                                                                            |
|-------------------------------|---------------------------------------------------------------------------------|
| <b>1920</b> (1920×1080)       | Potpun HD ( <b>H</b> igh <b>D</b> efinition).                                   |
| <b>ID 1280</b> (1280×720)     | Visoka definicija.                                                              |
| <b>640</b> (640 × 480)        | Standardna definicija.                                                          |
| <b>15</b> 640 × 480 (80 fps)  | Film velike brzine. Zvuk se ne beleži, a fokus, ekspozicija, zumiranje i balans |
| <b>IS</b> 320 × 240 (160 fps) | bele se ne podešavaju automatski. Crne trake se pojavljuju na vrhu i dnu        |
| <b>IS 320 × 112</b> (320 fps) | filmova snimljenih brzinom od 🌇 320×112.                                        |

## Gledanje filmova

Tokom reprodukcije, filmovi se prikazuju na ekranu onako kako je to prikazano na slici desno. Za vreme prikazivanja nekog filma mogu se izvršavati sledeće operacije:

| Opcija                            | Opis                                                                                                    | 12 |
|-----------------------------------|----------------------------------------------------------------------------------------------------|----|
| Početak/pauza<br>reprodukcije     | Pritisnite birač nadole da otpočnete reprodukciju. Pritisnite ga<br>ponovo za pauziranje reprodukcije. Ukoliko je reprodukcija<br>pauzirana, svakim pritiskom na birač pomeraćete se za po<br>jedan kadar unapred ili unazad.                                                                                               |    |
| Kraj<br>reprodukcije/<br>brisanje | Pritisnite birač nagore radi završetka reprodukcije.                                                                                                    |    |
| Podesite brzinu                   | Pritisnite birač nalevo ili nadesno da podesite brzinu<br>reprodukcije tokom reprodukcije.                                                                                                    |    |
| Podešavanje<br>jačine zvuka       | Pritisnite dugme MENU/OK da biste zaustavili reprodukciju<br>i na ekranu prikazali elemente za kontrolu jačine zvuka.<br>Podesite jačinu zvuka pritiskom birača nagore ili nadole i<br>zatim pritisnite dugme MENU/OK radi izlaska iz ovog menija.<br>Jačina zvuka se takođe može podešavati i preko menija<br>podešavanja. |    |

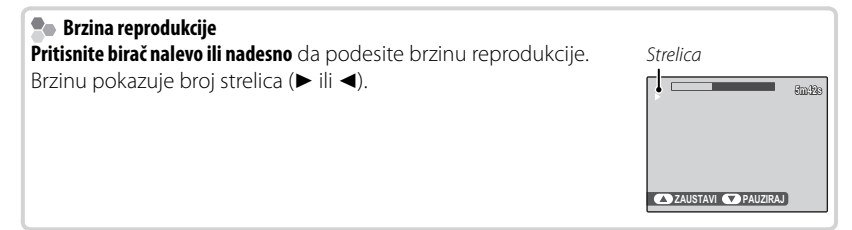

① Nemojte prekrivati zvučnik za vreme reprodukcije.

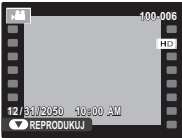

# Povezivanje

## Gledanje slika na TV ekranu

Povežite fotoaparat sa TV prijemnikom da biste svoje slike pokazali većoj grupi ljudi.

- 1 Isključite fotoaparat.
- 2 Krajeve isporučenog A/V kabla povežite na način koji je prikazan na slici dole.

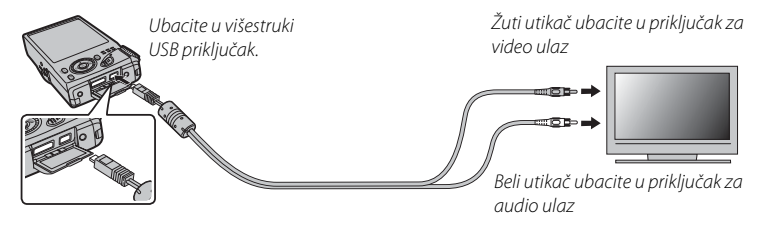

Kvalitet slike opada tokom reprodukcije filma.

## Povezivanje fotoaparata sa High Definition (HD) TV prijemnicima

Pomoću HDMI kabla (koji možete nabaviti kod drugih dobavljača), fotoaparat možete povezivati sa High Definition (HD) uređajima (isključivo radi reprodukcije). USB i A/V kablovi ne mogu se koristiti dok je HDMI kabl priključen.

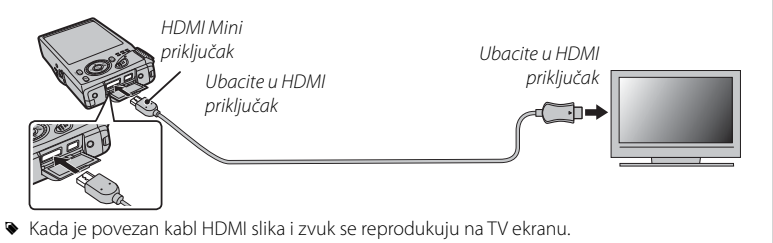

- ① Prilikom povezivanja kablova, vodite računa da priključci budu do kraja ubačeni.
- 3 Na televizoru odaberite kanal za prijem video ili HDMI ulaznog signala. Detaljnije objašnjenje potražite u dokumentaciji koju ste dobili uz televizor.
- 4 Pritisnite dugme ≥ u trajanju od oko jedne sekunde da biste uključili fotoaparat. Ekran fotoaparata se isključuje, a slike i filmovi se prikazuju na TV ekranu. Imajte na umu da kontrole za jačinu zvuka na fotoaparatu nemaju nikakav efekat na jačinu zvuka koji se čuje iz TV-a; za podešavanje jačine zvuka koristite kontrolnu dugmad na samom televizoru.

### Povezivanje

# Štampanje slika preko USB-a

Ako posedujete štampač koji podržava PictBridge tehnologiju, fotoaparat ćete moći da priključite direktno na štampač, onako kako je to prikazano na slici dole, nakon čega ćete fotografije moći da štampate bez njihovog prethodnog kopiranja na računar. Pri tom imajte u vidu da, u zavisnosti od konkretnog modela štampača, možda neće biti podržane sve funkcije koje su opisane u nastavku.

1 Krajeve isporučenog USB kabla povežite na način prikazan na slici, a zatim uključite štampač.

- 2 Pritisnite dugme 🕨 u trajanju od oko jedne sekunde da biste uključili fotoaparat.
- **3** Pritisnite birač nalevo ili nadesno da biste na ekranu prikazali sliku koju želite da odštampate.
- 4 Pritisnite birač nagore ili nadole da biste odabrali željeni broj kopija (do 99).
- 5 Ponovite korake 3–4 da biste odabrali dodatne slike. Nakon obavljenog podešavanja, pritisnite dugme MENU/OK da biste na ekranu prikazali dijalog za potvrdu.

PictBridge

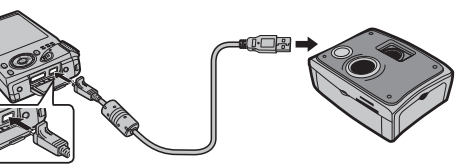

- 6 Pritisnite dugme **MENU/OK** da biste otpočeli sa štampanjem. Štampanje može da se prekine pritiskom na dugme **DISP/BACK**, ali imajte na umu da pojedini štampači možda neće odmah reagovati na to. Ako se štampač zaustavi pre završetka štampanja, isključite fotoaparat i ponovo ga uključite.
- 7 Nakon što se uverite da na ekranu fotoaparata više ne svetli simbol **ŠTAMPANJE**, isključite fotoaparat i izvucite USB kabl.
- Slike mogu da se štampaju iz interne memorije ili sa memorijske kartice koja je prethodno formatirana u fotoaparatu.
- Ako niste izabrali nijednu sliku, fotoaparat će štampati jednu kopiju slike koja je u tom trenutku prikazana na ekranu.
- Izbor veličine stranice, kvaliteta štampe i vrste okvira vrši se na samom štampaču.

### 🐌 Štampanje datuma snimanja

Da biste na slikama odštampali datum njihivog snimanja, pritisnite **DISP/BACK** na PictBridge displeju i odaberite opciju **ŠTAMPAJ SA DAT.** C sa PictBridge menija (ako želite da slike odštampate bez datuma snimanja, odaberite opciju **ŠTAMPAJ BEZ DATUMA**). Pojedini štampači ne podržavaju opciju štampanja datuma. Detaljnije informacije potražite u uputstvu za upotrebu štampača.

DPOF

## <u>Štampanje DPOF naloga za štampanje</u>

Korišćenjem opcije **E RED. ŠTAMPANJA(DPOF)** sa menija reprodukcije moguće je kreirati digitalni "nalog za štampanje" za PictBridge-kompatibilne štampače (🗐 106) ili druge uređaje koji podržavaju DPOF.

## DPOF

DPOF (Digital Print Order Format) je standard koji omogućava štampanje slika iz "naloga za štampanje" sačuvanog u internoj memoriji ili na memorijskoj kartici. Unutar naloga se čuvaju informacije o tome koje slike treba odštampati, kao i broj kopija za svaku sliku.

- **1** Odaberite režim reprodukcije i pritisnite dugme **MENU/OK** da biste na ekranu prikazali meni reprodukcije.
- 2 Označite opciju 🖪 RED. ŠTAMPANJA(DPOF) i pritisnite dugme MENU/OK.
- **3** Označite jednu od sledećih opcija i pritisnite **MENU/OK**:
  - SA DATUMOM C: Štampanje sa datumom snimanja na fotografijama.
  - BEZ DATUMA: Štampanje bez datuma snimanja na fotografijama.
  - Pojedini štampači ne podržavaju opciju štampanja datuma. Detaljnije informacije potražite u uputstvu za upotrebu štampača.
- **4** Pritisnite birač nalevo ili nadesno da biste na ekranu prikazali sliku koju želite da dodate ili uklonite iz naloga za štampanje.

- 5 Pritisnite birač nagore ili nadole da biste odabrali željeni broj kopija (do 99). Da biste neku sliku uklonili iz naloga za štampanje, pritiskajte birač nadole sve dok broj kopija ne bude jednak nuli.
- 6 Ponavljajte korake 4–5 sve dok ne popunite nalog za štampanje, a kada završite s podešavanjem pritisnite dugme **MENU/OK**.
- 7 Na ekranu će se pojaviti dijalog za potvrdu. Pritisnite **MENU/OK** da biste sačuvali nalog za štampanje.
  - Izvadite memorijsku karticu ukoliko želite da kreirate ili izmenite nalog za štampanje slika iz interne memorije fotoaparata.
  - Nalozi za štampanje mogu da sadrže do 999 slika.
  - Ako ubacite memorijsku karticu sa redosledom štampanja napravljenim na drugom fotoaparatu na ekranu će se pojaviti poruka. Napravite novi nalog za štampanje na gore opisani način.

# Gledanje slika na ekranu računara

Pomoću softvera koji vam je isporučen uz fotoaparat slike možete da iskopirate na računar, gde ih zatim možete skladištiti, pregledati, organizovati i štampati. Pre toga, neophodno je da softver instalirate na način opisan u nastavku teksta. Nемолте *priključivati fotoaparat na računar dok se instalacija ne završi*.

## Windows: Instaliranje softvera MyFinePix Studio

1 Uverite se da računar zadovoljava sledeće sistemske zahteve:

|                                                                    | Windows 7 <sup>1</sup>                                                                  | Windows Vista <sup>1</sup>   | Windows XP <sup>1</sup>                     |  |  |  |
|--------------------------------------------------------------------|-----------------------------------------------------------------------------------------|------------------------------|---------------------------------------------|--|--|--|
| CPU                                                                | 3 GHz Penti                                                                             | um 4 ili bolji               | 2 GHz Pentium 4 ili bolji                   |  |  |  |
|                                                                    | (2.4 GHz Core .                                                                         | 2 Duo III bolji)²            | (2.4 GHz Core 2 Duo III bolji) <sup>2</sup> |  |  |  |
| RAM                                                                | 1 GB i                                                                                  | li više                      | 512 MB ili više                             |  |  |  |
| <i>a</i>                                                           |                                                                                         |                              | (1 GB III VISC)                             |  |  |  |
| Slobodan                                                           | 15 GB                                                                                   | ili više                     | 2 GB ili više                               |  |  |  |
| prostor na disku                                                   |                                                                                         |                              |                                             |  |  |  |
| 10 L .                                                             | <ul> <li>1024 × 768 piksela ili više</li> </ul>                                         | , sa 24-bitnom ili većom rez | zolucijom boje                              |  |  |  |
| Video                                                              | <ul> <li>Jedinica za grafičku obradu(GPU) koja podržava DirectX 7 ili noviji</li> </ul> |                              |                                             |  |  |  |
|                                                                    | Preporučljivo je postojanje ugrađenog USB ulaza. Ne garantuje se ispravan rad           |                              |                                             |  |  |  |
|                                                                    | sa drugim vrstama USB ulaza.                                                            |                              |                                             |  |  |  |
| Ostalo                                                             | alo • Veza sa Internetom (po mogućnosti širokopoaisna) je neophodna radi instala        |                              |                                             |  |  |  |
| NET Framework (ako je potrebno) da bi se koristila mogućnost auto- |                                                                                         |                              |                                             |  |  |  |
|                                                                    | zi ili preko e-pošte.                                                                   |                              |                                             |  |  |  |
|                                                                    |                                                                                         |                              |                                             |  |  |  |

1 Ostale verzije operativnog sistema Windows nisu podržane. Podržani su samo računari sa unapred instaliranim operativnim sistemom; ne garantuje se ispravan rad na računarima koje je korisnik samostalno sklopio, niti na računarima na kojima je izvršena nadogranja neke od starijih verzija Windowsa.

- 2 Preporučuju se sledeća podešavanja kada prikazujete HD filmove.
- 2 Uključite računar. Najpre se prijavite na nalog sa privilegijama administratora.

**3** Zatvorite sve aktivne aplikacije, pa zatim u CD-ROM drajv ubacite CD za instalaciju.

## Windows 7/Windows Vista

Ako se na ekranu pojavi AutoPlay dijalog, kliknite na **SETUP.EXE**. Nakon toga, na ekranu se pojavljuje dijalog "User Account Control"; kliknite na **Yes** (Windows 7) ili na **Allow** (Windows Vista).

Instalacioni program će se automatski pokrenuti; kliknite na **Install MyFinePix Studio** i sledite uputstva koja se prikazuju na ekranu da biste instalirali MyFinePix Studio.

### Ako se instalacioni program ne pokrene automatski

Ako se instalacioni program ne pokrene automatski, odaberite opciju **Computer** ili **My Computer** sa menija Start, zatim dvostruko kliknite na ikonicu **FINEPIX** CD-a da biste otvorili prozor sa sadržajem FINEPIX CD-a i, na kraju, dvostruko kliknite na**setup** ili na **SETUP.EXE**.

- **4** Ako računar od vas zatraži da instalirate Windows Media Player, DirectX ili .NET Framework, učinite to sledeći uputstva koja se prikazuju na ekranu da bi dovršili instaliranje.
- 5 Po završetku instalacije, izvadite instalacioni CD iz CD-ROM drajva. Instalacioni CD odložite na suvom mestu, izvan domašaja sunčeve svetlosti, za slučaj da se kasnije javi potreba za ponovnom instalacijom ovog softvera.

Ovim je instalacija završena. Pređite na odeljak "Povezivanje fotoaparata" (🕮 75).

## Macintosh: Instaliranje softvera FinePixViewer

1 Uverite se da računar zadovoljava sledeće sistemske zahteve:

| CPU                                                                                                    | PowerPC ili Intel (Core 2 Duo ili bolji) <sup>*</sup>                                                         |
|----------------------------------------------------------------------------------------------------|----------------------------------------------------------------------------------------------------|
| Unapred instalirane kopije operativnog sistema Mac OS X, verzije 10.3<br>(posetite http://www.fujifilm.com/support/digital_cameras/compatibilit<br>informacija) |                                                                                                    |
| RAM                                                                                                    | 256 MB ili više (1 GB ili više) <sup>*</sup>                                                                  |
| Slobodan                                                                                                    | Neophodno je najmanje 200 MB za instalaciju, uz dodatnih 400 MB slobodnog                                     |
| prostor na disku                                                                                                    | prostora prilikom startovanja aplikacije FinePixViewer.                                                       |
| Video                                                                                                    | 800 	imes 600 piksela ili više, sa rezolucijom od više hiljada boja ili boljom                                |
| Ostalo                                                                                                    | Preporučljivo je postojanje ugrađenog USB ulaza. Ne garantuje se ispravan rad sa<br>drugim vrstama USB ulaza. |

\* Preporučuju se sledeća podešavanja kada prikazujete HD filmove.

- 2 Nakon uključenja računara i zatvaranja svih aktivnih aplikacija, ubacite CD za instalaciju u CD-ROM drajv i dvostruko kliknite na Installer for Mac OS X.
- 3 Na ekranu se pojavljuje dijalog instalacionog programa; kliknite na Installing FinePixViewer da biste započeli instalaciju. Kada se to od vas zatraži, unesite korisničko ime i lozinku administratora i kliknite na OK, a zatim sledite uputstva koja se prikazuju na ekranu da biste instalirali FinePixViewer. Po obavljenoj instalaciji, kliknite na Exit da biste zatvorili instalacioni program.

- **4** Izvadite CD za instalaciju iz CD-ROM drajva. Imajte na umu da CD možda nećete moći da izvadite ukoliko je aplikacija Safari trenutno aktivna; ako je to neophodno, zatvorite aplikaciju Safari pre nego što izvadite CD. Instalacioni CD odložite na suvom mestu, izvan domašaja sunčeve svetlosti, za slučaj da se kasnije javi potreba za ponovnom instalacijom ovog softvera.
- 5 Mac OS X 10.5 ili stariji: Otvorite fasciklu "Applications", pokrenite program Image Capture i odaberite opciju Preferences... sa menija aplikacije Image Capture. Na ekranu se pojavljuje dijalog sa preferencama programa Image Capture; odaberite opciju Other... sa menija When a camera is connected, open, a zatim odaberite aplikaciju FPVBridge iz fascikle "Applications/FinePixViewer" i kliknite na Open. Zatvorite aplikaciju Image Capture.

MacOSX 10.6: Povežite fotoaparat i uključite ga. Otvorite fasciklu "Applications" i pokrenite program Image Capture. Fotoaparat će biti prikazan na spisku DEVICES; označite vaš fotoaparat na spisku a zatim odaberite aplikaciju FPVBridge sa menija Connecting this camera opens i kliknite na Choose. Zatvorite aplikaciju Image Capture.

Ovim je instalacija završena. Pređite na odeljak "Povezivanje fotoaparata" (🕮 75).

## <u>Povezivanje fotoaparata</u>

- 1 Ako su slike koje želite da iskopirate sačuvane na memorijskoj kartici, ubacite karticu u fotoaparat.
  - Korisnici operativnog sistema Windows će možda morati da upotrebe Windows CD prilikom prvog pokretanja ovog softvera.
  - Prestanak napajanja u toku prenosa može da ima za posledicu gubljenje podataka, odnosno oštećenje interne memorije ili memorijske kartice. Stoga, napunite bateriju pre povezivanja fotoaparata.
- 2 Isključite fotoaparat i povežite ga uz pomoć isporučenog USB kabla onako kako je prikazano na slici, vodeći računa da priključci budu do kraja ubačeni. Fotoaparat povežite dikretno na računar; nemojte ga povezivati preko USB razvodnika niti preko tastature.

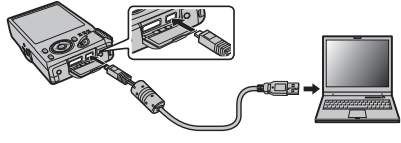

- 3 Pritisnite dugme ▶ u trajanju od oko jedne sekunde da biste uključili fotoaparat. Softver MyFinePix Studio, odnosno FinePixViewer, automatski će se pokrenuti; sledite uputstva na ekranu da biste slike iskopirali na računar. Radi zatvaranja aplikacije bez kopiranja slika, kliknite na Cancel.
  - Ako se softver ne pokrene automatski, možda nije pravilno instaliran. Odvojite fotoaparat od računara i ponovo instalirajte softver.

Ako želite da saznate više informacija o korišćenju isporučenog softvera, pokrenite aplikaciju i odaberite odgovarajuću opciju sa menija **Help**.

- ① Ako u fotoaparat ubacite memorijsku karticu na kojoj je sačuvan veliki broj slika, može doći do kašnjenja u pokretanju softvera i možda nećete moći da uvezete ili sačuvate slike. U tom slučaju, za prebacivanje slika koristite čitač memorijskih kartica.
- Pre nego što isključite fotoaparat ili iz njega izvadite USB kabl, uverite se da na ekranu računara nije prikazana poruka da je kopiranje u toku, kao i da je indikatorska lampica na fotoaparatu ugašena (prilikom kopiranja veoma velikog broja slika, indikatorska lampica može ostati upaljena i nakon što pomenuta poruka nestane sa ekrana računara). Nepoštovanje ove mere predostrožnosti može dovesti do gubitka podataka, odnosno do oštećenja interne memorije ili memorijske kartice.
- ${\scriptstyle \textcircled{O}}$  Pre ubacivanja ili vađenja memorijske kartice, fotoaparat odvojite od računara.
- ① U pojedinim slučajevima, prilikom korišćenja isporučenog softvera, slikama sačuvanim na nekom mrežnom serveru možda nećete moći da pristupate na isti način kao što im pristupate na izdvojenom računaru.
- Prilikom korišćenja servisa koji zahtevaju vezu sa Internetom, korisnik snosi sve moguće troškove ispostavljene od strane telefonske kompanija ili davaoca internet usluga.

### 🗣 Odvajanje fotoaparata od računara

Nakon što se uverite da se indikatorska lampica ugasila, sledite uputstva na ekranu da biste isključili fotoaparat i izvadili USB kabl iz njega.

## Deinstalacija isporučenog softvera

Deinstalaciju isporučenog softvera treba vršiti samo ukoliko vam on više nije potreban ili pre početka njegove ponovne instalacije. Nakon zatvaranja softvera i odvajanja fotoaparata od računara, prevucite fasciklu "FinePixViewer" iz fascikle "Applications" u korpu za otpatke (Trash), pa zatim odaberite opciju **Empty Trash** sa menija **Finder** (Macintosh) ili otvorite kontrolni panel i upotrebite opciju "Programs and Features" (Windows 7/Windows Vista) ili "Add or Remove Programs" (Windows XP) da biste deinstalirali MyFinePix Studio. Pod operativnim sistemom Windows, na ekranu se pri tom može pojaviti jedan ili više dijaloga za potvrdu; pažljivo pročitajte njihovu sadržinu pre nego što kliknete na **OK**.

# Meniji

# Korišćenje menija: Režim fotografisanja

Koristite **F**-režim i menije za snimanje radi podešavanja postavki snimanja. Raspoložive opcije zavisiće od izabranog režima snimanja.

## Korišćenje menija za F-režim

Da biste na ekranu prikazali opcije snimanja sa menija *F*-režima, pritisnite dugme *F* dok se fotoaparat nalazi u režimu snimanja. Označite neku stavku s menija i pritisnite birač nadesno da biste pregledali raspoložive

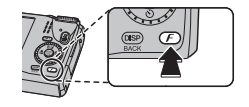

opcije, pa zatim označite željenu opciju i pritisnite na **MENU/OK**. Po obavljenom podešavanju, pritisnite dugme **DISP/BACK** radi izlaska iz ovog menija.

## <u>Opcije menija F-režima</u>

### 🖾 ISO

(fabrički podešeno na AUTO)

Služi za kontrolu osetljivosti fotoaparata na svetlost. Više vrednosti mogu da smanje zamućenje slike; imajte, međutim, na umu da se na slikama snimljenim pri visokoj osetljivosti mogu pojaviti pege.

| 100            | ← ── | ISO               | $\longrightarrow$ | 12800         |
|----------------|------|-------------------|-------------------|---------------|
| Svetao         | ←    | Prizor            | $\longrightarrow$ | Taman         |
| Manje primetno | ←    | Šum (pojava pega) |                   | Više primetno |

| Opcija                   | Opis                                                                      |  |  |
|--------------------------|---------------------------------------------------------------------------|--|--|
| ΛΠΤΟ                     | Osetljivost se prilagođava automatski kao reakcija na uslove              |  |  |
| AUTO                     | fotografisanja.                                                           |  |  |
| AUTO (3200)/AUTO (1600)/ | lsto kao gore, osim što se osetljivost neće podići iznad vrednosti date u |  |  |
| AUTO (800) / AUTO (400)  | zagradi.                                                                  |  |  |
| 12800/6400/3200/1600/    | Osetljivost se postavlja na definisanu vrednost koja se prikazuje na      |  |  |
| 800/400/200/100          | displeju.                                                                 |  |  |

| 🛿 VELIČINA SLIKE (fabrički podešeno na 🔳 4:3                                                                                                    |         |                                |                                 |  |  |  |
|----------------------------------------------------------------------------------------------------|---------|--------------------------------|---------------------------------|--|--|--|
| aberite veličinu slike i razmeru u kojoj će slike biti snimljene. Velike slike<br>nogu da se štampaju u velikim formatima bez pada kvaliteta, dok male slike<br>ahtevaju manje memorije, čime je omogućeno snimanje većeg broja slika.<br>Veličina Razmera |         |                                |                                 |  |  |  |
| Veličina nasuprot                                                                                                    | razmeri |                                |                                 |  |  |  |
|                                                                                                    |         | Veličina                       |                                 |  |  |  |
|                                                                                                    | Opcija  | Štampanje u veličinama         | do                              |  |  |  |
|                                                                                                    | 0       | 34×25 cm                       |                                 |  |  |  |
|                                                                                                    | М       | 24×18cm                        |                                 |  |  |  |
| _                                                                                                    | S       | 17×13cm                        |                                 |  |  |  |
|                                                                                                    |         | Razmera                        |                                 |  |  |  |
| 4:3: Slike će imati is                                                                                                    | ste     | 3:2: Slike će imati iste       | 16:9: Prikladne za prikazivanje |  |  |  |
| proporcije kao disp                                                                                                    | lej     | proporcije kao da su snimljene | na High Definition (HD)         |  |  |  |
| 3<br>3<br>4                                                                                                    |         |                                | 9 <b>9 16</b>                   |  |  |  |

### NEPREKIDNO

Uhvatite pokret u nizu fotografija (🕮 44). Izaberite između 🔁, 🖬, 🖼 , 💁 i IS. (F550EXR) ili 🗞 , 💁 i IS. (F500EXR).

### PRETRAGA LOKACIJA (samo F550EXR)

Uključite GPS prijemnik ili ga isključite (🕮 40).

### NAPREDNO RAŠČIŠĆAVANJE (samo za F550EXR)

Izaberite **UK.** da omogućite napredno raščišćavanje u 🔛 režimu (🕮 23).

### SIMULACIJA FILMA

Simulira efekte različitih vrsta filma, uključujući sepiju i crno-beli film.

|        | Opcija                                                                           | Opis                                                                          |  |  |
|--------|----------------------------------------------------------------------------------|-------------------------------------------------------------------------------|--|--|
| STD.   | PROVIA/ Standardna reprodukcija u boji Prikladno za širok spektar objekata snima |                                                                               |  |  |
|        | STANDARDNO                                                                       | od portreta do pejzaža.                                                       |  |  |
| V.     | Velvia/ŽIVOPISNO                                                                 | Paleta zasićenih boja visokog kontrasta, prikladna za fotografisanje prirode. |  |  |
| S.     | ASTIA/MEKO                                                                       | Paleta manje zasićenih boja nežnih tonova.                                    |  |  |
| ġ,     | CRNO-BELO                                                                        | Snimanje crno-belih fotografija.                                              |  |  |
| SEPIA. | SEPIJA                                                                           | Snimanje fotografija u sepiji.                                                |  |  |

# (fabrički podešeno na IS.)

(fabrički podešeno na IS.)

(fabrički podešeno na IS.)

(fabrički podešeno na 📷

Korišćenie menija: Režim fotografisanja

## Korišćenje menija za snimanje

Da biste na ekranu prikazali meni za snimanje fotografija, pritisnite dugme MENU/OK dok je aparat u režimu snimanja. Označite neku stavku s menija i pritisnite birač nadesno da biste pregledali raspoložive opcije, pa zatim označite

željenu opciju i pritisnite na MENU/OK. Po obavljenom podešavanju, pritisnite dugme DISP/BACK radi izlaska iz ovog menija.

## Opcije <u>menija za snimanje</u>

| EXR REŽIM              |                                            | (fabrički podešeno na 👬)     |
|------------------------|--------------------------------------------|------------------------------|
| Izaberite opciju za l  | EXR režim rada (🕮 23).                     |                              |
| Adv. REŽIM             |                                            | (fabrički podešeno na 🕅)     |
| Izaberite napredni     | režim fotografisanja (🕮 25).               |                              |
| POZICIJA SCEN          | NE                                         | (fabrički podešeno na 🌩)     |
| Izaberite prizor za s  | nimanje u <b>SP</b> režimu rada (🕮 29).    |                              |
| ISO ISO                |                                            | (fabrički podešeno na AUTO)  |
| Služi za kontrolu os   | etljivosti fotoaparata na svetlost (💷 79). |                              |
| VELIČINA SLIK          | E                                          | (fabrički podešeno na 🔳 4:3) |
| Izaberite veličinu i r | razmeru slike (🕮 80).                      |                              |
| KVALITET SLIK          | E                                          | (fabrički podešeno na N)     |
| Izaberite stepen ko    | mprimovanja datoteka sa fotografijama.     |                              |
| Opcija                 | Opis                                       |                              |

| Mala kompresija. Izaberite ovu opciju radi postizanja boljeg kvaliteta slike.    |
|----------------------------------------------------------------------------------|
| Velika kompresija. Izaberite ovu opciju da biste mogli da sačuvate veći broj sli |

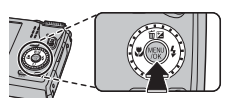

FINE

NORMAL

ka.

## DINAMIČKI OPSEG

Služi za kontrolu kontrasta. Više vrednosti se preporučuju za prizore na kojima se istovremeno vide osunčani delovi i duboki hlad, kao i za povećanje kontrasta kod snimanja objekata poput odsjaja sunca na vodi, jarko osvetljeno jesenje lišće, portreti snimljeni naspram plavog neba, predmeti bele boje ili ljudi obučeni u belo; imajte, međutim, na umu da se na slikama snimljenim pri višoj osetljivosti mogu pojaviti pege. Ukoliko odaberete opciju **AUTO**, fotoaparat će automatski birati vrednosti između 100% i 400%, reagujući na uslove fotografisanja.

| Opcija |           | Opis                                                                                     |
|--------|-----------|------------------------------------------------------------------------------------------|
|        | R100 100% | Povećajte kontrast prilikom fotografisanja u zatvorenoj prostoriji ili po oblačnom danu. |
| AUTO   | R200 200% | ት<br>ት                                                                                   |
|        | R400 400% | ↓                                                                                        |
| R8     | 00 800%   | Smanjite gubitak detalja u osunčanim i senovitim delovima slike prilikom snimanja        |
| R16    | 00 1600%  | prizora sa velikim kontrastima.                                                          |
|        | <b>-</b>  |                                                                                          |

 Immo 1600% i Immo 800% su dostupni samo kada je PRIO. D-OPSEG odabran u EXR režimu i opcija koja se razlikuje od Velvia/ŽIVOPISNO ili Velvia/ŽIVOPISNO ili Velvia/ZIVOPISNO ili Velvia/ZIVOVICA velvia/ZIVOVICA velvia/ZIVO

| İ۳         | SIM | ULACIJ | A FILMA    |    |          | (fabrički podešeno na 🔂 ) |
|------------|-----|--------|------------|----|----------|---------------------------|
| <i>c</i> . | 1.  | C 1 .  | 11 2 1 . 1 | C1 | (000.04) |                           |

Simulira efekte različitih vrsta filmova (🕮 81).

(fabrički podešeno na AUTO)

#### BALANS BELE

(fabrički podešeno na AUTO)

Ukoliko opcija **AUTO** ne daje prirodne boje (na primer, prilikom snimanja fotografija u krupnom planu), odaberite 📮 i izmerite vrednost balansa belog balansa ili odaberite opciju koja odgovara izvoru svetlosti.

| Opcija | Opis                                                  |
|--------|-------------------------------------------------------|
| AUTO   | Automatsko podešavanje balansa belog.                 |
|        | Izmerite vrednost za balans belog.                    |
| *      | Za snimanje objekata pod direktnim sunčevim svetlom.  |
| *      | Za snimanje objekata u senci.                         |
| ₩ĭ     | Koristiti pod "dnevnim" fluorescentnim svetlima.      |
| 影      | Koristiti pod "toplo belim" fluorescentnim svetlima.  |
| 業      | Koristiti pod "hladno belim" fluorescentnim svetlima. |
| -Å-    | Koristiti pod svetiljkama sa užarenom niti.           |
|        | Za podvodnu fotografiju                               |

#### 🐌 📮 : Prilagođeni balans belog

Izaberite opciju 🖵 da balans belog prilagodili neobičnim uslovima osvetljenosti. Na ekranu će se pojaviti opcije za merenje balansa belog; uokvirite neki predmet bele boje tako da ispuni čitav ekran, pa zatim do kraja pritisnite dugme zatvarača da biste izmerili balans belog.

- Ako se na ekranu pojavi "ZAVRŠENO !", pritisnite MENU/OK da biste balans belog postavili na izmerenu vrednost.
- Ako se na ekranu pojavi "NADEKSPOZICIJA", smanjite kompenzaciju ekspozicije i pokušajte ponovo.
- Za veću preciznost podesite T SIMULACIJA FILMA, 10 ISO i M DINAMIČKI OPSEG pre merenja balansa bele.
- Pri podešavanjima različitim od 📮, automatski balans belog koristi se sa blicem.
- Rezultati će zavisiti od uslova fotografisanja. Pregledajte slike na ekranu nakon snimanja da biste proverili boje.

## Korišćenje menija: Režim fotografisanja

#### NEPREKIDNO

Uhvatite pokret u nizu fotografija (🕮 44). Izaberite između 🔁, 🔟, 🗐, 🧙, 🗞 i IS. (F550EXR) ili 🗞,

#### NAPREDNO RAŠČIŠĆAVANJE (samo za F550EXR)

Izaberite **UK.** da omogućite napredno raščišćavanje u 🔛 režimu (🕮 23).

#### DETEKCIJA LICA

Izaberite da li će fotoaparat automatski detektovati portrete ljudi i određivati fokus i ekspoziciju (🖽 43).

#### **Ø** FOTOMETRIJA

Izaberite način na koji će fotoaparat meriti ekspoziciju u slučajevima kada je opcija Inteligentne detekcije lica (Intelligent Face Detection) isključena.

| Opcija      | Opis                                                                                                    |
|-------------|----------------------------------------------------------------------------------------------------|
| (O) VIŠE    | Automatsko prepoznavanje prizora koristi se radi podešavanja ekspozicije u<br>širokom spektru uslova fotografisanja.                                                                                                    |
| [•] TAČKA   | Fotoaparat meri uslove osvetljenja u središtu okvira. Ova opcija se preporučuje<br>u slučajevima kada je pozadina mnogo svetlija ili tamnija od glavnog objekta<br>snimanja.                                                                                                   |
| [] PROSEČNO | Ekspozicija se određuje na osnovu prosečne osvetljenosti čitave slike. Ova opcija<br>obezbeđuje doslednu ekspoziciju kod većeg broja snimaka sa istim nivoom<br>osvetljenosti i naročito je efikasna kod snimanja panorama i portreta ljudi<br>obučenih u crnu ili belu odeću. |

(fabrički podešeno na IS.)

(fabrički podešeno na IS.)

#### AF REŽIM

Ovom opcijom se kontroliše način na koji fotoaparat bira oblast fokusiranja za slike. Bez obzira na opciju, fotoaparat će se fokusirati na objekat u središtu ekrana kada je odabran makro režim.

| Opcija       | Opis                                                                                                    |
|--------------|----------------------------------------------------------------------------------------------------|
| CENTAR       | Fotoaparat se fokusira na objekat u središtu slike.                                                                                                    |
| + VIŠE       | Kada dugme zatvarača pritisnete dopola, fotoaparat detektuje objekte sa velikim kontrastom u blizini središta slike i automatski bira oblast fokusiranja. |
| D NEPREKIDNO | Fotoaparat neprekidno podešava fokus da odrazi promene razdaljine od objekta<br>u kadru.                                                                  |
| 🖳 PRAĆENJE   | Postavite objekat u središte oblasti fokusiranja i pritisnite biraè nalevo. Fokus će<br>pratiti kretanje objekta po kadru.                                |

Imajte na umu da se u režimima i nd i fotoaparat neprekidno fokusira, što uzrokuje povećano trošenje baterije, a postoji i mogućnost da zvuk fokusiranja bude zabeležen na snimku.

#### PREPOZNAVANJE LICA

Dodajte snimljene portrete u bazu podataka za prepoznavanje lica. Na taj način će ovim licima biti dodeljen prioritet tokom procesa inteligentne detekcije lica, a prilikom reprodukcije će moći da se vide njihova imena i ostale informacije (🕮 52).

#### AF MOD ZA FILM

Ovom opcijom se kontroliše način na koji fotoaparat bira oblast fokusiranja za filmove.

| Opcija       | Opis                                                                                  |
|--------------|---------------------------------------------------------------------------------------|
| CENTAR       | Fotoaparat se fokusira na objekat u središtu slike.                                   |
| D NEPREKIDNO | Fotoaparat neprekidno podešava fokus da odrazi promene razdaljine od objekta u kadru. |

Imajte na umu da se u režimu i fotoaparat neprekidno fokusira, što uzrokuje povećano trošenje baterije, a postoji i mogućnost da zvuk fokusiranja bude zabeležen na snimku.

#### 😬 REŽIM FILMA

Izaberite veličinu slike prilikom snimanja filmova (🕮 62).

#### KORACI AE OGR. EV (samo za F550EXR)

Odaberite vrednost koraka nosača ekspozicije koja se koristi kada je **P** AE OGR odabrano za **NEPREKIDNO**. Odaberite između koraka od +1/3 EV, +2/3 EV i +1 EV (imajte u vidu da fotoaparat možda neće moći da koristi izabrane korake nosača ako vrednost nad- ili pod-ekspozicije prelazi granice mernog sistema ekspozicije).

87

(fabrički podešeno na ±1/3)

(fabrički podešeno na 🚻)

(fabrički podešeno na 🔳)

# Korišćenje menija: Režim reprodukcije

## <u>Korišćenje menija za F-režim</u>

Da biste na ekranu prikazali opcije reprodukcije sa menija *F*-režima, pritisnite dugme *F* dok se fotoaparat nalazi u režimu reprodukcije. Označite neku stavku s menija i pritisnite birač nadesno da biste pregledali raspoložive

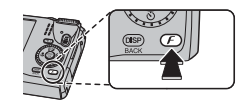

opcije, pa zatim označite željenu opciju i pritisnite na **MENU/OK**. Po obavljenom podešavanju, pritisnite dugme **DISP/BACK** radi izlaska iz ovog menija.

## <u> Opcije menija F-režima</u>

🛄 FOTOALBUM POMOĆ

Napravite knjige od svojih omiljenih fotografija (💷 58).

### NAVIG. ZA FOTOGRAF. (samo F550EXR)

Za pokazivanje pravca i razdaljine od svog trenutnog položaja do mesta gde je slika snimljena:

- 1 Izaberite opciju drugačiju od IS. za 🐼 PRETRAGA LOKACIJA u meniju podešavanja (🕮 99) i potvrdite da fotoaparat prima GPS podatke (🕮 40).
- 2 Prikaz slike pomoću GPS ikonice.
- 3 Izaberite opciju I RAVIG. ZA FOTOGRAF. sa menija za reprodukciju. Približni pravac i razdaljina do mesta gde je slika snimljena su prikazani kao što je prikazano, koristeći jedinice odabrane za I km/mile u meniju podešavanja (I 100). Razdaljine preko 1000 jedinica su označene kao ">", a one ispod 100 jedinica kao "<".</p>

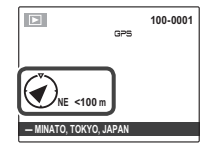

Pregled slika se završava kada se prikaže naredna slika.

### PRETRAGA LOKACIJA (samo F550EXR)

Uključite GPS prijemnik ili ga isključite (🕮 40).

### SLAJD-ŠOU

Meniji

Pregledajte slike u automatizovanoj prezentaciji. Izaberite vrstu prezentacije i pritisnite **MENU/OK** da biste je pokrenuli. Tokom prikazivanja prezentacije, u bilo kom trenutku možete pritisnuti dugme **DISP/ BACK** da biste prikazali pomoć na ekranu. Prezentaciju možete u bilo kom trenutku prekinuti pritiskom na **MENU/OK**.

| Opcija          | Opis                                                                                                    |
|-----------------|----------------------------------------------------------------------------------------------------|
| NORMALNO        | Pritisnite birač nalevo ili nadesno da biste prikaz prezentacije premotali za jednu sliku unazad ili unapred. Izaberite opciju <b>POSTEP. BLEDI</b> ako želite da se prelaz sa jedne na drugu sliku odvija postepeno, uz zatamnjenje. |
| POSTEP. BLEDI   |                                                                                                    |
| NORMALNO 😫      | lsto kao i gore, osim što će fotoaparat automatski zumirati lica izabrana putem                                                                                                    |
| POSTEP. BLEDI 😫 | inteligentne detekcije lica.                                                                                                    |
| VIŠESTRUKI      | Prikazuje nekoliko slika odjednom.                                                                                                    |

Fotoaparat se neće automatski isključivati dok je prezentacija u toku.

(fabrički podešeno na IS.)

(fabrički podešeno na VIŠESTRUKI)

## Korišćenje menija za reprodukciju

Da biste na ekranu prikazali meni za reprodukciju, pritisnite dugme **MENU/OK** dok je aparat u režimu reprodukcije. Označite neku stavku s menija i pritisnite birač nadesno da biste pregledali raspoložive opcije, pa zatim označite željenu opciju i pritisnite na **MENU/OK**. Po

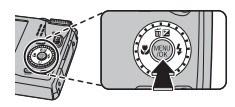

pa zatim označite željenu opciju i pritisnite na **MENU/OK**. Po obavljenom podešavanju, pritisnite dugme **DISP/BACK** radi izlaska iz ovog menija.

## <u>Opcije menija za reprodukciju</u>

### 🛄 FOTOALBUM POMOĆ

Napravite knjige od svojih omiljenih fotografija (🕮 58).

## NAVIG. ZA FOTOGRAF. (samo F550EXR)

Pogledajte pravac i rastojanje vašeg trenutnog položaja od mesta gde je snimljena slika (🕮 88).

### M PRETRAGA SLIKE

Pretražujte slike (🕮 57).

### DBRISATI

Obrišite sve, ili samo odabrane slike (🕮 56).

## 🚳 OZN. ZA UČIT. NA

Odaberite slike za učitavanje na YouTube ili Facebook koristeći MyFinePix Studio (samo za Windows).

### 🔳 Biranje slika za učitavanje

- 1 Izaberite **YouTube** da odaberete filmove za učitavanje na YouTube, **FACEBOOK** da odaberete slike i filmove za učitavanje na Facebook.
- 2 Pritiskajte birač nalevo ili nadesno da pregledate slike, pa pritisnite MENU/OK da odaberete ili poništite izbor neke slike. Pritisnite DISP/BACK radi izlaska iz ovog menija nakon izbora svih željenih slika.
- Samo filmovi se mogu odabrati za učitavanje na YouTube.
- Tokom reprodukcije su odabrane slike označene sa S YouTube ili S FACEBOOK ikonicama.

### PON. SVE POST: Poništavanje izbora svih slika

Odaberite **PON. SVE POST.** da poništite izbor svih slika. Ako je broj odabranih slika veoma veliki, prikazaće se poruka dok je operacija u toku. Pritisnite **DISP/BACK** da izađete pre završetka operacije.

### Učitavanje slika (samo za Windows)

Odabrane slike se mogu učitati korišćenjem YouTube/Facebook Upload opcije u MyFinePix Studio.

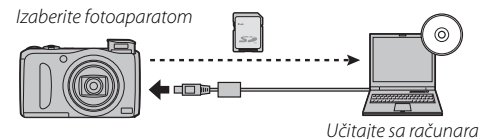

Za informacije o instalaciji programa MyFinePix Studio i povezivanja fotoaparata na kompjuter pogledajte "Gledanje slika na kompjuteru" (🕮 71).

## SLAJD-ŠOU

(fabrički podešeno na VIŠESTRUKI)

Pregledajte slike u automatizovanoj prezentaciji (🕮 89).

#### KOREK.CRVENOG OKA

Ako je trenutno prikazana slika označena ikonicom 😰 koja ukazuje da je slika snimljena uz korišćenje inteligentne detekcije lica, onda se ova opcija može upotrebiti radi uklanjanja efekta crvenih očiju. Fotoaparat će izvršiti analizu slike; ako na njoj detektuje efekat crvenih očiju, izvršiće obradu slike i kreirati kopiju sa umanjenim efektom crvenih očiju.

- 1 Prikažite željenu sliku sliku na ekranu.
- 2 Odaberite opciju 🖾 KOREK.CRVENOG OKA sa menija za reprodukciju.
- 3 Pritisnite dugme MENU/OK.
- Postoji mogućnost da efekat crvenih očiju ne bude uklonjen ukoliko fotoaparat nije u stanju da detektuje lice ili ako je lice snimljeno iz profila. Rezultati se mogu razlikovati u zavisnosti od snimljenog prizora. Efekat crvenih očiju nije moguće ukloniti na slikama koje su već bile izložene ovakvoj obradi, kao ni na slikama snimljenim pomoću nekog drugog uređaja.
- Vreme potrebno za obradu slike zavisiće od broja lica detektovanih na slici.
- Kopije napravljene korišćenjem opcije KOREK.CRVENOG OKA biće označene ikonicom prilikom njihove reprodukcije.

#### ZAŠTITA

Zaštitite slike od nenamernog brisanja.

- 1 Odaberite opciju 📼 ZAŠTITA sa menija za reprodukciju.
- 2 Označite neku od sledećih opcija i pritisnite dugme MENU/OK:
  - KADAR: Zaštitite izabrane slike. Pritiskajte birač nalevo ili nadesno da biste pregledali slike, a zatim pritisnite **MENU/OK** da biste neku sliku odabrali, odnosno poništili njen izbor. Nakon što izaberete željene slike, pritisnite dugme **DISP/BACK**.
  - POSTAVITI SVE: Zaštitite sve slike.
  - PON. SVE POST.: Uklonite zaštitu sa svih slika.

🕀 Zaštićene slike biće obrisane prilikom formatiranja memorijske kartice ili interne memorije (🕮 99).
#### 🔳 ISEĆI

Napravite odsečenu kopiju trenutno prikazane slike.

- 1 Prikažite željenu sliku sliku na ekranu.
- 2 Izaberite opciju 🔳 ISEĆI sa menija reprodukcije.
- 3 Pomoću kontrole zuma uvećajte ili umanjite sliku, a pomoću birača pomerajte sliku sve dok na ekranu ne bude prikazan željeni deo slike.
- 4 Pritisnite MENU/OK da biste otvorili dijalog za potvrdu.
- 5 Ponovo pritisnite dugme MENU/OK da biste odsečenu kopiju sačuvali u zasebnoj datoteci.
- Veći odsečci daju veće kopije; sve kopije će imati razmeru od 4:3. Ako je veličina konačne kopije
   simbol OK biće prikazan u žutoj boji.

#### PROM. VEL.

Napravite umanjenu kopiju trenutno prikazane slike.

- 1 Prikažite željenu sliku sliku na ekranu.
- 2 Izaberite 🔚 PROM. VEL. sa menija reprodukcije.
- 3 Označite željenu veličinu slike i pritisnite **MENU/OK** da biste otvorili dijalog za potvrdu.
- 4 Pritisnite MENU/OK da biste umanjenu kopiju sačuvali u zasebnoj datoteci.
- Ponudene veličine razlikovaće se u zavisnosti od veličine originalne slike.

#### ROTACIJA SLIKE

Zakrenite slike snimljene u visokoj orijentaciji kako biste ih na ekranu prikazali u visokoj orijentaciji.

- 1 Prikažite željenu sliku sliku na ekranu.
- 2 Izaberite opciju 🖸 ROTACIJA SLIKE sa menija za reprodukciju.
- 3 Pritisnite birač nadole da biste sliku zakrenuli za 90° u smeru kretanja kazaljke na satu, odnosno nagore da biste je zakrenuli za 90° u suprotnom smeru.
- 4 Pritisnite dugme MENU/OK. Slika će se automatski prikazivati u izabranoj orijentaciji kad god da je prikažete na ekranu fotoaparata.
- Zaštićene slike nije moguće zakretati. Uklonite zaštitu pre zakretanja slika (1992).
- Fotoaparat možda neće moći da zakreće slike snimljene pomoću drugih uređaja.

#### **KOPIRANJE**

Kopirajte slike sa interne memorije na memorijsku karticu.

- 1 Izaberite opciju 🕅 KOPIRANJE sa menija za reprodukciju.
- 2 Označite neku od sledećih opcija i pritisnite birač nadesno:
  - 🗈 Unut. mem. → 🖻 KART.: Kopiranje slika sa interne memorije na memorijsku karticu.
  - 🖻 KART. ➡ 💼 Unut. mem.: Kopiranje slika sa memorijske kartice na internu memoriju.
- 3 Označite neku od sledećih opcija i pritisnite dugme MENU/OK:
  - KADAR: Kopiranje odabranih slika. Pritisnite birač nalevo ili nadesno da biste pregledali slike i zatim pritisnite MENU/OK da biste iskopirali trenutno prikazanu sliku.
  - SVI KADROVI: Kopiranje svih slika.
- Kopiranje se završava kada se odredišna memorija napuni.
- DPOF informacije za štampanje se ne kopiraju (B) 69).

### ZAPIS GLASA

Dodajte glasovnu zabelešku trenutno prikazanoj fotografiji. Držeći fotoaparat na udaljenosti od oko 20 cm, okrenite se ka mikrofonu i pritisnite **MENU/OK** da biste započeli sa snimanjem. Ponovo pritisnite dugme **MENU/OK** da biste završili sa snimanjem (snimanje se automatski prekida nakon 30 sekundi).

- Glasovne zabeleške ne mogu se dodavati uz filmove niti uz zaštićene slike. Uklonite zaštitu sa slika pre nego što pristupite snimanju glasovnih zabeleški.
- Ako za trenutno prikazanu sliku već postoji glasovna zabeleška, na ekranu će se pojaviti odgovarajuće opcije. Izaberite opciju PON. SNIMANJE da biste postojeću zabelešku zamenili novom.

#### Reprodukcija glasovnih zabeleški

Slike sa zapisom glasa označavaju se ikonicom 🔮 u toku reprodukcije. Za reprodukciju zapisa glasa odaberite **REPRODUKUJ** za 🖸 **ZAPIS GLASA** u meniju reprodukcije.

- Fotoaparat možda neće moći da reprodukuje glasovne zabeleške snimljene na drugim uređajima.
- Nemojte pokrivati zvučnik u toku reprodukcije.

### BRIS. PREP. LICA

Uklonite linkove za prepoznavanje lica sa trenutno prikazane slike. Prilikom izbora ove opcije, fotoaparat će uvećati onaj deo trenutno prikazane slike koji odgovara datom licu iz baze podataka za prepoznavanje lica. Ako slika ne odgovara pridruženom licu, pritisnite **MENU/OK** da biste uklonili link ka bazi podataka za prepoznavanje lica.

Linkove za prepoznavanje lica nije moguće ukloniti sa kopija veličine 🚳 ili manjih.

#### RED. ŠTAMPANJA(DPOF)

Izaberite slike za štampanje na uređajima kompatibilnim sa DPOF i PictBridge standardima (🕮 69).

#### ASPEKT EKRANA

Izaberite kako će se na High Definition (HD) uređajima prikazivati slike u razmeri 4:3 (ova opcija je dostupna samo ukoliko je HDMI kabl priključen). Izaberite opciju **16:9** ako želite da prikazana slika ispuni čitav uz odsecanje duž gornje i donje ivice, ili opciju **4:3** ukoliko želite da se slike prikazuju u celosti, sa crnim trakama sa obe strane.

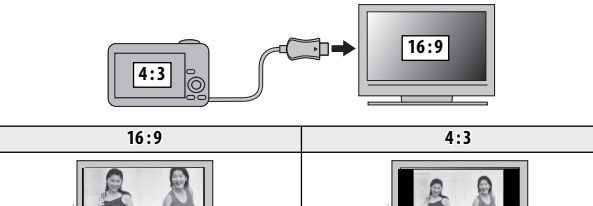

Fotografije u razmeri 16:9 prikazuju se na celom ekranu, dok se fotografije u razmeri 3:2 prikazuju u crnom okviru.

# Meni za podešavanje

# <u>Korišćenje menija za podešavanje</u>

- **1** Otvorite meni za podešavanje.
  - **1.1** Pritisnite **MENU/OK** da biste prikazali meni za trenutno aktivan režim rada.
  - **1.2** Pritisnite birač nalevo da biste označili jezičak na trenutno prikazanom meniju.
  - 1.3 Pritisnite birač nadole da biste označili ikonicu 💒.
  - 1.4 Pritisnite birač nadesno da biste kursor postavili na meni za podešavanje.

# 2 Izvršite podešavanje postavki.

Označite stavku s menija i pritisnite birač nadesno da biste pregledali raspoložive opcije, pa zatim označite željenu opciju i pritisnite na **MENU/OK**. Po obavljenom podešavanju, pritisnite dugme **DISP/BACK** radi izlaska iz ovog menija.

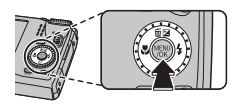

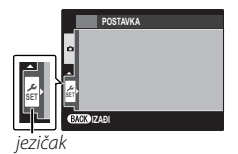

Meni za podešavanje

## <u>Opcije menija za podešavanje</u>

#### DATUM/VREME

Podesite časovnik na fotoaparatu (🕮 16).

#### 🔁 VREM. RAZLIKA

Prebacite za tren oka časovnik fotoaparata sa vaše vremenske zone na lokalno vreme odredišta prilikom putovanja. Da biste definisali razliku između lokalnog vremena i vaše vremenske zone:

- 1 Označite 🕂 LOKALNO i pritisnite birač nadesno.
- 2 Pomoću birača unesite vremensku razliku između lokalnog vremena i vaše vremenske zone, u koracima od po 15 minuta.
- 3 Pritisnite dugme MENU/OK.

Radi prebacivanja sa lokalnog vremena na vašu vremensku zonu i obratno, označite 🕂 LOKALNO ili 🏠 POČETAK i pritisnite dugme MENU/OK.

| Opcija    | Opis                                                                                                    |
|-----------|----------------------------------------------------------------------------------------------------|
| 企 POČETAK | Prebacivanje na vreme koje je trenutno izabrano za 🕲 DATUM/VREME (🕮 00).                                                                                                    |
| 🕂 LOKALNO | Prebacivanje na lokalno vreme. Ako izaberete ovu opciju, simbol 🛧 sa vremenom i datumom biće prikazani žutom bojom u trajanju od tri sekunde prilikom svakog uključenja fotoaparata. |

💿 言語/LANG.

Izaberite jezik (🕮 127).

### 💷 TIHI REŽIM

Izaberite opciju **UK**. da biste isključili zvučnik, blic i lampicu za osvetljenje u situacijama kada bi emitovanje zvuka ili svetlosti iz fotoaparata moglo biti nepoželjno (imajte na umu da će blic i dalje raditi u režimu **Φ\$**).

(fabrički podešeno 🏠)

(fabrički podešeno na ENGLISH)

(fabrički podešeno na IS.)

### **RESETOVANJE**

Resetujte sva podešavanja osim 🕲 DATUM/VREME, 🔯 VREM. RAZLIKA, 🕁 BOJA POZADINE, i WIDEO SISTEM na fabrički podešene vrednosti.

- 1 Označite opciju 🖼 **RESETOVANJE** i pritisnite birač nadesno da biste prikazali dijalog za potvrdu.
- Označite OK i pritisnite dugme MENU/OK.

#### FORMAT

Ako je memorijska kartica u fotoaparatu, ovom opcijom se vrši formatiranje memorijske kartice. Ako u fotoaparat nije ubačena memorijska kartica, izborom ove opcije biće formatirana interna memorija. Izaberite **OK** da biste započeli sa formatiraniem.

- memorije. Stoga, obavezno proverite da li ste važne datoteke prethodno iskopirali na računar ili na neki drugi uređaj za skladištenje podataka.
- ① Ne otvaraite poklopac prostora za baterije u toku formatiranja.

#### FR PRETRAGA LOKACIJA (samo F550EXR)

Ukliučite GPS prijemnik ili ga isključite (🕮 40).

#### INFO. O LOKACIJI (samo F550EXR)

Izaberite UK. za prikazivanje GPS podataka (🕮 40).

(fabrički podešeno na IS.)

(fabrički podešeno na UK.)

#### PRAĆENJE PODATAKA (samo F550EXR)

Izaberite **UK.** da zabeležite GPS podatke u datoteku evidencije na memorijskoj kartici (🕮 40; proverite da su na satu namešteni tačno vreme i datum kao što je opisano na strani 16). Nova datoteka evidencije se stvara kada se **UK.** odabere i jednom u svaka 24 sata posle toga. Imajte na umu da će fotoaparat nastaviti da ažurira GPS podatke čak i kada je isključen, povećavajući trošenje baterije. Izaberite **IS.** da onemogućite GPS praćenje.

- ① GPS evidencija se može videti u MyFinePix Studio.
- Pogledajte "GPS" (
   42) za informacije o korišćenju GPS-a.
- ① Ako je izabrana opcija UK. indikatorska lampica svetli narandžasto tokom snimanja GPS podataka, čak i dok je fotoaparat isključen. Izaberite opciju UK. pre nego što izvadite bateriju ili memorijsku karticu. U suprotnom, može da dođe do oštećenja kartice.
- In Snaga signala će se prikazati žutom bojom a GPS podaci neće biti evidentirani ako je baterija slaba (Image), ako memorijska kartica nije ubačena ili ako ima manje od 32 MB slobodne memorije. Za povratak evidentiranja izaberite UK. posle ubacivanja napunjene baterije ili memorijske kartice saviše od 32 MB slobodne memorije.
- ① GPS praćenje može biti prekinuto tokom snimanja filma i reprodukcije.

#### 🐼 km/mile (samo F550EXR)

Izaberite jedinice koje se koriste za GPS informacije iz **km (m)** (kilometri i metri), **mi (ft)** (milje i stope), ili **mi (yd)** (milje i jarde).

#### DISP. SLIKE

Izaberite koliko dugo će se slike prikazivati na ekranu nakon fotografisanja.

| Opcija           | Opis                                                                                  |
|------------------|---------------------------------------------------------------------------------------|
| 3 s.             | Slike će biti prikazane u trajanju od tri sekunde ( <b>3 s.</b> ) odnosno 1,5 sekunde |
| 1.5 s.           | (1.5 s.). Boje se mogu neznatno razlikovati od onih na konačnoj verziji slike.        |
| ZUM (NEPREKIDNI) | Slike će biti prikazane na ekranu sve dok ne pritisnete dugme <b>MENU/OK</b> .        |
| IS.              | Slike se ne prikazuju na ekranu nakon snimanja.                                       |

Opcija **OFF** nema nikakav uticaj u režimu neprekidnog fotografisanja.

(fabrički podešeno na IS.)

#### (fabrički podešeno na 1.5 s.)

Nove slike se čuvaju u datotekama čiji nazivi imaju oblik četvorocifrenog broja koji se dobija tako što se poslednji upotrebljen broj poveća za jedan. Broj datoteke prikazuje se na ekranu tokom reprodukcije, kao što je prikazano na slici desno. Pomoću opcije 🔤 BR. KADROVA možete definisati da li će broj datoteke biti resetovan na 0001 nakon ubacivanja nove memo

| memorijske kart<br>prijske kartice ili | ice, odnosno nakon formatiranja postojeće<br>nterne memorije fotoaparata.                                                                                            | direktorijuma                           | dato             |
|----------------------------------------|----------------------------------------------------------------------------------------------------|-----------------------------------------|------------------|
| Opcija                                 | Opis                                                                                                    |                                         |                  |
| NEPREKIDNO                             | Brojčano označavanje se nastavlja od broja poslednj<br>raspoloživog broja datoteke, kojigod da je viši. Izabe<br>smanjili broj slika sa dupliranim nazivom datoteke. | e datoteke ili od<br>rite ovu opciju da | prvog<br>a biste |
| OBNOVA                                 | Brojčana oznaka datoteka biće resetovana na 0001 r<br>postojeće ili ubacivanja nove memorijske kartice.                                                              | akon formatiranj                        | а                |

Ako broj okvira dostigne vrednost 999-9999, dugme zatvarača biće deaktivirano (III 118).

Izborom opcije RESETOVANJE (= 99) parametar B BR. KADROVA biće postavljen na NEPREKIDNO ali bez resetovanja broja datoteke.

Brojevi okvira se mogu razlikovati za slike snimljene drugim fotoaparatima.

#### DOPER, JAČ, ZV.

Meniji

Podesite jačinu zvukova koji se javljaju pri upotrebi kontrolnih elemenata fotoaparata. Izaberite opciju IS. (nečujno) da biste isključili zvukove kontrolnih elemenata.

#### 🕅 JAČINA ZV. OKID. (fabrički podešeno na 📢 💵) Podesite jačinu zvuka koji se čuje prilikom pritiska na dugme zatvarača. Izaberite opciju 🖣 IS. (nečujno) da biste potpuno isključili zvuk dugmeta zatvarača.

#### BR. KADROVA

(fabrički podešeno na NEPRE.)

Broj okvira

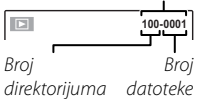

(fabrički podešeno na 📢 💶)

#### 🖾 ZVUK OKIDAČA

Izaberite zvuk koji će se čuti prilikom pritiska na dugme zatvarača.

#### 🚺 JAČ. ZV. REPROD.

Podesite jačinu zvuka prilikom reprodukcije filmova i glasovnih zabeleški.

#### LCD OSVETLJENOST

Služi za kontrolu osvetljenosti displeja.

#### AUTO ISKLJ. NAP.

Odaberite vremensko trajanje do automatskog isključenja fotoaparata kada se nijedna operacija ne izvršava. Kraće vreme do isključenja produžiće trajanje baterije; ako odaberete opciju **IS.** isključenje fotoaparata moraćete da vršite ručno. Imajte na umu da će se, u nekim situacijama, fotoaparat automatski isključiti čak i ako je izabrana opcija **IS**.

#### 🐻 REŽIM SS

Izaberite da li će se stabilizacija slike vršiti sve vreme dok je fotoaparat u režimu fotografisanja (ﷺ) **NEPREKIDNO**), ili samo onda kada je dugme zatvarača dopola pritisnuto (ﷺ) **TOKOM SNIM.**). Izaberite opciju **IS.** da biste isključili stabilizaciju slike prilikom korišćenja stativa.

#### KOREK.CRVENOG OKA

Izaberite opciju **UK.** radi otklanjanja efekta crvenih očiju izazvanog blicem pri fotografisanju uz primenu opcije inteligentne detekcije lica.

- Smanjenje efekta crvenih očiju vrši se samo u slučajevima kad fotoaparat prepozna snimljeno lice.
- Korekcija crvenog oka nije moguća sa RAW slikama.

#### (fabrički podešeno na **0**)

(fabrički podešeno na 7)

(fabrički podešeno na 🎝 1)

#### (fabrički podešeno na 2 MIN)

(fabrički podešeno na 🆇 1)

(fabrički podešeno na UK.)

### **Q** DIGITALNI ZUM

(fabrički podešeno na IS.)

Ako je izabrana opcija **UK.**, pritiskom na 🛄 u situaciji kada je optički zum na maksimalnoj vrednosti, biće aktiviran digitalni zum, što će dovesti do daljeg uvećanja slike.

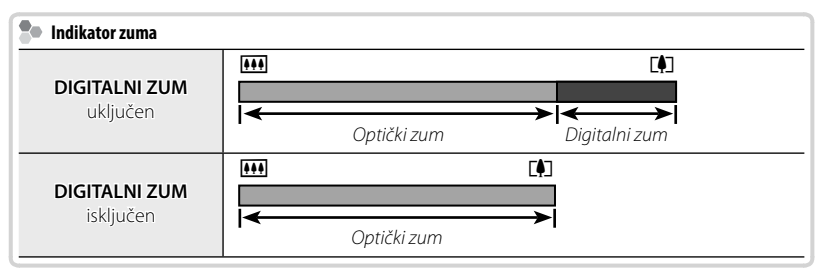

① Digitalni zum daje slike lošijeg kvaliteta u poređenju s optičkim zumom.

## AF OSVETLJIVAČ

(fabrički podešeno na UK.)

Ako je izabrana opcija UK., zasvetleće AF lampica kako bi potpomogla proces automatskog fokusiranja.

- ① U pojedinim slučajevima, fotoaparat možda neće moći da se fokusira koristeći AF lampicu. Ako fotoaparat ne može da se fokusira u makro režimu rada, probajte da povećate rastojanje od objekta snimanja.
- $\oplus\;$  Izbagavajte da svetlost AF lampice okrećete pravo u oči osobi koju snimate.

### RAW (samo F550EXR)

(fabrički podešeno na IS.)

Odaberite **RAW+JPEG** ili **RAW** za snimanje RAW slika (imajte na umu da zbog toga što se RAW podaci ne obrađuju na fotoaparatu RAW slike treba kopirati na kompjuter radi obrade). Pri odabiru **RAW+JPEG** snimiće se i JPEG slike. Odaberite **IS.** za snimanje slika samo u formatu JPEG.

- Za prebacivanje datoteka RAW radi gledanja na kompjuteru koristite isporučeni softver "RAW File Converter".
- ① Opcije za sečenje, promenu veličine, pretraživanje slika i korekciju crvenog oka nisu dostupne sa slikama RAW tokom reprodukcije. Maksimalni mogući zum pri gledanju slika RAW je 3,2x.

#### SNIMI ORG SLIKU

Izaberite UK. da biste sačuvali neobrađene kopije slika snimljenih korišćenjem opcija 🖾 KOREK. CRVENOG OKA, 💼 REŽIM PRO SLABO SV. ili 📧 REŽIM PRO FOKUSA.

#### **AUTOROTIRANJE RP**

Izaberite opciju **UK.** da biste automatski zakrenuli "visoke" slike (u orijentaciji portreta) tokom reprodukcije.

#### BOJA POZADINE

Izaberite šemu boja.

#### EKR SA UPUTST.

Izaberite da li će se na ekranu prikazivati saveti za upotrebu alatki.

#### **WIDEO SISTEM**

Izaberite video režim za povezivanje sa TV prijemnikom.

| Opcija | Opis                                                                                                    |
|--------|----------------------------------------------------------------------------------------------------|
| NTSC   | Izaberite ovaj režim pri povezivanju sa video uređajima u Severnoj Americi,<br>Karibima, delovima Latinske Amerike i nekim istočnoazijskim zemljama.          |
| PAL    | Izaberite ovaj režim pri povezivanju sa video uređajima u Velikoj Britaniji i većem<br>delu Evrope, Australije, na Novom Zelandu i u delovima Azije i Afrike. |

(fabrički podešeno na UK.)

(fabrički podešeno na UK.)

(fabrički podešeno na IS.)

#### of UPRAV. NAPAJANJ.

(fabrički podešeno na 📬)

Optimizujte performanse fotoaparata radi produžetka trajanja baterije ili kvaliteta prikaza slike na ekranu.

| Opcija            | Opis                                                                                                    |  |
|-------------------|----------------------------------------------------------------------------------------------------|--|
| ₫ UŠTEDA ENERGIJE | Smanjuje učestalost osvežavanja ekrana. Ako se nijedna radnja ne izvrši u trajanju<br>od 10s ekran će se ugasiti radi uštede energije. Odaberite ovu opciju za uštedu<br>energije          |  |
| 🗇 OBRISATI EKRAN  | Izaberite ovu opciju ako želite da prikaz slike na ekranu bude svetliji i kvalitetniji.<br>Ekran će se ugasiti radi uštede energije ako se nijedna radnja ne izvrši u trajanju<br>od 30 s. |  |

Opcija DŽ UŠTEDA ENERGIJE nema nikakvog uticaja ukoliko uključena opcije inteligentne detekcije lica.

Sve opcije izuzev UŠTEDA ENERGIJE povećavaju potrošnju baterije; vodite računa o nivou napunjenosti baterije.

# Tehničke napomene

# Opciona dodatna oprema

Ovaj fotoaparat podržava širok asortiman dodatne opreme kompanije FUJIFILM i drugih proizvođača.

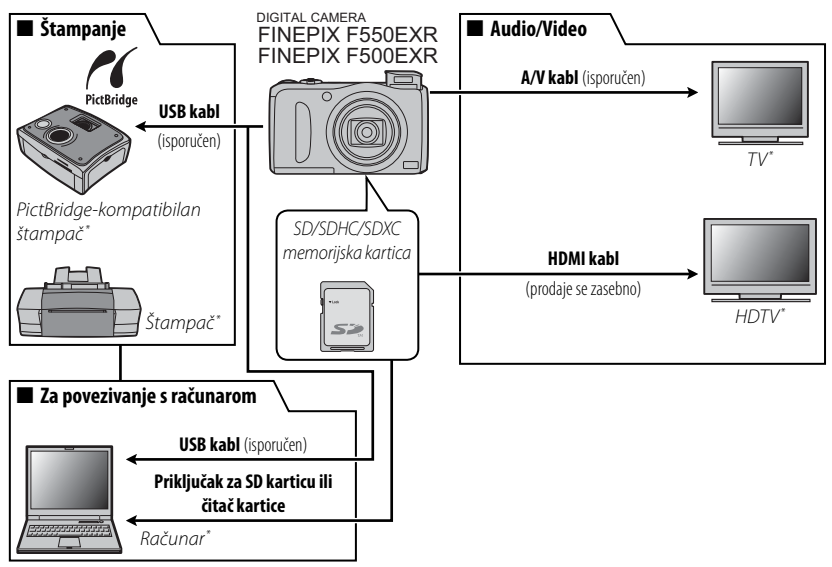

\* Prodaje se zasebno.

## <u>Dodatna oprema marke FUJIFILM</u>

Na raspolaganju imate sledeću opcionu dodatnu oprema marke FUJIFILM. Najsvežije informacije u vezi sa dodatnom opremom koju možete nabaviti u vašem regionu potražite od lokalnog predstavnika kompanije FUJIFILM predstavnika, ili posetite *http://www.fujifilm.com/products/digital\_cameras/index. html.* 

| Punjive litijum-<br>jonske baterije  | NP-50: Po potrebi, možete kupiti dodatne punjive NP-50<br>baterije velikog kapaciteta.                                                                                                    |                                                                                                    |
|--------------------------------------|----------------------------------------------------------------------------------------------------|----------------------------------------------------------------------------------------------------|
| Punjači za<br>baterije               | <b>BC-45W</b> : Po potrebi možete kupiti i rezervne punjače za<br>baterije. Punjač BC-45W u stanju je da bateriju NP-50<br>napuni za oko 150 minuta na +20 ℃.                                                                                                |                                                                                                    |
| lspravljači<br>naizmenične<br>struje | <b>AC-SVX</b> (zahteva upotrebu spojnice za jednosmernu struju CP-50): Koristitite<br>ga prilikom dugotrajnih reprodukcija ili pri kopiranju slika na<br>računar (oblik ispravljača i njegovog priključka može varirati<br>u zavisnosti od regiona prodaje). |                                                                                                    |
| Spojnice za<br>jednosmernu<br>struju | <b>(P-50</b> : Služi za povezivanje ispravljača AC-5VX sa<br>fotoaparatom.                                                                                                    | Contraction of the second second seco |

# Nega fotoaparata

Da biste što duže uživali u korišćenju ovog proizvoda, vodite računa o sledećim merama predostrožnosti.

## Skladištenje i upotreba

Ako znate da fotoaparat nećete koristiti duže vreme, izvadite iz njega bateriju i memorijsku karticu. Fotoaparat nemojte skladištiti niti koristiti na mestima koja su:

- izložena kiši, pari ili dimu
- veoma vlažna ili izuzetno prašnjava
- izložena direktnoj sunčevoj svetlosti ili veoma visokim temperaturama, na primer u zatvorenom vozilu po sunčanom danu
- izuzetno hladna
- izložena jakim vibracijama
- izložena snažnim magnetnim poljima, poput mesta u blizini predajnih antena, električnih kablova pod naponom, radarskih odašiljača, motora, transformatora ili magneta
- u kontaktu sa lako isparljivim hemikalijama, poput pesticida
- pored gumenih ili plastičnih proizvoda

## 🔳 Voda i pesak

Izloženost vodi i pesku može prouzrokovati oštećenje fotoaparata i njegovih unutrašnjih elektronskih kola i mehanizama. Prilikom korišćenja foroaparata na plaži ili na obali mora, izbegavajte njegovo izlaganje vodi ili pesku. Ne stavljajte fotoaparat na vlažnu podlogu.

## Kondenzacija

Iznenadan porast temperature, poput onog koji se javlja pri ulasku u zagrejan objekat po hladnom danu, može da izazove kondenzaciju unutar fotoaparata. U tom slučaju, isključite fotoaparat i sačekajte sat vremena pre nego što ga ponovo uključite. Ako se dođe do pojave kondenzacije na memorijskoj kartici, izvadite karticu i sačekajte da se kondenzat osuši.

# <u>Čišćenje</u>

Koristite duvaljku radi uklanjanja prašine sa objektiva i ekrana, a zatim ih nežno obrišite mekom, suvom krpom. Sve zaostale mrlje mogu se ukloniti nežnim brisanjem parčetom FUJIFILM papira za čišćenje objektiva, uz primenu male količine tečnosti za čišćenje objektiva. Vodite računa da prilikom čišćenja ne napravite ogrebotine na objektivu ili ekranu. Kućište fotoaparata možete čistiti mekom, suvom krpom. Nemojte koristiti alkohol, razređivać niti druge lako isparljive hemikalije.

## <u>Na putovanjima</u>

Fotoaparat nosite u svom ručnom prtljagu. Prtljag koji se prevozi u tovarnom delu aviona može biti izložen snažnim udarima, koji bi mogli da prouzrokuju oštećenje fotoaparat.

# Rešavanje problema

# Problemi i rešenja

### Napajanje i baterija

| Problem                     | Rešenje                                                                                                    |  |
|-----------------------------|----------------------------------------------------------------------------------------------------|--|
|                             | • Baterija je potrošena: Napunite bateriju ili ubacite potpuno napunjenu rezervnu bateriju (💷 7).                                                                                                    |  |
|                             | <ul> <li>Baterija je nepravilno ubačena: Ponovo ubacite bateriju, vodeći računa o njenoj pravilnoj</li> </ul>                                                                                                    |  |
| Fotoanarat se ne ukliučuje  | orijentaciji (💷 9).                                                                                                    |  |
| rotoupulatise ne akijacuje. | • Poklopac prostora za bateriju nije zatvoren: Zatvorite poklopac prostora za bateriju (📖 9).                                                                                                    |  |
|                             | • Ispravljač naizmenične struje i spojnica jednosmerne struje nisu pravilno povezani: Ponovo                                                                                                    |  |
|                             | povežite ispravljač naizmenične struje i spojnicu jednosmerne struje.                                                                                                    |  |
|                             | • Baterija je hladna: Ugrejte bateriju tako što ćete je staviti u džep ili na drugo toplo mesto i ponovo je                                                                                                    |  |
|                             | ubacite u fotoaparat neposredno pre snimanja slike.                                                                                                    |  |
|                             | <ul> <li>Ima prljavštine na terminalima baterije: Obrišite terminale mekom, suvom krpom.</li> </ul>                                                                                                    |  |
|                             | • 🗇 OBRISATI EKRAN se bira za 🚮 UPRAV. NAPAJANJ.: Izaberite opciju                                                                                                    |  |
|                             | 🗗 UŠTEDA ENERGIJE da biste smanjili potrošnju baterije (📖 105).                                                                                                    |  |
|                             | 🔸 Izabrana je opcija 🖾 za režim fotografisanja: Izaberite režim 🗖 da biste smanjili potrošnju                                                                                                    |  |
| Raterija se brzo prazni     | baterije (🕮 22).                                                                                                    |  |
| baterija se bizo prazili.   | 🔸 Izabrana je opcija 🔲 NEPREKIDNO ili 🖾 PRAĆENJE za 🗊 AF REŽIM: Izaberite                                                                                                    |  |
|                             | neki drugi AF režim (📖 86).                                                                                                    |  |
|                             | <ul> <li>Baterija je mnogo puta punjena: Istekao je životni vek baterije. Kupite novu bateriju.</li> </ul>                                                                                                    |  |
|                             | • TRAJNO UK. je odabrano za 🖾 PRETRAGA LOKACIJE : Izaberite KADA JE UK. ili IS.                                                                                                    |  |
|                             | (💷 40, 99).                                                                                                    |  |
|                             | <ul> <li>Image: Book of the second second secon</li></ul> |  |
|                             | PODATAKA(🕮 40, 100).                                                                                                    |  |

| Problem                     | Rešenje                                                                                                    |  |
|-----------------------------|----------------------------------------------------------------------------------------------------|--|
| Enternarat co iznonada      | • Baterija je potrošena: Napunite bateriju ili ubacite potpuno napunjenu rezervnu bateriju (🕮 7).              |  |
| icklinčnio                  | • Isključen je ispravljač naizmenične struje ili spojnica jednosmerne struje: Ponovo priklljučite              |  |
| iskijucuje.                 | ispravljač naizmenične struje i spojnicu jednosmerne struje.                                                   |  |
| Baterija ne počinje da      | Ponovo ubacite bateriju, vodeći računa o njenoj pravilnoj orijentaciji, i proverite da li je punjač priključen |  |
| se puni.                    | (🖽 7).                                                                                                    |  |
| Baterija se sporo puni.     | Napunite bateriju na sobnoj temperaturi (🕮 iv).                                                                |  |
|                             | <ul> <li>Ima prljavštine na terminalima baterije: Obrišite terminale mekom, suvom krpom.</li> </ul>            |  |
| Lampica za punjenje svetli, | • Baterija je mnogo puta punjena: Istekao je životni vek baterije. Kupite novu bateriju. Ako baterija i        |  |
| ali baterija se ne puni.    | dalje ne može da se napuni, obratite se svom FUJIFILM prodavcu.                                                |  |
|                             | • Batterija je pretopla ili prehladna: Sačekajte da se temperatura baterije stabilizuje (📖 7).                 |  |

## Meniji i displeji

| Problem                               | Rešenje                                    |
|---------------------------------------|--------------------------------------------|
| Meniji i displeji nisu na<br>srpskom. | Odaberite Srpski za 😰 言語/LANG. (💷 16, 98). |

## Fotografisanje

| Problem                               | Rešenje                                                                                              |
|---------------------------------------|----------------------------------------------------------------------------------------------------|
|                                       | • Memorija je puna: Ubacite novu memorijsku karticu ili obrišite jedan broj slika (🕮 10, 56).        |
|                                       | • Memorija nije formatirana: Formatirajte memorijsku karticu ili internu memoriju (🕮 99).            |
|                                       | • Ima prijavštine na kontaktima memorijske kartice: Obrišite kontakte mekom, suvom krpom.            |
| rologialija se ne sililia             | <ul> <li>Memorijska kartica je oštećena: Ubacite novu memorijsku karticu (III).</li> </ul>           |
| nakon pritiška na uugine<br>zatvarača | • Baterija je potrošena: Napunite bateriju ili ubacite potpuno napunjenu rezervnu bateriju (📖 7).    |
| ZdtVdfdCd.                            | <ul> <li>Fotoaparat se automatski isključio: Uključite fotoaparat (IIII 14).</li> </ul>              |
|                                       | <ul> <li>Indikatorska lampica je svetlela narandžastom bojom kada ste pokušali da snimite</li> </ul> |
|                                       | panoramsku sliku: Sačekajte da se indikatorska lampica ugasi (💷 3).                                  |

| Problem                                                 | Rešenje                                                                                                    |  |
|---------------------------------------------------------|----------------------------------------------------------------------------------------------------|--|
| Ekran se gasi nakon<br>fotografisanja.                  | Za vreme punjenja blica može se desiti da ekran potamni. Sačekajte da se blic napuni (🕮 37).                                                                                    |  |
|                                                         | <ul> <li>Objekat snimanja je isuviše blizu fotoaparata: Izaberite makro režim rada (III 36).</li> </ul>                                                                         |  |
| Fotoaparat ne može da se                                | <ul> <li>Objekat snimanja je isuviše daleko od fotoaparata: Izađite iz makro režima rada (IIII 36).</li> </ul>                                                                  |  |
| fokusira.                                               | <ul> <li>Objekat snimanja nije prikladan za automatsko fokusiranje: Primenite opciju zaključavanja<br/>fokusa (IIII) 33).</li> </ul>                                            |  |
|                                                         | Ako je izabrana opcija 🌆 za 🌠 VELIČINA SLIKE u režimu 🚟 fotoanarat će optimizovati ne                                                                                           |  |
| Slike nisu iste veličine                                | samo osetljivost i druga podešavanja, već i veličinu slike. Za snimanje svih slika iste veličine odaberite<br>drugi režim snimanja ili drugu opciju za 😭 VELIČINA SLIKE (🗐 80). |  |
| Makro režim nije dostupan                               | Izaberite neki drugi režim fotografisanja (🕮 22).                                                                                                    |  |
| Snimljena je samo jedna                                 | Snimiće se samo jedna slika ako je uključen tajmer za odloženo snimanje a pri tom je izabrana opcija 🜇                                                                          |  |
| slika.                                                  | za 😰 NEPREKIDNO. Isključite tajmer za odloženo snimanje (💷 39).                                                                                                    |  |
|                                                         | Fotoaparat sporo prima GPS podatke: Potrebno je neko vreme za prijem GPS podataka odmah pošto su                                                                                |  |
| GPS                                                     | fotoaparat ili 🖼 PRETRAGA LOKACIJE uključeni ili ako fotoaparat nije mogao da prima GPS                                                                                         |  |
|                                                         | podatke tokom dužeg perioda (📖 40, 99).                                                                                                    |  |
| Opcija inteligentne<br>detekcije lica nije<br>dostupna. | <b>Opcija inteligentne detekcije lica nije dostupna u trenutno aktivnom režimu fotografisanja</b> :<br>Izaberite neki drugi režim fotografisanja (🕮 22).                        |  |
|                                                         | <ul> <li>Lice osobe koju fotografišete zaklonjeno je sunčanim naočarima, šeširom, dugom kosom</li> </ul>                                                                        |  |
|                                                         | ili drugim predmetima: Uklonite predmete koji zaklanjaju lice.                                                                                                    |  |
| Nijedno lice nije                                       | • Lice osobe koju snimate zauzima samo mali deo okvira slike: Promenite kompoziciju slike, tako                                                                                 |  |
| detektovano.                                            | da lice koje snimate zauzme veću površinu okvira (📖 33).                                                                                                    |  |
|                                                         | • Glava osobe koju snimate je nagnuta ili položena vodoravno: Zamolite osobu da ispravi glavu.                                                                                  |  |
|                                                         | • Fotoaparat je nagnut: Držite fotoaparat u vodoravnom položaju (💷 18).                                                                                                    |  |
|                                                         | <ul> <li>Lice koje snimate je slabo osvetljeno: Snimajte na jasnom svetlu.</li> </ul>                                                                                           |  |

| Problem                    | Rešenje                                                                                                    |  |
|----------------------------|----------------------------------------------------------------------------------------------------|--|
| Odabrana je pogrešna       | Odabrana osoba je bliža središtu slike od glavnog objekta snimanja. Preuredite sliku ili isključite opciju   |  |
| osoba.                     | detekcije lica i uokvirite sliku koristeći opciju zaključavanja fokusa (🕮 33).                               |  |
|                            | <ul> <li>Blic nije dostupan u trenutno aktivnom režimu fotografisanja: Izaberite neki drugi režim</li> </ul> |  |
|                            | fotografisanja (💷 22).                                                                                       |  |
|                            | • Baterija je potrošena: Napunite bateriju ili ubacite potpuno napunjenu rezervnu bateriju (📖 7).            |  |
| Blic ne radi.              | <ul> <li>Fotoaparat je prebačen na kontinualan režim rada: Izaberite opciju IS. za</li> </ul>                |  |
|                            | 🖸 NEPREKIDNO (🕮 44).                                                                                         |  |
|                            | <ul> <li>Fotoaparat je prebačen na nečujan režim rada: Isključite nečujni režim rada (== 98).</li> </ul>     |  |
|                            | • Blic nije podignut: Podignite blic (💷 37).                                                                 |  |
| Poiedini režimi rada blica | • Željeni režim rada blica nije dostupan u trenutno aktivnom režimu fotografisanja: Izaberite                |  |
| nisu dostunni              | neki drugi režim fotografisanja (🕮 22).                                                                      |  |
|                            | <ul> <li>Fotoaparat je prebačen na nečujan režim rada: Isključite nečujni režim rada (</li></ul>             |  |
| Blic ne uspeva da u        | Objekat snimanja je izvan dometa blica: Postavite objekat snimanja unutar dometa blica                       |  |
| potpunosti osvetli obiekat | (🕮 126).                                                                                                    |  |
| snimania.                  | Prozor za blic je prekriven: Držite fotoaparat pravilno (💷 18).                                              |  |
|                            | • Izabrana je velika brzina rada zatvarača: Izaberite manju brzinu rada zatvarača (💷 31, 32).                |  |
|                            | • <b>Objektiv je zaprijan</b> : Očistite objektiv (💷 109).                                                   |  |
|                            | <ul> <li>Objektiv je prekriven: Uklonite strane predmete sa objektiva (III 18).</li> </ul>                   |  |
| Slike su zamućene.         | <ul> <li>Tokom fotografisanja, na ekranu se pojavljuje simbol !AF, a fokusno polje je uokvireno</li> </ul>   |  |
|                            | crvenom linijom: Proverite fokus pre fotografisanja (💷 116).                                                 |  |
|                            | • Tokom fotografisanja, na ekranu se pojavljuje simbol 💭 : Koristite blic ili stativ (📖 38).                 |  |
|                            | <ul> <li>Izabrana je mala brzina zatvarača pri visokoj temperaturi: To je normalna pojava koja ne</li> </ul> |  |
| Slike su prošarane pegama. | ukazuje na kvar fotoaparata.                                                                                 |  |
| - F F. Januar              | • Fotoaparat se koristi neprekidno na visokim temperaturama ili je prikazano upozorenje o                    |  |
|                            | temperaturi.: Isključite fotoaparat i sačekajte da se ohladi.                                                |  |

| Problem                  | Rešenje                                                                                                    |
|--------------------------|----------------------------------------------------------------------------------------------------|
|                          | Došlo je do prekida napajanja u toku fotografisanja. Pre nego što priključite ispravljač naizmenične struje |
| Slike se ne snimaju.     | ili spojnicu jednosmerne struje, isključite fotoaparat. Ako fotoaparat ostane uključen, može doći do        |
|                          | oštećenja datoteka, memorijske kartice ili interne memorije.                                                |
|                          | • 🔲 NEPREKIDNO je odabrano za 🔳 AF MOD ZA FILM: Izaberite neki drugi AF režim                               |
| Zvukovi koji nastaju pri | (💷 87).                                                                                                    |
| radu fotoaparata bivaju  | • Vršeno je podešavanje zuma u toku snimanja: Nemojte podešavati zum u toku snimanja.                       |
| zabeleženi u filmovima.  | • Uključena je opcija inteligentne detekcije lica: Isključite opciju inteligentne detekcije lica            |
|                          | (🕮 43).                                                                                                    |

## Reprodukcija

| Problem                                         | Rešenje                                                                                                    |  |  |  |
|-------------------------------------------------|----------------------------------------------------------------------------------------------------|--|--|--|
| Slike deluju zrnasto.                           | Slike su snimljene drugačijim tipom ili modelom fotoaparata.                                                |  |  |  |
| Ne čuje se zvuk prilikom<br>reprodukcije filma. | • Jačina zvuka reprodukcije je isuviše mala: Podesite jačinu zvuka reprodukcije (🕮 102).                    |  |  |  |
|                                                 | <ul> <li>Mikrofon je bio prekriven: Držite fotoaparat pravilno za vreme snimanja (</li></ul>                |  |  |  |
|                                                 | <ul> <li>Zvučnik je prekriven: Držite fotoaparat pravilno za vreme reprodukcije (III) 64).</li> </ul>       |  |  |  |
| Izabrane slike nisu obrisane                    | Za brisanje su odabrane neke od zaštićenih slika. Uklonite zaštitu koristeći uređaj na kojem je ona         |  |  |  |
|                                                 | prvobitno primenjena (🕮 92).                                                                                |  |  |  |
| Došlo je do neočekivanog                        | Otvorili ste poklopac prostora za baterije dok je fotoaparat bio uključen. Isključite fotoaparat pre no što |  |  |  |
| resetovanja broja datoteka.                     | otvorite poklopac prostora za baterije (🕮 14).                                                              |  |  |  |

| Ρον | eziv | anie | e/Ra | zno |
|-----|------|------|------|-----|
|     |      |      | .,   | _   |

| Problem                                                                                                | Rešenje                                                                                                    |  |  |  |
|----------------------------------------------------------------------------------------------------|----------------------------------------------------------------------------------------------------|--|--|--|
| Nema slike ili zvuka.                                                                                  | <ul> <li>Fotoaparat nije pravilno povezan : Povežite fotoaparat pravilno (EE 65).</li> <li>A/V kabl je priključen za vreme reprodukcije filma: Povežite fotoaparat nakon završetka reprodukcije filma.</li> <li>Ulazni priključak na televizoru postavljen je u položaj "TV": Prebacite ulazni priključak u položaj "VIDEO"</li> </ul> |  |  |  |
|                                                                                                    | <ul> <li>Fotoaparat nije podešen na odgovarajući video standard: Uskladite parametar</li> <li>VIDEO SISTEM na fotoaparatu i TV prijemniku (💷 104).</li> <li>Jačina zvuka na TV prijemniku je premala: Podesite jačinu zvuka.</li> </ul>                                                                                                |  |  |  |
| Nema boje                                                                                              | Uskladite parametar 🚟 VIDEO SISTEM na fotoaparatu i TV prijemniku (💷 104).                                                                                                    |  |  |  |
| Računar ne prepoznaje<br>priključeni fotoaparat.                                                       | Proverite da li su fotoaparat i računar pravilno povezani (📖 75).                                                                                                    |  |  |  |
| Slike se ne mogu odštampati.                                                                           | <ul> <li>Fotoaparat nije pravilno povezan : Povežite fotoaparat pravilno (====================================</li></ul>                                                                                                    |  |  |  |
| Odštampana je samo jedna kopija<br>/ nije odštampan datum.                                             | Štampač nije kompatibilan sa PictBridge standardom.                                                                                                    |  |  |  |
| Fotoaparat ne reaguje.                                                                                 | <ul> <li>Došlo je do privremenog otkaza fotoaparata: Izvadite i ponovo ubacite bateriju (= 9) ili isključite i ponovo priključite ispravljač naizmenične struje / spojnicu jednosmerne struje.</li> <li>Baterija je potrošena: Napunite bateriju (= 7) ili ubacite potpuno napunjenu rezervnu bateriju (= 9).</li> </ul>               |  |  |  |
| Fotoaparat ne radi onako kako                                                                          | lzvadite i ponovo ubacite bateriju (🕮 9) ili isključite i ponovo priključite ispravljač naizmenične struje /                                                                                                    |  |  |  |
| se očekuje.                                                                                            | spojnicu jednosmerne struje. Ako problem i dalje postoji, obratite se svom FUJIFILM prodavcu.                                                                                                    |  |  |  |
| Želim da koristim ispravljač<br>naizmenične struje i spojnicu<br>jednosmerne struje u<br>inostranstvu. | Pročitajte tekst sa natpisne pločice na ispravljaču naizmenične struje. Ispravljač može da se koristi<br>unutar naponskog opsega od 100 – 240 V. Od turističke agencije zatražite informacije u vezi sa<br>korišćenjem ispravljača u regionu u koji putujete.                                                                          |  |  |  |
| Nema zvuka.                                                                                            | Isključite nečujni režim rada (📖 98).                                                                                                    |  |  |  |

# Poruke upozorenja koje se prikazuju na displeju

Na ekranu se prikazuju sledeća upozorenja:

| Upozorenje                   | Opis                                                                                                    |  |  |  |
|------------------------------|----------------------------------------------------------------------------------------------------|--|--|--|
| d (crveno)                   | Slaba baterija. Napunite bateriju (🕮 7) ili ubacite potpuno napunjenu rezervnu bateriju (🕮 9).                                                                                                    |  |  |  |
| 🗂 (treperi crveno)           | Baterija ispražnjena. Napunite bateriju (💷 7) ili ubacite potpuno napunjenu rezervnu bateriju (💷 9).                                                                                                    |  |  |  |
| ļ <b>o</b> i                 | Mala brzina zatvarača. Slike mogu biti zamućene; koristite blic ili stativ.                                                                                                    |  |  |  |
| !AF                          | Fotoaparat ne može da se fokusira. Isrobajte neko od sledećih rešenja:                                                                                                    |  |  |  |
| (prikazano crvenom bojom, sa | • Primenite opciju zaključavanja fokusa kako biste fokusirali neki drugi objekat na istoj razdaljini, a                                                                                                    |  |  |  |
| crveno uokvirenim fokusnim   | zatim preuredite kompoziciju slike (📖 33).                                                                                                    |  |  |  |
| poljem <b>)</b>              | • Koristite makro režim za fokusiranje prilikom snimanja fotografija u krupnom planu (🕮 36).                                                                                                    |  |  |  |
| Brzina blende ili zatvarača  | Objekat snimanja je previše svetao ili previše taman, usled čega će ekspozicija biti predugačka ili                                                                                                    |  |  |  |
| prikazana je crvenom bojom   | prekratka. Ako je objekat u senci, koristite blic (📖 37).                                                                                                    |  |  |  |
| GREŠKA PRI FOKUSIRANJU       | Fotoaparat je u kvaru ili je onemogućen rad pokretnih delova objektiva. Isključite fotoaparat i ponovo                                                                                                    |  |  |  |
| ISKLJUČITE FOTOPARAT         | 🕅 ga uključite, vodeći računa da ne dodirujete objektiv. Ako se poruka opet pojavi na ekranu, obratite                                                                                                    |  |  |  |
| I PONOVO JE UKJLJUČITE       | svom FUJIFILM prodavcu.                                                                                                    |  |  |  |
| KARTICA NIJE POKRENUTA       | <ul> <li>Nije formatirana memorijska kartica ili interna memorija, ili je memorijska kartica<br/>formatirana uz pomoć računara ili nekog drugog uređaja: Formatirajte memorijsku<br/>karticu ili internu memoriju koristeći opciju P FORMATAVIMAS sa menija za podešavanje<br/>fotoaparata (P 99).</li> <li>Treba očistiti kontakte na memorijskoj kartici: Obrišite kontakte mekom, suvom krpom. Ako<br/>se ova poruka ponovo pojavi na ekranu, formatirajte karticu (P 99). Ako se poruka opet pojavi,<br/>zamenite karticu.</li> <li>Kvar fotoaparata: Obratite se FUJIFILM prodavcu.</li> </ul> |  |  |  |
| ZAŠTIĆENA KARTICA            | Memorijska kartica je zaključana. Otključajte karticu (💷 10).                                                                                                    |  |  |  |
| ZAUZET                       | Memorijska kartica je nepravilno formatirana. Formatirajte karticu korišćenjem fotoaparata (🕮 99).                                                                                                    |  |  |  |
| !                            | Isključite fotoaparat i sačekajte da se ohladi. Ako se ništa ne učini, fotoaparat će se automatski<br>isključiti.                                                                                                    |  |  |  |

| Upozorenje               | Opis                                                                                                    |  |  |  |  |
|--------------------------|----------------------------------------------------------------------------------------------------|--|--|--|--|
|                          | Memorijska kartica nije formatirana za korišćenje u fotoaparatu. Formatirajte karticu (💷 99).                                                                                                    |  |  |  |  |
|                          | Kontakti na memorijskoj kartici zahtevaju čišćenje ili je memorijska kartica oštećena. Obrišite                                                                                                    |  |  |  |  |
| CDEČKA KADTICE           | kontakte mekom, suvom krpom. Ako se ova poruka ponovo pojavi na ekranu, formatirajte karticu                                                                                                    |  |  |  |  |
| UNLOKA KANTICL           | (💷 99). Ako se poruka opet pojavi, zamenite karticu.                                                                                                    |  |  |  |  |
|                          | Nekompatibilna memorijska kartica. Upotrebite kompatibilnu karticu (💷 12).                                                                                                    |  |  |  |  |
|                          | Kvar fotoaparata. Obratite se FUJIFILM prodavcu.                                                                                                    |  |  |  |  |
| IN MEMORIJA PUNA         |                                                                                                    |  |  |  |  |
| SD MEMORIJA PUNA         | Memorijska kartica ili interna memorija su pune i slike ne mogu da se snimaju ili kopiraju. Obrišite                                                                                                    |  |  |  |  |
| UNUTRAŠNJA MEMO. JE PUNA | jedan broj slika ili ubacite novu memorijsku karticu sa više slobodnog prostora.                                                                                                    |  |  |  |  |
| UBACITE NOVU KARTICU     |                                                                                                    |  |  |  |  |
|                          | <ul> <li>Greška u memorijskoj kartici ili greška u povezivanju: Ponovo ubacite karticu ili isključite<br/>fotoaparat i zatim ga ponovo uključite. Ako se poruka opet pojavi na ekranu, obratite se svom<br/>FUJIFILM prodavcu.</li> </ul> |  |  |  |  |
| GREŠKA PRI UPISIVANJU    | <ul> <li>Nema dovoljno memorije da bi se snimile dodatne slike: Obrišite jedan broj slika ili ubacite<br/>novu memorijsku karticu sa više slobodnog prostora.</li> </ul>                                                                  |  |  |  |  |
|                          | • Memorijska kartica ili interna memorija nisu formatirane : Formatirajte memorijsku karticu ili internu memoriju (== 99).                                                                                                    |  |  |  |  |
|                          | <ul> <li>Datoteka je oštećena ili je kreirana u nekom drugom uređaju: Datoteku nije moguće</li> </ul>                                                                                                    |  |  |  |  |
|                          | pregledati.                                                                                                    |  |  |  |  |
| GREŠKA PRI ČITAN III     | • Treba očistiti kontakte na memorijskoj kartici: Obrišite kontakte mekom, suvom krpom. Ako                                                                                                    |  |  |  |  |
|                          | se ova poruka ponovo pojavi na ekranu, formatirajte karticu (🕮 99). Ako se poruka opet pojavi, zamenite karticu.                                                                                                    |  |  |  |  |
|                          | Kvar fotoaparata: Obratite se FUJIFILM prodavcu.                                                                                                    |  |  |  |  |

| Upozorenje              | Opis                                                                                                    |
|-------------------------|----------------------------------------------------------------------------------------------------|
|                         | Fotoaparatu je ponestalo slobodnih brojeva kadra (trenutni broj kadra je 999-9999). Formatirajte                                   |
|                         | memorijsku karticu i odaberite OBNOVI za 💹 BR. KADROVA. Snimite sliku da resetujete                                                |
|                         | brojanje kadrova na 100-0001, pa odaberite NEPREKIDNO za 🖾 BR. KADROVA.                                                            |
|                         | (💷 101).                                                                                                    |
| PRITISNITE I DRŽITE     | Pokušali ste da odaberete režim rada blica ili da podesite jačinu zvuka dok se fotoaparat nalazio u                                |
| DUGME EKRANA DA         | nečujnom režimu rada. Izađite iz nečujnog režima rada pre biranja režima blica ili podešavanja jačine                              |
| DEAKTIVIRATE TIHI REŽIM | zvuka (🕮 98).                                                                                                    |
| <b>DBENIŽE UKNIB</b> V  | Prilikom pretrage je dobijeno više od 30000 rezultata: Izaberite pretragu sa manje rezultata.                                      |
|                         | <ul> <li>Više od 999 slika je odabrano za brisanje: Izaberite manje slika.</li> </ul>                                              |
| 7ΔŠΤΙĆΕΝΙ ΚΔΠΔΡ         | Pokušali ste da obrišete ili da zakrenete neku od zaštićenih slika, ili da joj dodate glasovna zabelešku.                          |
|                         | Uklonite zaštitu i pokušajte ponovo (💷 92).                                                                                        |
| 🚳 NE MOŽE SE ISEĆI      | Nije moguće odsecati slike sa rezolucijom od 🚳 .                                                                                   |
| NE MOŽE SE ISEĆI        | Slika je oštećena ili nije snimljena ovim fotoaparatom.                                                                            |
| M NE MOŽE SE IZVRŠITI   | Delužali ste da nanvavite konjiv slike se dimenzijama jednakim ili većim od dimenzija evicipalne slike                             |
| S NE MOŽE SE IZVRŠITI   | rokusali ste da napravite kopiju siike sa dimenzijama jeunakim in vecim od dimenzija originame siike.<br>Izaberite manie dimenzije |
| 640 NE MOŽE SE IZVRŠITI |                                                                                                    |
| NE MOŽE SE ROTIRATI     | Pokušali ste da zakrenete sliku koja ne može da se zakreće.                                                                        |
| 🗯 NE MOŽE SE ROTIRATI   | Filmovi se ne mogu zakretati.                                                                                                    |
| 🛱 NE MOŽE SE IZVRŠITI   | Uklanjanje efekta crvenih očiju nije moguće primeniti na izabranoj slici.                                                          |
| 🕿 NE MOŽE SE IZVRŠITI   | Uklanjanje efekta crvenih očiju ne može se primenjivati na filmovima.                                                              |
| NEMA KARTICE            | Nije ubačena memorijska kartica kada je odabrano 🕅 KOPIRANJE. Ubacite memorijsku karticu.                                          |

| Upozorenje                              | Opis                                                                                                    |  |  |  |
|-----------------------------------------|----------------------------------------------------------------------------------------------------|--|--|--|
| SD NEMA SLIKE                           | Izahrani izvor za 🕅 KOBIBAN IE na cadrži clika Izaharita naki drugi izvor                                                                                                    |  |  |  |
| NEMA SLIKE                              | izabiani izvoi za wai KOPTKANJE ne saurzi siike. izaberne neki urugi izvoi.                                                                                                    |  |  |  |
| I GREŠKA                                | <ul> <li>Datoteka sa glasovnom zabeleškom je oštećena: Glasovnu zabelešku nije moguće<br/>reprodukovati.</li> </ul>                                                                                                    |  |  |  |
|                                         | • <b>Example 1 Normalia:</b> Obraille se follifilm prouzvou.                                                                                                    |  |  |  |
| GREŠKA DPOF DATOTEKE                    | UPUF nalog za stampanje na trenutno aktivnoj memorijskoj kartici sadrzi vise od 999 slika. Kopirajte<br>slike u internu memoriju i napravite nov nalog za štampanje.                                                                                                    |  |  |  |
| NE MOŽE SE PODESITI DPOF                | Slike ne mogu da se odštampaju korišćenjem DPOF opcije.                                                                                                    |  |  |  |
| ₩ NE MOŽE SE PODESITI<br>DPOF           | Filmovi ne mogu da se odštampaju korišćenjem DPOF opcije.                                                                                                    |  |  |  |
| GREŠKA U KOMUNIKACIJI                   | Došlo je do greške u povezivanju prilikom štampanja slika ili njihovog kopiranja na računar ili neki<br>drugi uređaj. Proverite da li je uređaj uključen i da li je USB kabl povezan.                                                                                                    |  |  |  |
| GREŠKA ŠTAMPAČA                         | Štampaču je ponestalo papira ili tonera, ili je došlo do neke druge greške u vezi sa štampanjem.<br>Proverite štampač (detaljnije objašnjenje potražite u uputstvu za upotrebu štampača). Da biste<br>nastavili sa štampanjem, isključite štampač i zatim ga ponovo uključite.                                                                                                    |  |  |  |
| GREŠKA ŠTAMPAČA<br>Želite da nastavite? | Štampaču je ponestalo papira ili tonera, ili je došlo do neke druge greške u vezi sa štampanjem.<br>Proverite štampač (detaljnije objašnjenje potražite u uputstvu za upotrebu štampača). Ako se<br>štampanje ne nastavi automatski, pritisnite dugme <b>MENU/OK</b> radi nastavka.                                                                                                    |  |  |  |
| ŠTAMPANJE NIJE MOGUĆE                   | Pokušali ste da odštampate film, neku sliku koja nije snimljena ovim fotoaparatom ili sliku čiji format<br>nije podržan od strane štampača. Filmovi i pojedine slike snimljene uz pomoć drugih uređaja ne<br>mogu se štampati; ako se radi o nepokretnoj fotografiji snimljenoj ovim fotoaparatom, u uputstvu za<br>upotrebu štampača proverite da li on podržava format JFIF-JPEG ili Exif-JPEG. Ako ne podržava, te slike<br>se ne mogu štampati. |  |  |  |

# Dodatak

# Saveti i trikovi

Sledeći saveti i trikovi će vam pomoći da od svog fotoaparata dobijete maksimum.

## 🗑 Učinak baterije

Izaberite sledeća podešavanja za bolji učinak baterije:

- 🖾 DETEKCIJA LICA (🕮 85): IS.
- 🗊 AF REŽIM (🕮 86): 回 CENTAR
- D UPRAV. NAPAJANJ. (III 105): D UŠTEDA ENERGIJE
- 🕅 PRETRAGA LOKACIJA (🗐 99): IS.
- 🖽 PRAĆENJE PODATAKA (🕮 100): IS.

## 🗑 Samookidač

- Da biste izbegli zamućenje nastalo pomeranjem fotoaparata usled pritiska na dugme zatvarača, koristite tajmer u trajanju od dve sekunde.
- Da biste isključiti tajmer, pritisnite DISP/BACK.

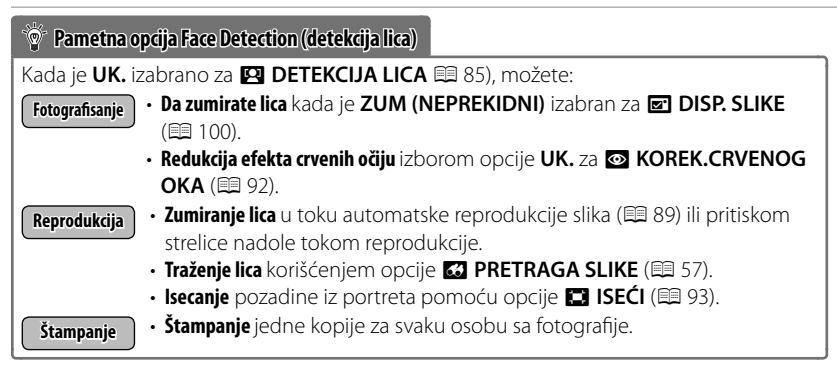

122

#### Saveti i trikovi

Profesionalni saveti Za fotografisanje objekata sa pozadinskim svetlom, izaberite 💽 TAČKA za 🔟 FOTOMETRIJA (🕮 85) i pozicionirajte objekat snimanja u centar rama. • Da biste fotografisali osobe u pokretu, izaberite 🔲 NEPREKIDNO ili 🖼 PRAĆENJE za 🍽 AF REŽIM (🕮 86). ■ EXR REŽIM (□ 23) i uključite blic (□ 37).

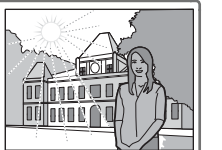

# Interna memorija/kapacitet memorijske kartice

Sledeća tabela pokazuje vreme potrebno za snimanje ili mogući broj slika pri različitim veličinama slika. Svi brojevi su približni; veličina datoteke zavisi od prizora koji je slikan, zbog čega može postojati velika razlika u broju datoteka koje se mogu sačuvati. Broj mogućih vrednosti ekspozicije ili preostalog vremena trajanja možda neće opadati istim tempom. Kada memorijska kartica nije ubačena, moguće je napraviti ograničen broj probnih snimaka.

|                | Srednji                        | Interna memorija<br>(u proseku 39 MB) |        | 4 GB     |        | 8 GB     |        |
|----------------|--------------------------------|---------------------------------------|--------|----------|--------|----------|--------|
|                |                                | FINE                                  | NORMAL | FINE     | NORMAL | FINE     | NORMAL |
|                | 4:3                            | 5                                     | 9      | 620      | 980    | 1250     | 2000   |
| Ŧ              | 16:9                           | 7                                     | 12     | 820      | 1300   | 1670     | 2650   |
| otog           | <b>M</b> 4:3                   | 9                                     | 18     | 980      | 1930   | 1980     | 3910   |
| <b>jrafije</b> | 16:9                           | 12                                    | 24     | 1300     | 2580   | 2650     | 5240   |
|                | S 4:3                          | 18                                    | 37     | 1960     | 3800   | 3970     | 7700   |
|                | S 16:9                         | 35                                    | 54     | 3680     | 5530   | 7470     | 11200  |
|                | 🛅 1920 <sup>1</sup>            | 21 sek.                               |        | 37 r     | nin.   | 76 r     | min.   |
|                | 1280 <sup>1</sup>              | 27 sek.                               | sek.   | 48 r     | nin.   | 98 r     | nin.   |
| Filn           | 640 <sup>2</sup>               | 64 sek.                               |        | 113 min. |        | 229 min. |        |
| novi           | <b>15</b> 640×480 <sup>3</sup> | 47 sek.                               |        | 84 min.  |        | 171 min. |        |
|                | <b>IS</b> 320×240 <sup>3</sup> | 95 sek.                               |        | 168 min. |        | 342 min. |        |
|                | 320×112 <sup>3</sup>           | 47 sek.                               |        | 84 r     | nin.   | 171      | min.   |

## FinePix F550EXR

1 Koristite karticu CASS ili bolju. Pojedinačni filmovi ne mogu biti duži od 29 minuta. 2 Pojedinačni filmovi ne mogu biti duži od 115 minuta.

3 Koristite karticu 📭 🗚 ili bolju. Pojedinačni filmovi ne mogu biti duži od 30 minuta.

----

| <u> </u>        | Srednji                        | Internal memory<br>(approx, 20 MB) |        | Srednji Internal memory 4 GB |        | 8 GB     |        |
|-----------------|--------------------------------|------------------------------------|--------|------------------------------|--------|----------|--------|
|                 |                                | FINE                               | NORMAL | FINE                         | NORMAL | FINE     | NORMAL |
|                 | 4:3                            | 2                                  | 4      | 630                          | 1000   | 1260     | 2020   |
| T               | 16:9                           | 3                                  | 6      | 840                          | 1330   | 1690     | 2670   |
| otog            | 4:3                            | 4                                  | 9      | 990                          | 1960   | 2000     | 3950   |
| <b>j</b> rafije | 16:9                           | 6                                  | 12     | 1330                         | 2630   | 2670     | 5290   |
|                 | <b>S</b> 4:3                   | 9                                  | 19     | 1990                         | 3870   | 4010     | 7770   |
|                 | <b>S</b> 16:9                  | 18                                 | 28     | 3750                         | 5630   | 7540     | 11310  |
|                 | 🛅 1920 <sup>1</sup>            | 11 sek.                            |        | 38 min.                      |        | 76 min.  |        |
|                 | 14 sek.                        | 49 min.                            |        | 99 min.                      |        |          |        |
| Filn            | 640 <sup>2</sup>               | 32 sek.                            |        | 115 min.                     |        | 232 min. |        |
| lovi            | <b>IS</b> 640×480 <sup>3</sup> | 25 sek.                            |        | 86 min.                      |        | 172 min. |        |
|                 | <b>IS</b> 320×240 <sup>3</sup> | 51 sek.                            |        | 172 min.                     |        | 345 min. |        |
|                 | <b>IS</b> 320×112 <sup>3</sup> | 25 sek.                            |        | 86 r                         | nin.   | 172      | min.   |

1 Koristite karticu **class** ili bolju. Pojedinačni filmovi ne mogu biti duži od 29 minuta.

2 Pojedinačni filmovi ne mogu biti duži od 115 minuta.

3 Koristite karticu CLASS (3 ili bolju. Pojedinačni filmovi ne mogu biti duži od 30 minuta.

### Upozorenje o temperaturi

Fotoaparat se automatski isključuje pre nego što njegova ili temperatura baterije poraste iznad bezbedne granice. Na slikama snimljenim dok se prikazuje upozorenje o temperaturi se može pojaviti "šum" (pege). Isključite fotoaparat i sačekajte da se ohladi pre ponovnog uključenja.

| Sistem                                      |                                                                                                    |  |  |  |  |
|---------------------------------------------|----------------------------------------------------------------------------------------------------|--|--|--|--|
| Model                                       | Digitalni fotoaparat FinePix F550EXR/F500EXR                                                                                                    |  |  |  |  |
| Efektivni pikseli                           | 16 miliona                                                                                                    |  |  |  |  |
| Senzor slike                                | ½ -in. EXR CMOS sa primarnim kolor filterom                                                                                                    |  |  |  |  |
| Memorijski medijum                          | Interna memorija     SD/SDHC/SDXC memorijske kartice     FS50EXR: približno 39 MB     FS00EXR: približno 20 MB                                                                                                    |  |  |  |  |
| Sistem datoteka                             | U skladu sa sistemom Design Rule for Camera File System (DCF), Exif 2.3 i formatom Digital Print<br>Order Format (DPOF)                                                                                                    |  |  |  |  |
| Format datoteke                             | Nepokretne slike: Exif 2.3 JPEG     Komprimovane)     Audio: WAV                                                                                                    |  |  |  |  |
| Veličina slike (pikseli)                    | • • • • • • • • • • • • • • • • • • •                                                                                                    |  |  |  |  |
| F550EXR                                     |                                                                                                    |  |  |  |  |
| F500EXR                                     | EXAMPLA A Second A Second |  |  |  |  |
| Objektivi                                   | Fujinon objektiv, 15 × optički zum, F3,5 (širok ugao) – F5,3 (telefoto)                                                                                                    |  |  |  |  |
| Žižna daljina                               | f=4,4 mm-66,0 mm (ekvivalentan formatu 35 mm: 24 mm-360 mm)                                                                                                    |  |  |  |  |
| Digitalni zum                               | <b>Približno 5 ×</b> (do 75 × kada se kombinuje sa optičkim zumom)                                                                                                    |  |  |  |  |
| Blenda                                      | F3,5/F7,1/F10,0 (širok ugao), F5,3/F10,0/F16,0 (telefoto); koristi Neutral Density (ND) filter                                                                                                    |  |  |  |  |
| Opseg fokusa                                | Približno 45 cm-neograničeno (širok ugao); 250 cm-neograničeno (telefoto)                                                                                                    |  |  |  |  |
| (rastojanje od prednje strane<br>objektiva) | <ul> <li>Makro: približno 5 cm-3,0 m (širok ugao); 120 cm-3,0 m (telefoto)</li> </ul>                                                                                                    |  |  |  |  |

| Sistem                                                                                                    |                                                                                                    |  |  |  |  |
|----------------------------------------------------------------------------------------------------|----------------------------------------------------------------------------------------------------|--|--|--|--|
| Osetljivost                                                                                               | Standardna osetljivost izlaza ekvivalentna sa ISO 100, 200, 400, 800, 1600, 3200, 6400 (veličina slike |  |  |  |  |
|                                                                                                    | M ili 🕥), 12800 (veličina slike 🕥); AUTO, AUTO (400), AUTO (800), AUTO (1600), AUTO (3200)             |  |  |  |  |
| Merenje                                                                                                   | 256-segmentno do- objektiva(TTL) merenje; VIŠE, TAČKA, PROSEČNO                                        |  |  |  |  |
| Kontrola ekspozicije                                                                                      | Programirana AE; prioritet blende AE; prioritet zatvarača AE; ručna ekspozicija                        |  |  |  |  |
| Kompenzacija ekspozicije                                                                                  | -2 EV - +2 EV u koracima od 1/3 EV                                                                     |  |  |  |  |
| Stabilizacija slike                                                                                       | Optička stabilizacija (promena senzora za sliku)                                                       |  |  |  |  |
| Brzina zatvarača                                                                                          | 8 s-½2000 s                                                                                            |  |  |  |  |
| (kombinovacija mehaničkog i                                                                               | ・ C: ¼ s-½ s -½ s -½ s -½ s                                                                            |  |  |  |  |
| elektronskog zatvarača)                                                                                   | • S: 2 s-1/2000 s • Drugi moduli: 1/4 s-1/2000 s                                                       |  |  |  |  |
| Neprekidni                                                                                                |                                                                                                    |  |  |  |  |
| F550EXR                                                                                                   | • 🖕 : Do 32 kadra na 3, 5, 8 ili 11 fps 🔹 🔹 🛍 : 8 ili 16 kadrova na 3, 5, 8 ili 11 fps                 |  |  |  |  |
| F500EXR                                                                                                   | • 💁/🚡 : Do 12 kadra na 3, 6 ili 12 fps                                                                 |  |  |  |  |
| Fokus                                                                                                    | • Režim: AF u centru, AF u više tačaka, AF sa navođenjem                                               |  |  |  |  |
|                                                                                                    | <ul> <li>Sistem autofokusa: Otkrivanje kontrasta AF</li> </ul>                                         |  |  |  |  |
| Balans belog                                                                                              | Prilagođeno, automatsko, pri direktnoj sunčevoj svetlosti, za senku, dnevno fluorescentno, toplo belo  |  |  |  |  |
|                                                                                                    | fulorescentno, hladno belo fluorescentno, užareno i podvodno                                           |  |  |  |  |
| Samookidač                                                                                                | lsključen, 2 sekunde, 10 sekundi; ls. 2 sek, 10 sek; automatsko aktiviranje zatvarača (😋 i 🗞)          |  |  |  |  |
| Blic                                                                                                    | Auto blic; efektivan domet kada je osetljivost postavljena na AUTO je prosečno15 cm-3,2 m (širok       |  |  |  |  |
|                                                                                                    | ugao) <b>, 90 cm—1,9 m</b> (telefoto)                                                                  |  |  |  |  |
| Režim blica Automatski, dopunski blic, isključen, spora sinhronizacija (isključena opcija uklanjanja efek |                                                                                                    |  |  |  |  |
|                                                                                                    | očiju); auto sa otklanjanjem crvenog oka, pun blic sa otklanjanjem crvenog oka, isključeno, spor sink  |  |  |  |  |
|                                                                                                    | sa otklanjanjem crvenog oka (otklanjanje crvenog oka uključeno)                                        |  |  |  |  |

| Sistem                                                                                                    |                                                                                                    |                                                        |
|----------------------------------------------------------------------------------------------------|----------------------------------------------------------------------------------------------------|--------------------------------------------------------|
| LCD monitor                                                                                                    | 3.0 inča., 460k-tačaka, LCD ekran u boji; pokrivanje kadra oko 100%                                                                                     |                                                        |
| Filmovi                                                                                                    | • 1920: 1920 × 1080 (1080i), 30 fps                                                                                                    | <ul> <li>HD 1280: 1280 × 720 (720p), 30 fps</li> </ul> |
|                                                                                                    | <ul> <li>640 × 480 (VGA), 30 fps</li> </ul>                                                                                                    | <ul> <li>640 × 480: 80 fps</li> </ul>                  |
|                                                                                                    | • <b>IS</b> 320×240: 160 fps                                                                                                    | <ul> <li>IS 320 × 112: 320 fps</li> </ul>              |
|                                                                                                    | Napomena: 🖽 , 🖽 f filmovi se snimaju sa stereo zvukom.                                                                                                  |                                                        |
| Jezici                                                                                                    | arapski, bugarski, uprošćen kineski, tradicionalni ki                                                                                                   | neski, češki, danski, holandski, engleski, farsi,      |
|                                                                                                    | finski, francuski, nemački, grčki, hebrejski, mađarski, indonežanski, italijanski, japanski, kazaški,                                                   |                                                        |
|                                                                                                    | korejski, letonski, litvanski, norveški, poljski, portugalski, rumunski, ruski, srpski, slovački, španski,                                              |                                                        |
|                                                                                                    | švedski, tajlandski, turski, ukrajinski, vijetnamski                                                                                                    |                                                        |
| Stvorena je baza mape<br>podataka                                                                                  | Oktobar 2010                                                                                                    |                                                        |
| Ulazni/izlazni terminali                                                                                           |                                                                                                    |                                                        |
| A/V OUT                                                                                                    | NTSC or PAL izlaz sa stereo zvukom                                                                                                    |                                                        |
| (audio/video izlaz)                                                                                                |                                                                                                    |                                                        |
| Digitalni ulaz/izlaz                                                                                               | USB 2.0 velike brzine; deli A/V OUT konektor, MTP/PTP                                                                                                   |                                                        |
| HDMI izlaz                                                                                                    | HDMI mini konektor                                                                                                    |                                                        |
| Napajanje/drugo                                                                                                    |                                                                                                    |                                                        |
| Napajanje                                                                                                    | <ul> <li>NP-50 punjiva baterija</li> </ul>                                                                                                    |                                                        |
|                                                                                                    | AC-5VX ispravljač i CP-50 DC spojnica (prodaje se zasebno)                                                                                              |                                                        |
| Vek trajanja baterije<br>(približan broj kadrova koji se<br>mogu fotografisati sa potpuno<br>napunjenom baterijom) | Tip baterije                                                                                                    | Proibližan broj kadrova                                |
|                                                                                                    | NP-50 (tip koji se isporučuje sa fotoaparatom)                                                                                                    | 300                                                    |
|                                                                                                    | CIPA standard, meren u režimu 🗖 (auto) uz korišćenje baterije isporučene sa fotoaparatom i SD memorijskom karticom.                                     |                                                        |
|                                                                                                    | <b>Napomena</b> : Broj snimaka koje se mogu načiniti uz korišćenje baterije zavisi od nivoa napunjenosti<br>baterije i opašće pri niskim temperaturama. |                                                        |

| Napajanje/drugo                                 |                                                                       |  |
|-------------------------------------------------|-----------------------------------------------------------------------|--|
| Dimenzije fotoaparata ( $W \times H \times D$ ) |                                                                       |  |
| F550EXR                                         | 103,5 mm × 62,5 mm × 32,6 mm, bez projekcija (minimum dubine 22,9 mm) |  |
| F500EXR                                         | 103,5 mm × 59,2 mm × 32,6 mm, bez projekcija (minimum dubine 22,9 mm) |  |
| Težina fotoaparata                              | Prosečno 195 g, bez baterije, dodataka i memorijske kartice           |  |
| Težina pri fotografisanju                       | Približno 215 g, uključujući bateriju i memorijsku karticu            |  |
| Radni uslovi                                    | Temperatura: 0 °C - +40 °C                                            |  |
|                                                 | Vlažnost : 10–80% (bez kondenzacije)                                  |  |
| NP-50 punjive baterije                          |                                                                       |  |
| Nominalni napon                                 | DC 3,6 V                                                              |  |
| Nominalni kapacitet                             | 1000 mAh                                                              |  |
| Radna temperatura                               | 0°C-+40°C                                                             |  |
| <b>Dimenzije</b> ( $W \times H \times D$ )      | 35,4 mm × 40,0 mm × 6,6 mm                                            |  |
| Težina                                          | Približno 18 g/0,6 oz.                                                |  |
| BC-45W punjač baterije                          |                                                                       |  |
| Nominalni ulaz                                  | 100 V–240 V AC, 50/60 Hz                                              |  |
| Kapacitet ulaza                                 | • 100 V: 8,0 VA • 240 V: 12 VA                                        |  |
| Nominalni izlaz                                 | 4,2 V DC, 550 mA                                                      |  |
| Baterije koje se mogu                           | NP-50 punjive baterije                                                |  |
| koristiti                                       |                                                                       |  |
| Vreme punjenja                                  | Približno 150 minuta (+20 °C)                                         |  |
| <b>Dimenzije</b> ( $W \times H \times D$ )      | 91 mm × 62 mm × 23 mm, izuzimajući projekcije                         |  |
| Težina                                          | Približno 67 g/2,4 oz., bez baterije                                  |  |
| Radna temperatura                               | 0°C-+40°C                                                             |  |

Težina i dimenzije razlikuju se od zavisnosti od zemlje ili regiona prodaje.
## Obaveštenja

- Specifikacije se mogu promeniti bez prethodnog obaveštenja; najnovije informacije potražite na http://www.fujifilm.com/products/digital\_cameras/index.html. FUJIFILM neće biti odgovoran za štetu nastalu zbog grešaka u ovom uputstvu za upotrebu.
- lako se ekran proizvodi upotrebom napredne tehnologije visoke preciznosti, male svetle tačke i neobične boje mogu da se pojave, naročito u blizini teksta. Ovo je normalno za ovu vrstu ekrana i to ne ukazuje na kvar; ovo neće uticati na slike načinjene ovim fotoaparatom.
- Digitalni fotoaparati mogu da ne funkcionišu dobro kada su izloženi jakim radio smetnjama (npr. električnim poljima, statičkom elektricitetu ili šumu linija).
- Zbog vrste objektiva koji se koristi, na perifernim oblastima slike može da dođe do pojave izobličenja. Ovo je normalno.

## FUJIFILM

FUJIFILM Corporation 7-3, AKASAKA 9-CHOME, MINATO-KU, TOKYO 107-0052, JAPAN http://www.fujifilm.com/products/digital cameras/index.html